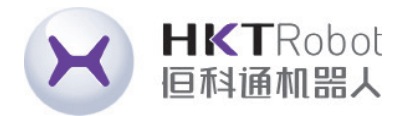

Control/Drive/Industrial Automation

# DL4S AC Servo Manual

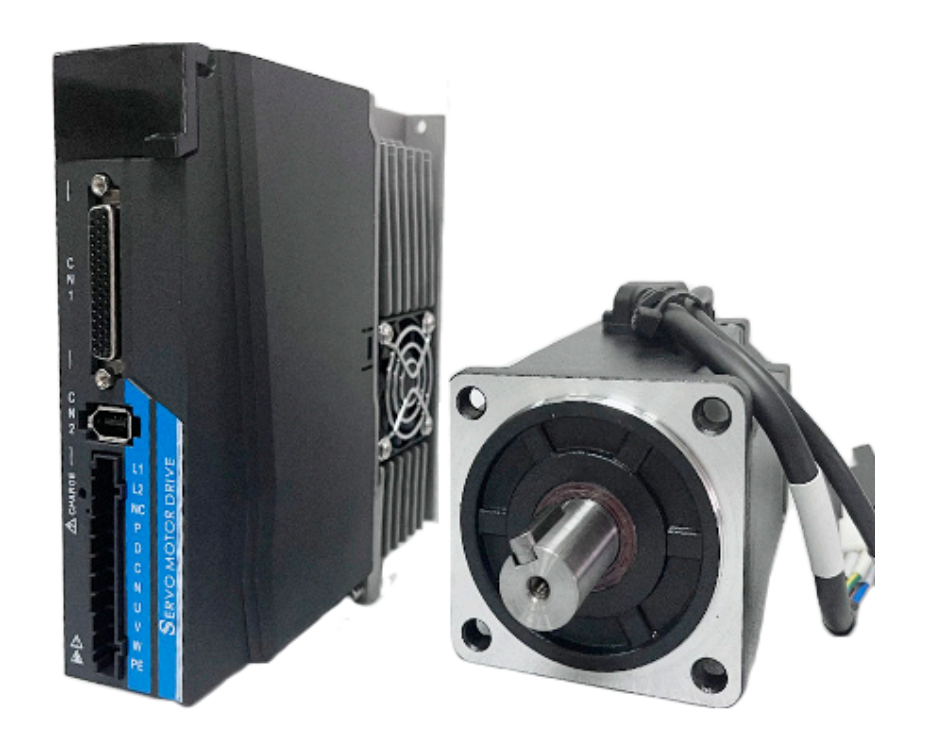

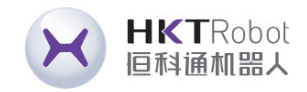

### **Safety Precautions**

Before storing, installing, wiring, operating, checking or repairing the product, users must be familiar with and comply with the following important matters to ensure safe use of this product.

| Danger              | Improper operation may cause danger and result in personal injury or death.                                      |
|---------------------|----------------------------------------------------------------------------------------------------|
| Notice              | Improper operation may cause danger and result in personal injury or death, and may damage the equipment.        |
| <b>O</b> Prohibited | Strictly prohibited behavior is prohibited that could result in damage to the equipment or render it inoperable. |

### **1.Using Occasions**

▲ Danger

1. It is prohibited to expose the product to places with moisture, corrosive gases, and flammable gases. Otherwise it will cause electric shock or fire. 2.Do not use the product in places with direct sunlight, dust, salt and metal powder.

3. It is prohibited to use the product in places where water, oil and medicine are dripping.

### 2.Wiring

▲ Danger

1. Ensure that the grounding terminal is properly grounded. Improper grounding may cause electric shock or fire.

2.Do not connect the 220V driver power supply to the 380V power supply, otherwise it may cause equipment damage, electric shock or fire.

3. The U, V, and W motor output terminals and the motor wiring terminals U, V, and W must be connected in one-to-one correspondence, otherwise the motor may speed up and cause equipment damage and casualties.

4. Please tighten the power supply and motor output terminals, otherwise it may cause fire.

https://www.agvdrivewheel.com

### **3.Operation**

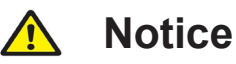

1. When the mechanical equipment starts to operate, it must be set with the appropriate parameter values. If it is not adjusted to the appropriate setting value, it may cause the mechanical equipment to lose control or malfunction. 2.Before starting operation, please confirm whether the emergency switch can be activated at any time to shut down. 3.Please test whether the servo motor is running normally without load at first, and then connect the load to avoid unnecessary losses. 4. Do not turn the power on and off frequently, otherwise it will cause overheating inside the drive.

### 4.Running

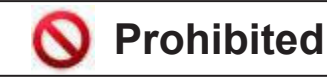

1. When the motor is running, it is prohibited contact with any rotating parts, otherwise personal casualties may occur. 2. When the device in runtime, it is prohibited to touch the driver and motor, otherwise it may cause electric shock or burns. 3. When the device in runtime, it is prohibited to move the connecting cable, otherwise it may cause personal injury or equipment damage.

### 5. Maintenance and Inspection

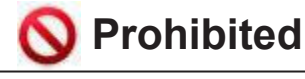

1.Do not to touch the inside of the driver and motor, otherwise it may cause electric shock.

2. When the power is turned on, it is prohibited to disassemble the drive panel, otherwise it may cause electric shock.

3. Within 5 minutes after the power is turned off, do not touch the terminals, otherwise residual high voltage may cause electric shock. 4.Do not change the wiring or disassemble the servo motor while the power is on, otherwise it may cause electric shock .

#### 6.Scope of use

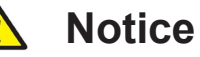

The products covered in this manual are for general industrial use, please do not use it on devices that may directly endanger personal safety.

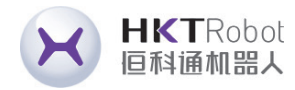

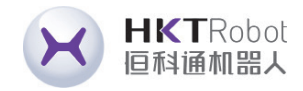

### CONTENT

| 1.1 Product Inspection ······                                      | 6       |
|--------------------------------------------------------------------|---------|
| 1.2 Product Front Panel                                            | 7       |
| 1.3 Servo Installation Method                                      | 9       |
| 1.3.1 Drive Installation Method ·····                              | 9       |
| 1.3.2 Installation Environment Conditions                          | 10      |
| 1.3.3 Motor Installation Method ·····                              | 11      |
| Chapter 2 Servo Specifications                                     |         |
| 2.1 Servo drive specifications introduction                        | 12      |
| Chapter 3 Driver and Motor Dimensions                              |         |
| 3.1 Drive Size ·····                                               | 13      |
| Chapter 4 Driver System Wiring and Composition                     |         |
| 4.1 Servo System Wiring ·····                                      | 14      |
| 4.1.1 Servo Drive Wiring Diagram                                   | 14      |
| 4.1.2 Wiring Instructions                                          | 14      |
| 4.1.3 Wire Specification                                           | 16      |
| 4.2 Terminal Pin Distribution Diagram                              | ···· 17 |
| 4.3 Servo Drive Main Circuit Connection                            | 19      |
| 4.3.1 Main circuit terminal introduction                           | 19      |
| 4.3.2 Braking Resistor Wiring Instructions                         | 21      |
| 4.4 CN1 Control Signal Terminal                                    | 22      |
| 4.4.1 CN1 Control Signal Terminal Description                      | 22      |
| 4.4.2 CN1 Terminal Connector Pinout Diagram                        | 23      |
| 4.4.3 Position Command Input Signal Description                    | 25      |
| 4.4.4 Digital Input and Output Signal Description                  | 30      |
| 4.4.5 Analog Command Signal Description                            | 35      |
| 4.4.6 Brake Wiring instructions                                    |         |
| 4.5 CN2、 CN2A and CN2B Encoder Signal Terminal                     | 37      |
| 4.5.1 CN2 Terminal Plug Diagram                                    |         |
| 4.5.2 CN2A Terminal Plug Diagram                                   |         |
| 4.5.3 CN2B Terminal Plug Diagram                                   |         |
| 4.6 CN3 and CN4 Communication Interface                            | 40      |
| 4.6.1 Communication Port Wiring Diagram                            | 40      |
| 4.6.2 Communication Port Pin Definition Description                | 40      |
| 4.6.2 485 Communication Network Connection Instructions            | 41      |
| 4.7 Anti-interference Countermeasures for Power Wiring             | 43      |
| 4.7.1 Examples of Anti-Interference Wiring and Grounding Treatment | 44      |
| https://www.agvdrivewheel.com                                      |         |

#### **Chapter 5 Operation Mode and Control Wiring Diagram** 5.1 Position Control Mode ..... 5.1.1 Position Mode Description 5.1.2 Position Mode Wiring 5.1.3 Parameters to be adjusted in position 5.2 Speed Control Mode 5.2.1Speed Mode Description ..... 5.2.2 Speed Mode Wiring ..... 5.2.3 Parameters to be adjusted in speed 5.3 Torque Control Mode ..... 5.3.1 Torgue Control Description ..... 5.3.2 Torque Mode Wiring ..... 5.3.3 Parameters to be adjusted in speed 5.4 Origin return function and related para 5.4.1 Related setting parameters ..... 5.4.2 Origin Return Mode Description (mi ..... 5.5 Check Before Running ..... **Chapter 6 Operation and Display Inte** 6.1 Drive Panel Description ..... 6.1.1 Panel Composition ..... 6.1.2 Key Description ..... 6.2 Main Menu 6.3 Parameter Setting Process 6.4 Monitor Status Content 6.5 Analog Zeroing ..... 6.6 Encoder Selection ..... 6.7 The default parameters are restored -Chapter 7 Parameter Function Descri 7.1 PA Group Parameters 7.2 P3 Multifunction Terminal Series Para 7.2.1 P3 Group Series Parameter List .....

**Chapter 8 Fault Codes** 

**Chapter 9 Alarm Handling Methods** 

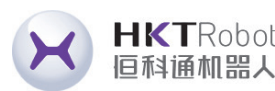

| 5.1 Position Control Mode                                               | 51         |
|-------------------------------------------------------------------------|------------|
| 5.1.1 Position Mode Description                                         |            |
| 5.1.2 Position Mode Wiring                                              |            |
| 5.1.3 Parameters to be adjusted in position control mode                | 53         |
| 5.2 Speed Control Mode                                                  |            |
| 5.2.1Speed Mode Description                                             |            |
| 5.2.2 Speed Mode Wiring ······                                          | 59         |
| 5.2.3 Parameters to be adjusted in speed control mode                   | 60         |
| 5.3 Torque Control Mode                                                 | 61         |
| 5.3.1 Torque Control Description                                        | 61         |
| 5.3.2 Torque Mode Wiring ·····                                          | 62         |
| 5.3.3 Parameters to be adjusted in speed control mode                   | 63         |
| 5.4 Origin return function and related parameter description            | 64         |
| 5.4.1 Related setting parameters                                        | 64         |
| 5.4.2 Origin Return Mode Description (must be used in internal position | on mode)   |
|                                                                         | 64         |
| 5.5 Check Before Running                                                |            |
| hapter 6 Operation and Display Interface                                |            |
| 6.1 Drive Panel Description                                             |            |
| 6.1.1 Panel Composition                                                 | ·····70    |
| 6.1.2 Key Description                                                   | ·····70    |
| 6.2 Main Menu                                                           | ·····70    |
| 6.3 Parameter Setting Process                                           | ······/1   |
| 6.4 Monitor Status Content                                              | ······/2   |
| 6.5 Analog Zeroing                                                      | 75         |
| 6.6 Encoder Selection                                                   | 75         |
| 6.7 The default parameters are restored                                 |            |
| Chapter 7 Parameter Function Description                                |            |
| 7.1 PA Group Parameters                                                 |            |
| 7.2 P3 Multifunction Terminal Series Parameters                         |            |
| 7.2.1 P3 Group Series Parameter List                                    |            |
| 7.2.2 DI FUNCTION LIST                                                  |            |
|                                                                         | ······ 113 |
| 7.2.4 DI Mandatory Effective                                            |            |
| 7.3 P4 Group Internal Position Command Series Parameters                |            |

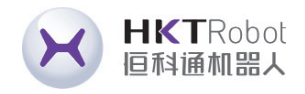

# **Chapter 1 Product Inspection and Installation**

#### **1.1 Product Inspection**

This product has been fully functionally tested before leaving the factory. In order to prevent malfunction due to negligence during product transportation, please check the following items in detail after unpacking:

- · Check whether the servo drive and servo motor models are the same as the ones you ordered.
- Check whether the servo drive and servo motor are damaged or scratched during transportation. If the product is damaged during transportation, do not connect the wiring to the power supply.
- · Check the servo drive and servo motor for loose parts. Check for loose screws, unlocked screws, or loose screws.
- Check that the servo motor rotor shaft can rotate smoothly by hand. Motors with brakes cannot be rotated directly.
- Check that the servo operating instructions are included.
- Check that the drive accessories are included in the box.

If there is any discrepancy in the product content, please contact the agent where you purchased it.

#### https://www.agvdrivewheel.com

**1.2 Product Front Panel** 

This panel introduces applicable models: DL4S-0050—DL4S-1000

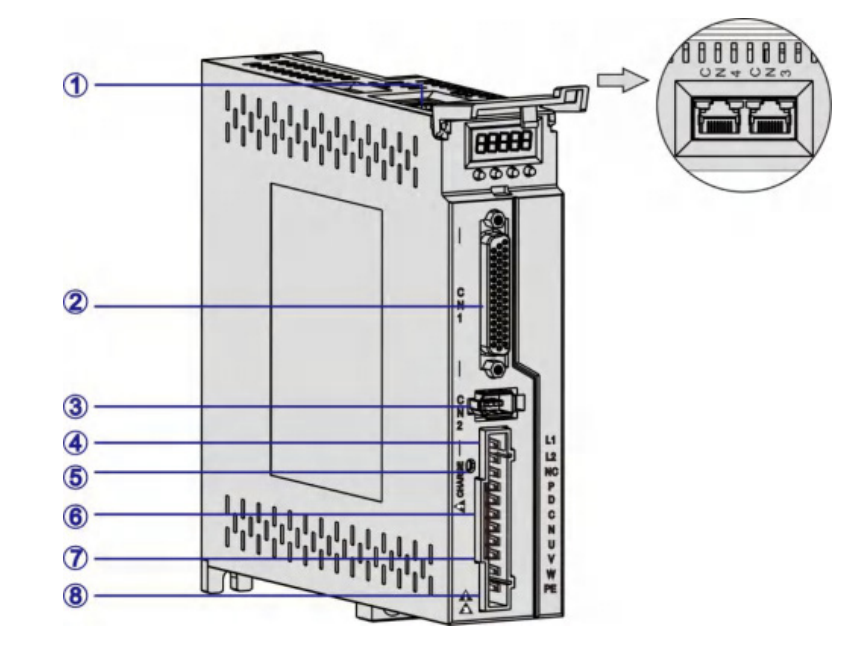

| Serial<br>Number | Terminal<br>Name | Fu                                                                                                    |
|------------------|------------------|----------------------------------------------------------------------------------------------------|
| 1)               | CN3,CN4          | Communication ter                                                                                                    |
| 2                | CN1              | Input and output co                                                                                                    |
| 3                | CN2              | Encoder signal tern                                                                                                    |
| 4                | L1,L2            | Main power input te                                                                                                    |
| 5                | CHARGE           | Bus voltage indicate<br>wcapacitor is charg<br>if the main circuit pe<br>inside the servo un<br>do not touch the po<br>avoid electric shock |
| 6                | P,D,C,N          | Braking resistor cor                                                                                                    |
| (7)              | U,V,W            | Servo motor conne<br>Connect servo mot                                                                                                    |
| (8)              | PE               | Ground terminal.<br>Connect to the pow<br>for grounding proce                                                                               |

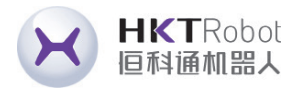

Figure 1.1 DL4S-0050—DL4S-1000 panel introduces applicable models

#### **Inction Description**

minal.

ontrol signal terminals.

ninal.connected to the motor encoder.

erminal.

or light. Used to indicate that the bus ged. When the indicator is lighting, even ower supply is turned off, the capacitor it may still be charged load. Therefore, ower terminals when the light is on to k.

nnection terminal.

ction terminals. or U, V, W phases.

ver supply and motor ground terminals essing.

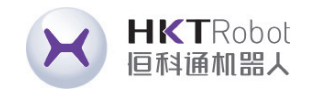

This panel introduces applicable models: DL4S-1300—DL4S-2300

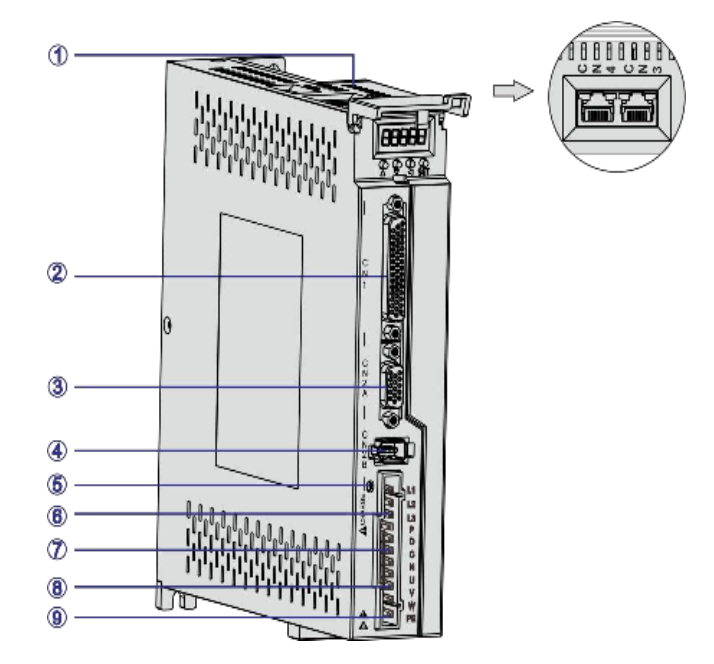

Figure 1.2 DL4S-1300—DL4S-2300 panel introduces applicable models

| Serial<br>Number | Terminal<br>Name | Function Description                                                                                                    |  |  |
|------------------|------------------|----------------------------------------------------------------------------------------------------|--|--|
| 1                | CN3,CN4          | Communication terminal.                                                                                                    |  |  |
| 2                | CN1              | Input and output control signal terminals.                                                                                                    |  |  |
| 3                | CN2A             | Encoder signal terminal, connected to the incremental motor encoder.                                                                                                    |  |  |
| 4                | CN2B             | Encoder signal terminal, connected to the absolute motor encoder.                                                                                                    |  |  |
| (5)              | L1,L2,L3         | Main power input terminal.                                                                                                    |  |  |
| 6                | CHARGE           | Bus voltage indicator light. Used to indicate that the bus<br>capacitor is charged. When the indicator is lighting, even<br>if the main circuit power supply is turned off, the capacitor<br>inside the servo unit may still be charged load. Therefore,<br>do not touch the power terminals when the light is on to<br>avoid electric shock. |  |  |
| (7)              | P,D,C,N          | Braking resistor connection terminal.                                                                                                    |  |  |
| 8                | U,V,W            | Servo motor connection terminals. Connect servo motor U, V, W phases.                                                                                                    |  |  |
| 9                | PE               | Ground terminal. Connect to the power supply and motor ground terminals for grounding processing.                                                                                                    |  |  |

https://www.agvdrivewheel.com

# 1.3 Servo Installation Method1.3.1 Drive Installation Method

Mounting Direction

The normal installation direction of the servo drive is vertical and upright.

Installation and Fixation

When installing, tighten the 2 M4 fixing screws on the rear of the servo drive.

• Grounding

Please be sure to connect the ground terminal of the driver to the ground, otherwise there may be a risk of electric shock or interference causing malfunction.

 Routing requirements
 When wiring the driver, please route t below) to prevent liquid from flowing attached to the cable at the site.

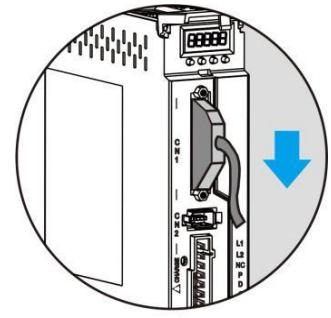

Route the cables in the downward direction Figure 1.3 Schematic diagram of servo driver cable routing requirements

Installation Interval

Please refer to Figure 1.3 for the installation spacing between drives and between other devices. Note that the minimum dimensions marked on the figure are. To ensure the performance and life of the drive, please leave sufficient installation spacing as much as possible.

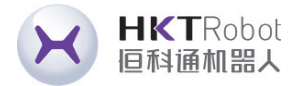

When wiring the driver, please route the cable downward (refer to the figure below) to prevent liquid from flowing into the driver along the cable if it is

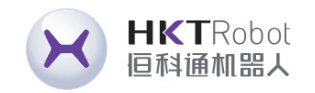

Heat Dissipation

The servo drive adopts both natural and forced cooling methods.

Installation Precautions

When installing the electrical control cabinet, prevent dust or iron filings from getting inside the servo drive.

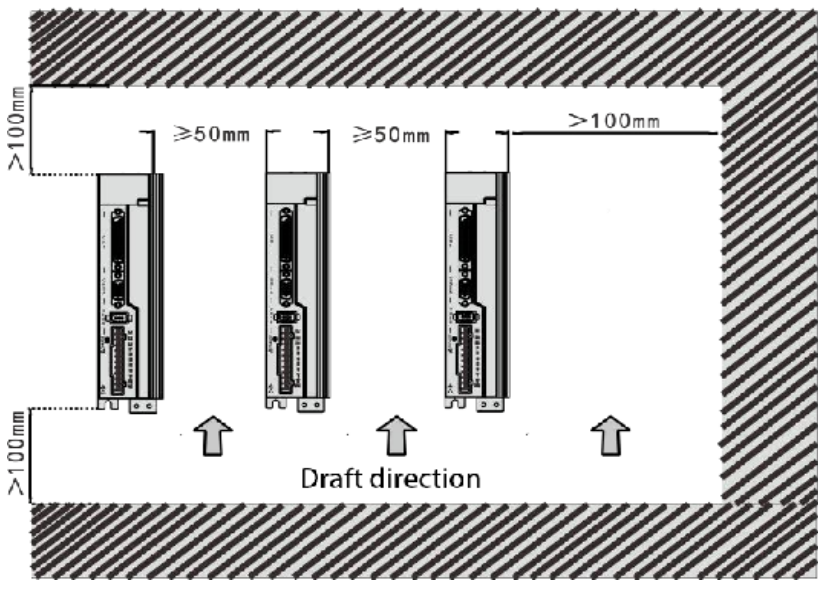

Figure 1.4 Installation Interval

#### **1.3.2 Installation Environment Conditions**

- Working environment temperature: 0~40°C; Working environment humidity; below 80% (No Condensation).
- Storage environment temperature: -40~50°C; Storage environment humidity: below 80% (No Condensation).
- Vibration: Below 0.5G.
- A well-ventilated place with little moisture and dust.
- No corrosive, flammable gas, oil, gas, cutting fluid, cutting powder, iron powder and other environments.
- A place free from moisture and direct sunlight.

https://www.agvdrivewheel.com

### 1.3.3 Motor Installation Method

- Horizontal installation: To prevent water, oil and other liquids from flowing into the motor from the motor outlet, please place the cable outlet below.
- Vertical installation: If the motor shaft is installed upwards and a reducer penetrating into the motor through the motor shaft.
- The extension of the motor shaft must be sufficient. If the extension is insufficient, it will easily cause vibration when the motor moves.
- When installing and disassembling the motor, do not hit the motor with a hammer, otherwise the motor shaft and encoder may be easily damaged.

### 1.3.4 Motor rotation direction definition

The definition of motor rotation direction described in this manual: facing the motor shaft, the rotation axis counterclockwise (CCW) is forward rotation, and the rotation axis clockwise (CW) is reverse rotation.

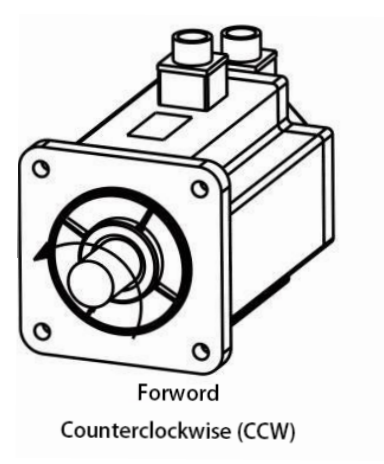

Figure 1.5 Motor rotation direction definition

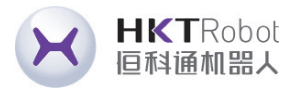

is attached, care must be taken to prevent oil stains in the reducer from

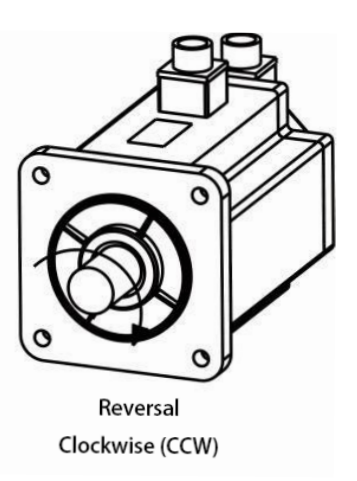

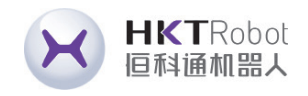

# **Chapter 2 Servo Specifications**

### 2.1 Servo drive specifications introduction

| Model                         | DL4S-0050—DL                                                                                                    | 4S-1000                          | DL4S-1300- | -DL4S-2300 |
|-------------------------------|----------------------------------------------------------------------------------------------------|----------------------------------|------------|------------|
| Output Power                  | 0.5KW - 1KV                                                                                                    | N                                | 1.3KW -    | 2.3KW      |
| Main Circuit Intput Power     | Simplex<br>AC220V-15%~+10% 50/60Hz                                                                                                    |                                  |            |            |
| Control Method                | 0:Position control mode; 1:Speed control mode;<br>2:Torque control mode<br>3:Position and speed mixed Combined control mode;<br>4:Position-torque hybrid control mode;<br>5:Speed-torque hybrid control mode |                                  |            |            |
| Protective Function           | Overspeed/main power overvoltage and undervoltage/overcurrent/<br>overload/encoder abnormality/control power supply abnormality /<br>position out of tolerance.                                              |                                  |            |            |
| Monitoring Function           | Speed/current position/command pulse accumulation/position deviation/motor torque/motor current/running status,etc.                                                                                          |                                  |            |            |
| Control Input                 | 1:Servo enabled 2:Alarm cleared 3:CCW driver disabled<br>4:CWdriver disabled<br>5:Deviation counter cleared 6:Command pulse disabled 7:C<br>CWtorque limit 8:CW torque limit                                 |                                  |            |            |
| Control Output                | Servo ready/servo alarm/positioning completed/mechanical brake                                                                                                    |                                  |            |            |
| Energy Consumption<br>Braking | Supports built-in and external                                                                                                    |                                  |            |            |
| Applicable Load               | Less than 3 times the motor inertia                                                                                                    |                                  |            |            |
| Display Operation             | 5 digits LED digital tube display,4 operating buttons                                                                                                    |                                  |            |            |
| Communication Method          |                                                                                                    | RS4                              | -85        |            |
|                               |                                                                                                    | 0:Pulse+Direction                |            |            |
|                               | Input                                                                                                    | 1:CCW/CW Pulse                   |            |            |
| Position                      |                                                                                                    | 2:A/B Two-Phase Orthogonal Pulse |            |            |
| Control                       |                                                                                                    | 3:Internal Position Control      |            |            |
|                               | Input Electrons                                                                                                    | Gear Ratio Numerator:1-32767     |            |            |
|                               | Gear Ratio                                                                                                    | Gear Ratio Denominator:1-32767   |            |            |

# **Chapter 3 Driver and Motor Dimensions**

# 3.1 Drive Size

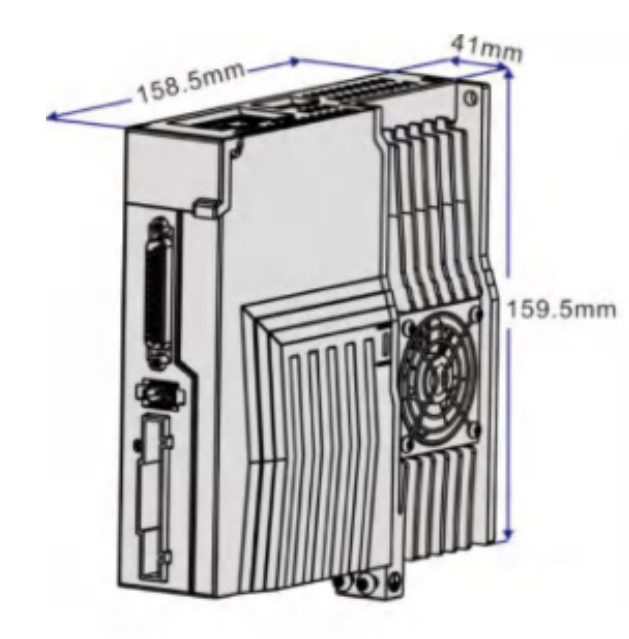

Figure 3.1 DL4S-0050—DL4S-1000 Series imensions

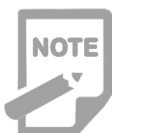

fan.

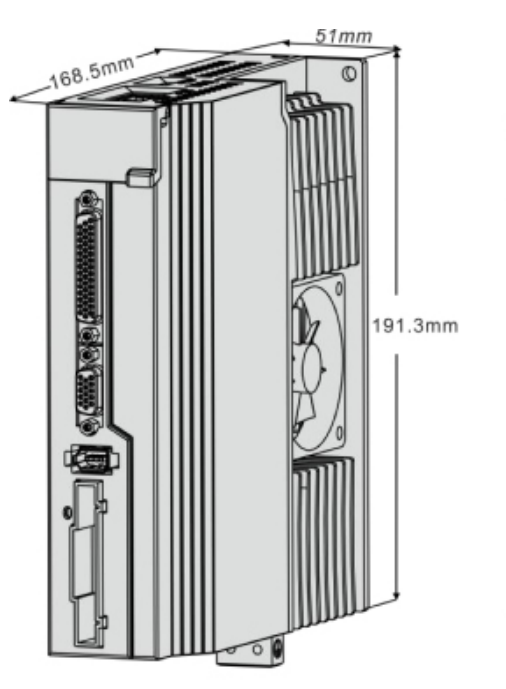

Figure 3.2 DL4S-1300—DL4S-2300 Series Dimensions

https://www.agvdrivewheel.com

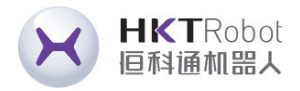

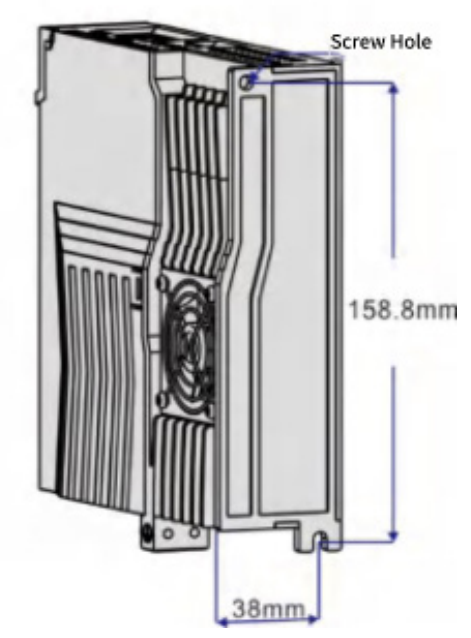

#### ◆ The base of the DL4S-0050—DL4S-1000 does not have a cooling

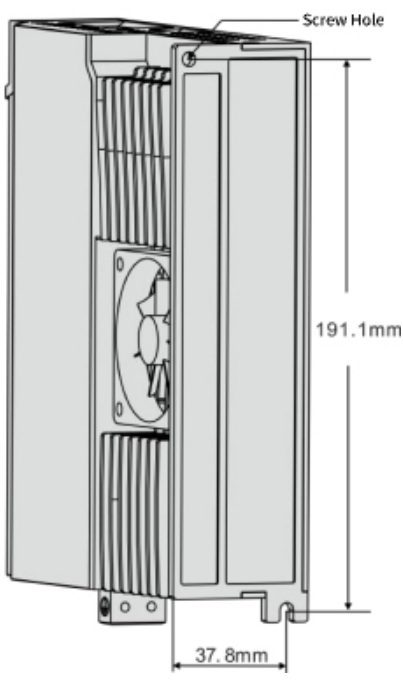

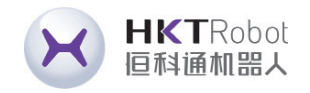

# **Chapter 4 Driver System Wiring and Composition**

### 4.1 Servo System Wiring

### 4.1.1 Servo Drive Wiring Diagram

Power supply single phase 220VA

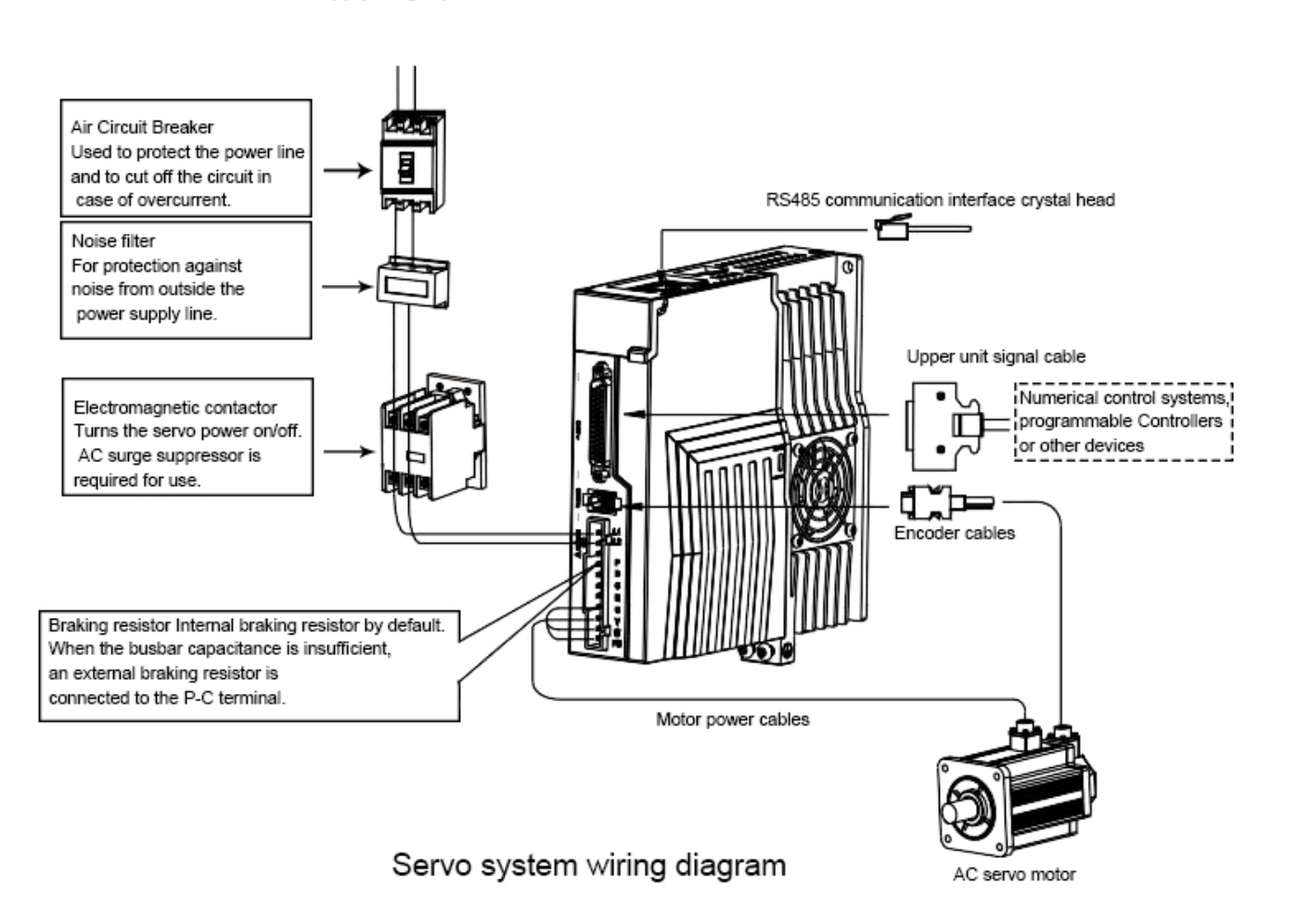

#### 4.1.2 Wiring Instructions

- Wiring precautions:
- Cable length is within 3m for command cable and 20m for encoder.
- Check that the power supply and wiring of L1 and L2, L3 are correct, and do not connect to a 380VAC power supply if the drive supports only single-phase 220VAC.

https://www.agvdrivewheel.com

- The phase sequence of the motor output U, V, W terminals must correspond to terminals, which is different from the asynchronous motor.
- Since the servo motor flows high-frequency switching current, the leakage the servo drive ground terminal PE and well grounded.
- The direction of the diode used to absorb the relay installed in the relay that cause malfunction and fail to output the signal.
- To prevent false operation caused by noise, install an insulating transformer and a noise filter on the power supply.
- Please route power wires (motor wires, power supply wires, etc. strong current same wiring duct.
- be cut off in time when the driver fails.
- Because there are large-capacity electrolytic capacitors inside the servo drive, motor.

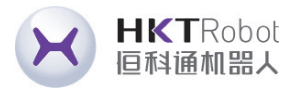

the corresponding terminals of the driver one by one, and the wrong motor may not rotate or fly. The motor cannot be reversed by switching the three-phase

current is relatively large, and the motor ground terminal must be connected to

outputs the signal must be connected in the correct direction, otherwise it will

circuits) and signal wires at least 30cm apart, and do not place them in the

Please install a non-fuse circuit breaker so that the external power supply can

even if the power is cut off, there is still high voltage in the internal circuit. After cutting off the power, wait at least 5 minutes before touching the drive and

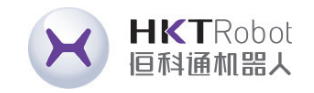

### 4.1.3 Wire Specification

| Connection<br>Terminal        | Symbol   | Wire Specifications                                   |
|-------------------------------|----------|-------------------------------------------------------|
| Main Circuit Power<br>Supply  | L1,L2,L3 | 1.5~4mm <sup>2</sup>                                  |
| Motor Connection<br>Terminal  | U,V,W    | 1.5~4mm <sup>2</sup>                                  |
| Ground Terminal               |          | 1.5~4mm <sup>2</sup>                                  |
| Control Signal<br>Terminal    | CN1      | ≥0.14mm <sup>2</sup> (AWG26), including shielded wire |
| Encoder Signal<br>Terminal    | CN2      | ≥0.14mm <sup>2</sup> (AWG26), including shielded wire |
| Braking Resistor<br>Terminals | P,D/P,C  | 1.5~4mm <sup>2</sup>                                  |

NOTE

• The encoder cable must be twisted pair. If the encoder cable is too long (> 20m), will lead to insufficient power supply of the encoder, its power and ground can be multi-wire connection or use thick wires.

#### 4.2 Terminal Pin Distribution Diagram

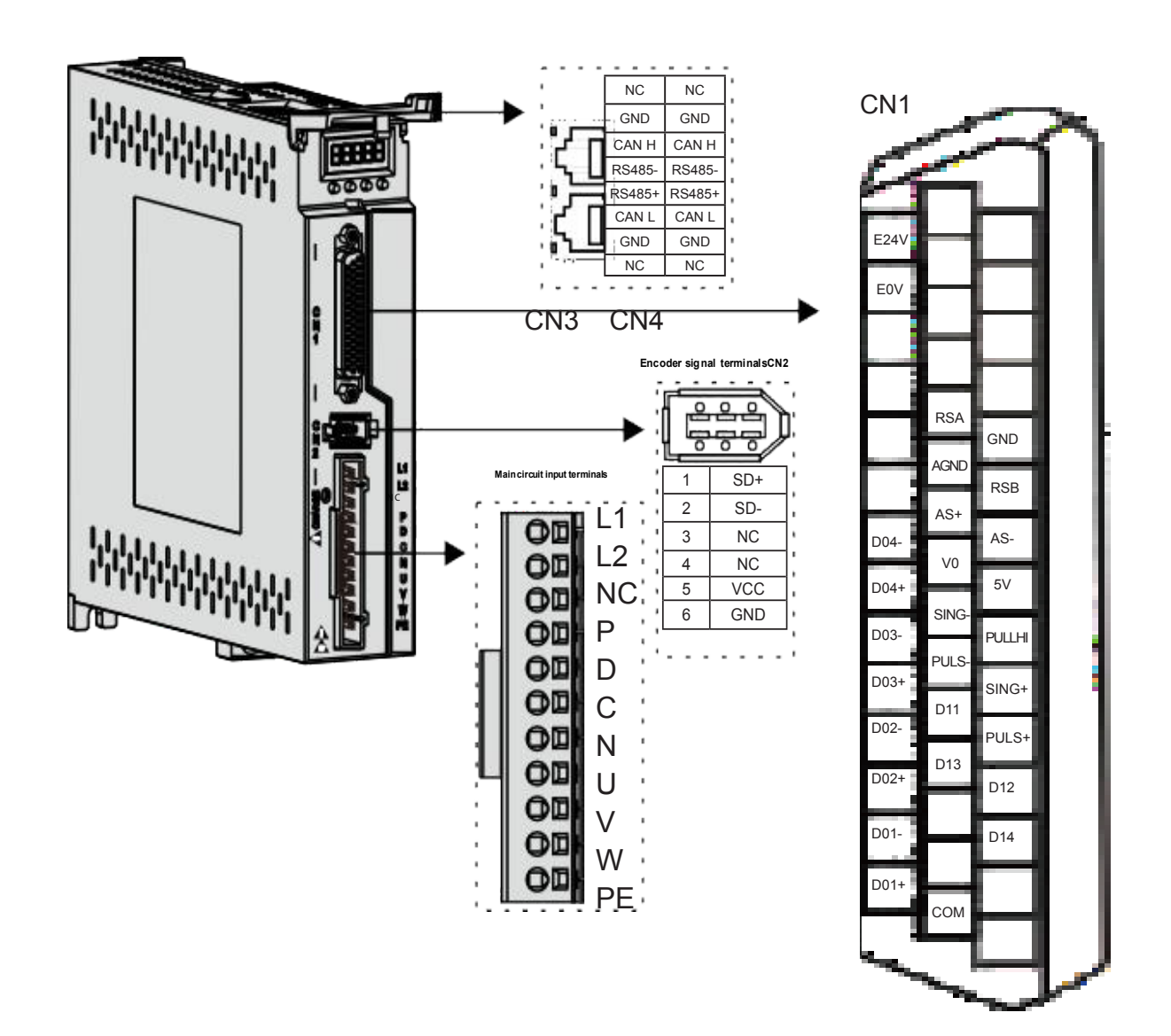

Figure 4.1 DL4S-0050—DL4S-1000 terminal pin distribution diagram

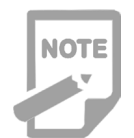

comes with the driver body.

https://www.agvdrivewheel.com

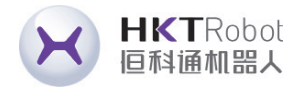

### ◆ The above figure shows the pin arrangement of the terminal that

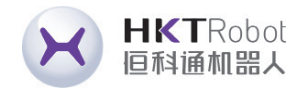

#### 4.3 Servo Drive Main Circuit Connection

4.3.1 Main circuit terminal introduction

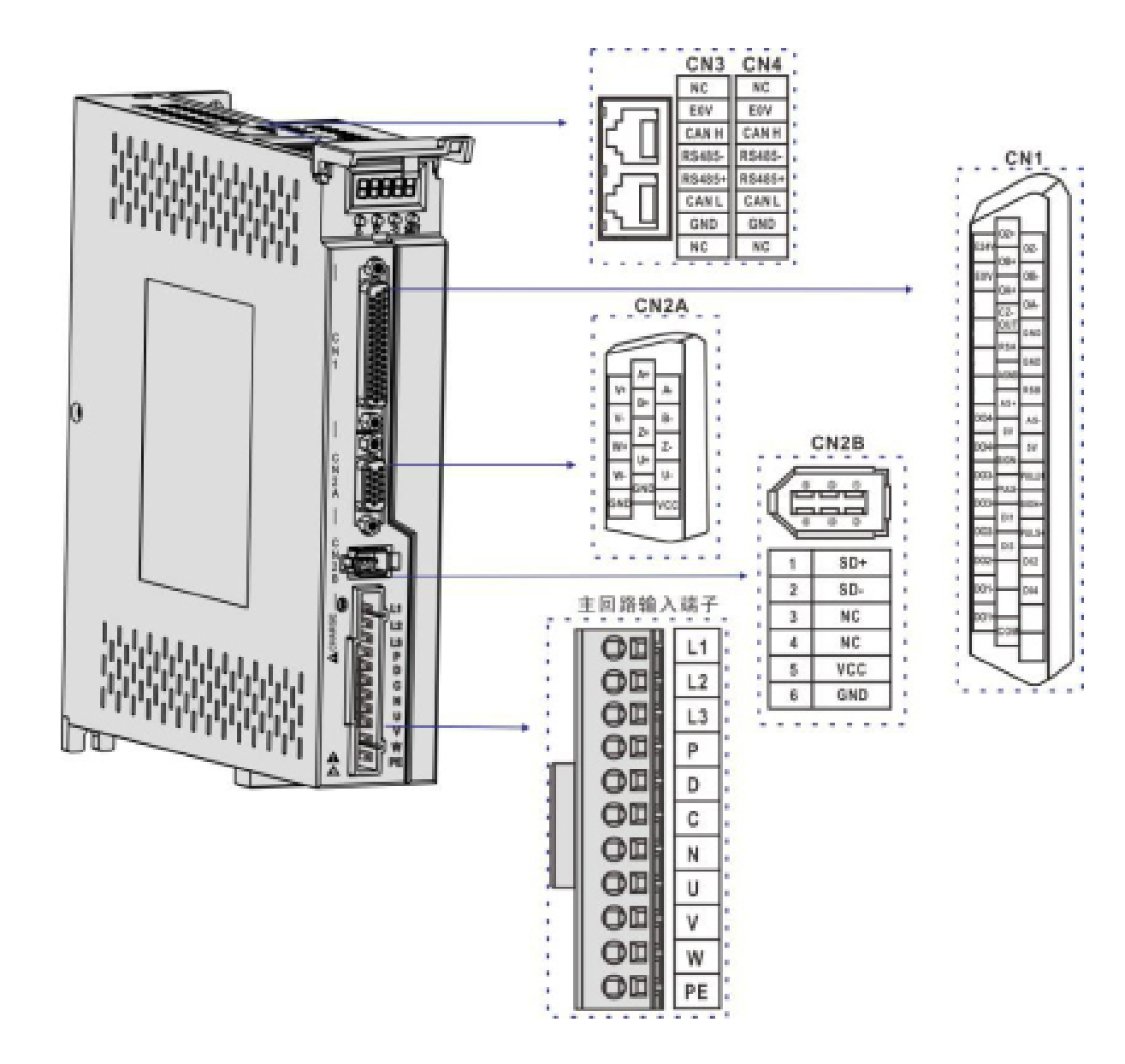

Figure 4.2 DL4S-1300—DL4S-2300 terminal pin distribution diagram

NOTE

The above figure shows the pin arrangement of the terminal that comes with the driver body.

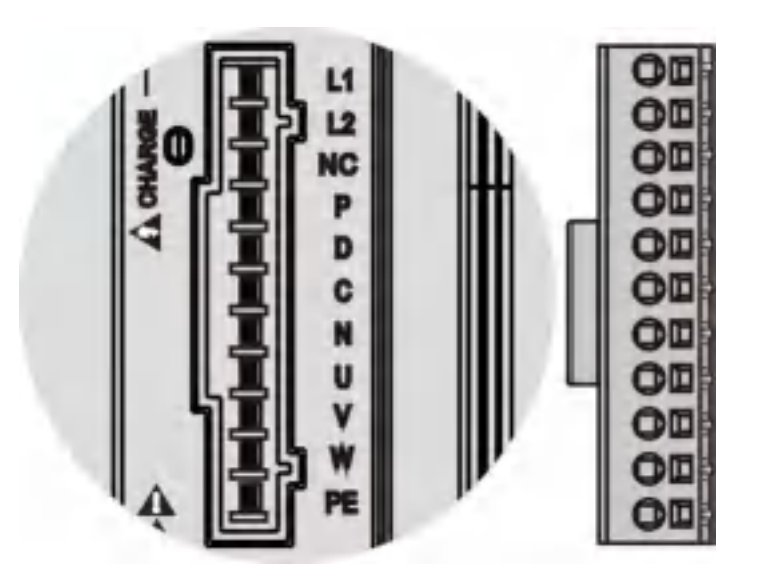

Figure 4.3 DL4S-0050—DL4S-1000 Main circuit terminal pin distribution

| Name                          | Terminal<br>Symbol |                                           |
|-------------------------------|--------------------|-------------------------------------------|
| Main Circuit Power            | L1, L2             | Single                                    |
| Input Terminal                | NC                 | Empty                                     |
|                               | P.D.               | When<br>short-o                           |
| Braking Resistor<br>Terminals | P.C.               | When<br>P and<br>extern<br>betwe<br>canno |
| Motor Connection              | U, V, W            | Conne<br>motor.                           |
| Terminal                      | Ð                  | Driver<br>power                           |

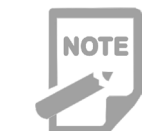

Factory default internal braking resistor connection: P and D are shorted.

https://www.agvdrivewheel.com

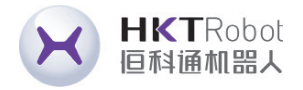

#### **Detailed Description**

phase 220VAC-15%~+10%,50/60 Hz

end

using the internal braking resistor, circuit P and D

an external brake resistor is used, the D are short-circuited, and then the hal brake resistor wires are connected en P and C respectively. P and N t be connected.

ect to the U,V,W phases of the servo

ground terminal, connected to the supply and motor ground terminals.

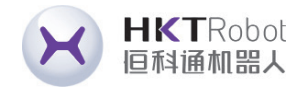

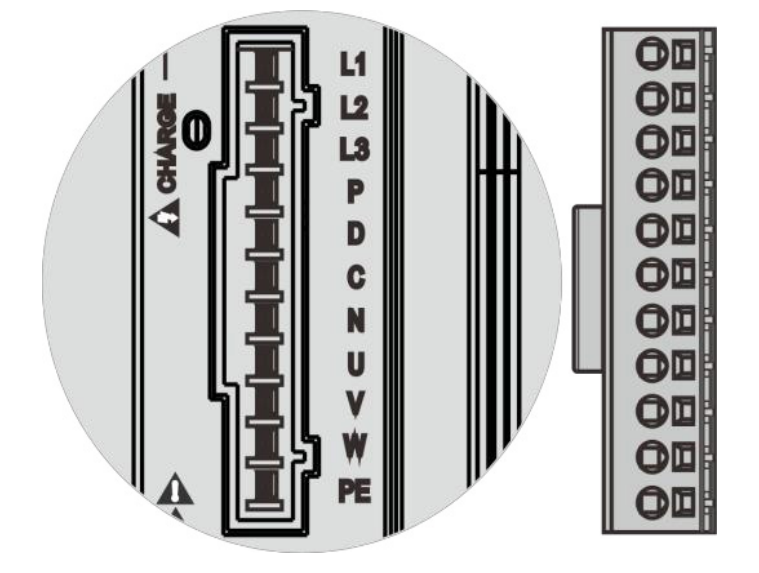

Figure 4.4 DL4S-1300—DL4S-2300 Main circuit terminal pin distribution

| Name                          | Terminal<br>Symbol | Detailed Description                                                                                                    |
|-------------------------------|--------------------|----------------------------------------------------------------------------------------------------|
| Main Circuit Power            | L1、L2              | Single phase 220VAC-15%~+10%,50/60 Hz                                                                                                    |
| Input Terminal                | L1、L2、L3           | Three-phase 220VAC-15%~+10%, 50/60Hz                                                                                                    |
| Braking Resistor<br>Terminals | P.D.               | When using the internal braking resistor, short-circuit P and D                                                                                                    |
|                               | P.C.               | When an external brake resistor is used, the<br>P and D are short-circuited, and then the<br>external brake resistor wires are connected<br>between P and C respectively. P and N cannot<br>be connected. |
| Motor Connection<br>Terminal  | U,V,W              | Connect to the U,V,W phases of the servo motor.                                                                                                    |
|                               | Ð                  | Driver ground terminal, connected to the power supply and motor ground terminals.                                                                                                    |

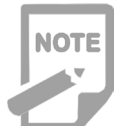

• Factory default internal braking resistor connection: P and D are shorted.

#### 4.3.2 Braking Resistor Wiring Instructions

If the internal braking resistor is used, the driver should short-circuit P and D, so it can be used normally according to the factory condition, as shown in Figure A. If an external braking resistor is used, the short circuit between P and D must be disconnected first, and then the external braking resistor is connected across P and C, as shown in Figure B:

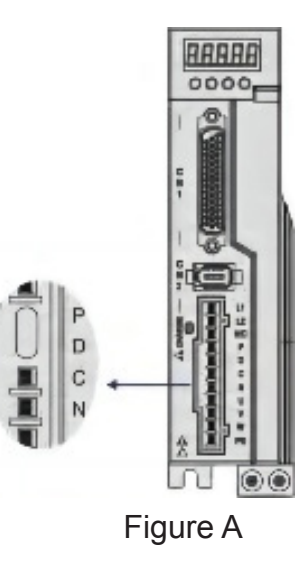

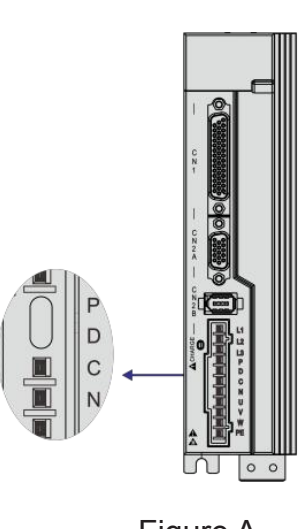

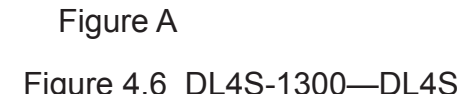

https://www.agvdrivewheel.com

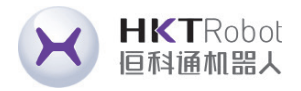

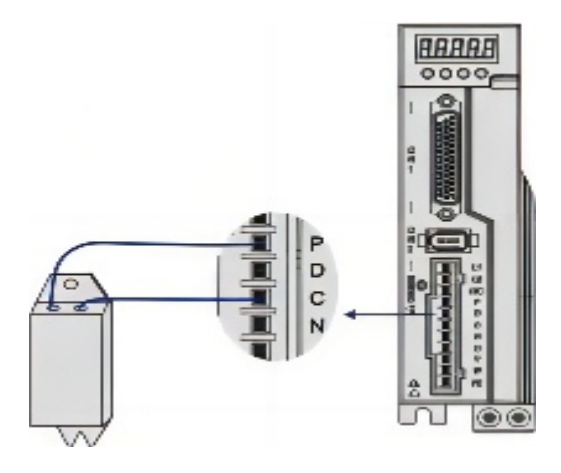

Figure B

Figure 4.5 DL4S-0050—DL4S-1000 Braking resistor wiring

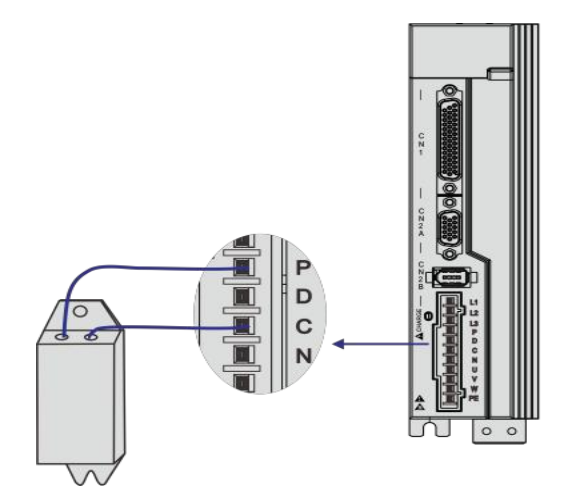

Figure B

Figure 4.6 DL4S-1300—DL4S-2300 Braking resistor wiring

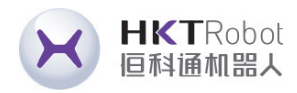

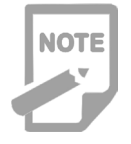

Brake resistor wiring precautions:

- ◆ Do not connect the external braking resistor to the positive and negative terminals P and N of the busbar, otherwise it will blow up the machine and cause a fire;
- ◆ Do not use less than the minimum allowable resistance value of  $25\Omega$ , as this may cause an alarm or damage to the driver;
- ◆ Please install the external braking resistor on noncombustible materials such as metal.

### 4.4 CN1 Control Signal Terminal

### 4.4.1 CN1 Control Signal Terminal Description

CN1 The control signal terminals provide the signals required for connection to the

host controller, using DB44 sockets, the signals are included:

- 4 Programmable Inputs
- 4 Programmable Outputs
- Analog Command Input ٠
- Command Pulse Input

### 4.4.2 CN1 Terminal Connector Pinout Diagram

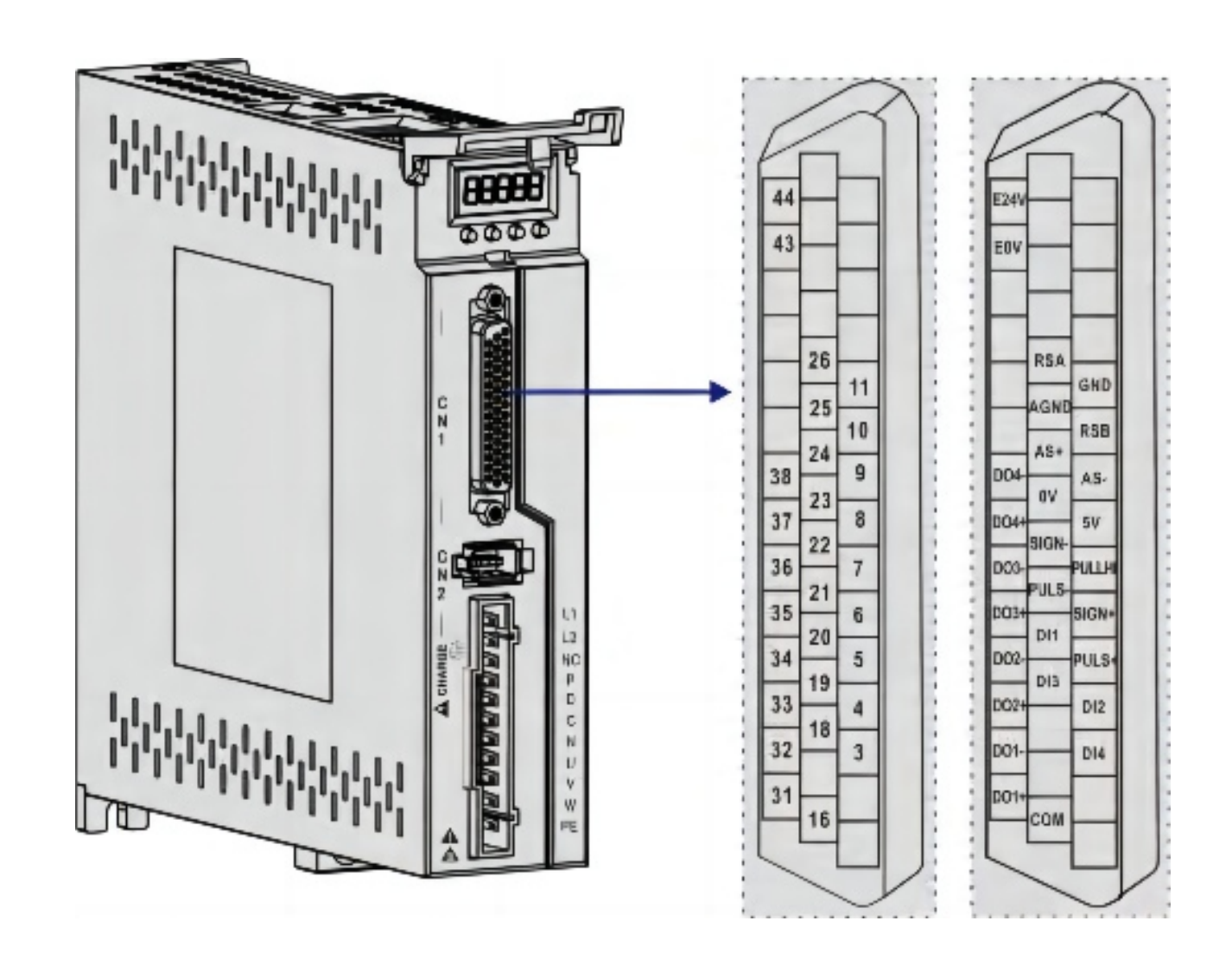

Figure 4.7 DL4S-0050—DL4S-1000 Driver CN1 terminal connection pin distribution diagram

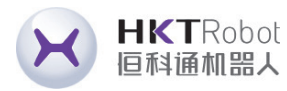

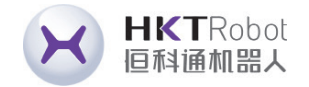

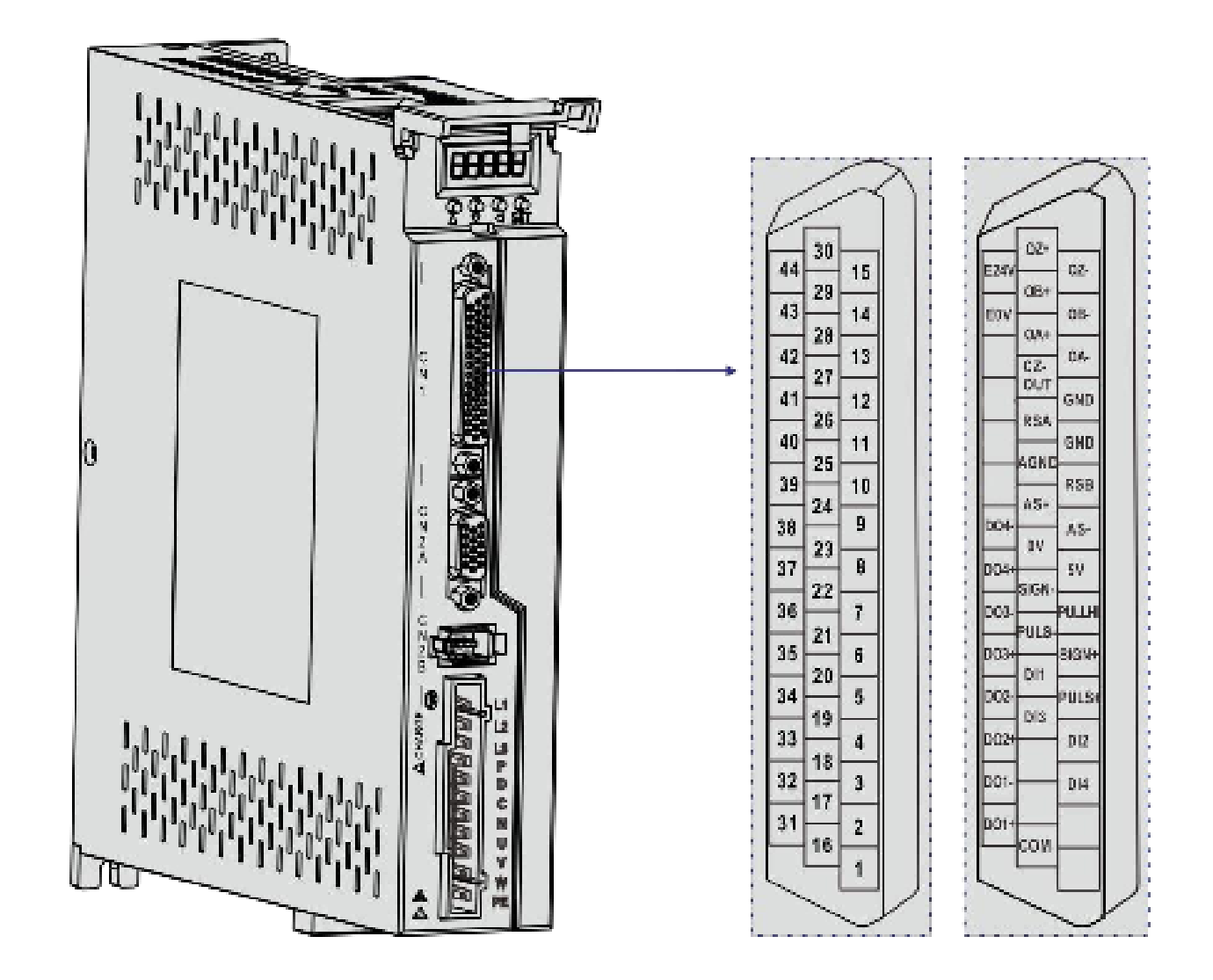

Figure 4.8 DL4S-1300—DL4S-2300 Driver CN1 terminal connection pin distribution diagram

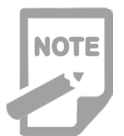

It is recommended to use 24-26AWG wire diameter cable.

#### https://www.agvdrivewheel.com

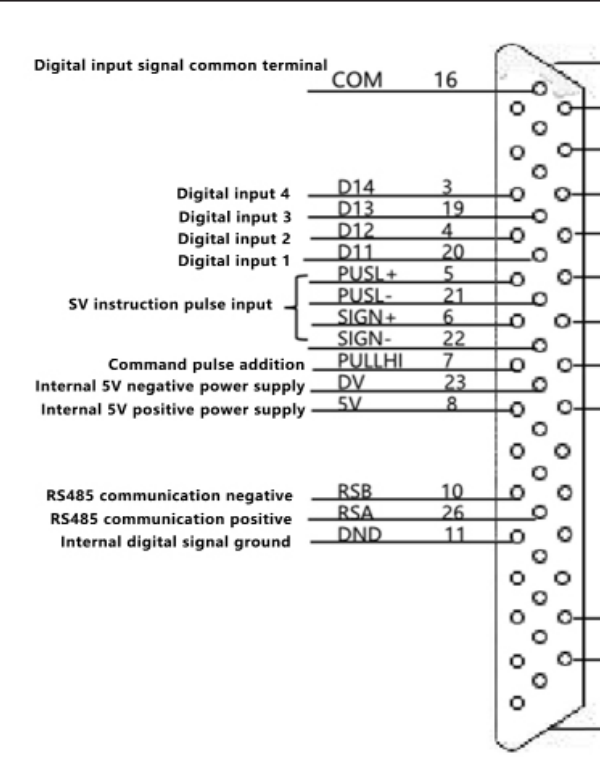

#### Figure 4.9 Driver CN1 terminal pin diagram

#### 4.4.3 Position Command Input Signal Description

| Signal                       | Name   | Pin<br>Number |                                        |
|------------------------------|--------|---------------|----------------------------------------|
| Position<br>Pulse<br>Command | PULS+  | 5 High-       | High-spe                               |
|                              | PULS-  | 21            | PA14 pa<br>1、Pulse<br>2、CCW<br>3、A.B.t |
|                              | SIGN+  | 6             |                                        |
|                              | SIGN-  | 22            | 4、Interr                               |
|                              | PULLHI | 7             | External comman                        |
|                              | GND    | 11            | Internal of                            |

types: differential driver output or open collector output. The maximum input frequency and minimum pulse width are shown in the table below:

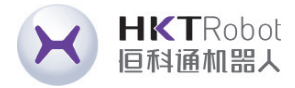

| A1 |                                                                      | Matal andorura grounding                                                                                                    |
|----|----------------------------------------------------------------------|----------------------------------------------------------------------------------------------------|
| 31 | DO1+                                                                 | Digital output 1                                                                                                    |
| 32 | D01-                                                                 |                                                                                                    |
| 33 | DO2+                                                                 | Disital autout 2                                                                                                    |
| 34 | DO2-                                                                 |                                                                                                    |
| 35 | DO3+                                                                 | - Digital output 3                                                                                                    |
| 36 | DO3-                                                                 | - Digital output 5                                                                                                    |
| 37 | DO4+                                                                 | -                                                                                                    |
| 38 | DO4-                                                                 | - Digital output 4                                                                                                    |
|    |                                                                      | -                                                                                                    |
|    |                                                                      |                                                                                                    |
|    |                                                                      |                                                                                                    |
|    |                                                                      |                                                                                                    |
| 43 | FOV                                                                  |                                                                                                    |
| 44 | F24V                                                                 | -<br>Internal isolated 24V nower output                                                                                                    |
|    |                                                                      | - Internal isolated 244 power output                                                                                                    |
| A2 |                                                                      | <ul> <li>Metal enclosure grounding</li> </ul>                                                                                                    |
|    | A1<br>31<br>32<br>33<br>34<br>35<br>36<br>37<br>38<br>43<br>43<br>44 | A1         31       DO1+         32       DO1-         33       DO2+         34       DO2-         35       DO3+         36       DO3-         37       DO4+         38       DO4-         43       FOV         44       F24V |

#### **Function**

- ed photoelectric isolation input,
- rameter setting of working mode:
- e +Direction
- //CW Pulse
- wo-phase quadrature pulse input nal position control input
- 24V power input connector for d pulses
- digital signal ground
- The command pulse output circuit on the upper unit side can be selected from two

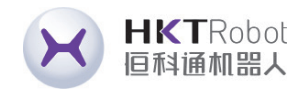

| Pulse Mode     | Maximum Frequency<br>(pps) | Minimum pulse width<br>(us) |
|----------------|----------------------------|-----------------------------|
| Differential   | 500k                       | 1                           |
| Open Collector | 200k                       | 2.5                         |

![](_page_13_Picture_2.jpeg)

An output pulse width of the upper unit that is less than the minimum pulse width value will cause the driver to receive pulses incorrectly.

◆ The ports between PULS+ and PULS- and between SIGN+ and SIGN- only support signal level inputs up to 5V, signals above 5V must be connected in series with an external resistor, otherwise the driver will be damaged.

### **Pulse Command Input Circuit Schematic**

1) Differential Mode

# Type A wiring:

![](_page_13_Figure_8.jpeg)

https://www.agvdrivewheel.com

#### 2) Open Collector Mode

A) When using the servo drive's internal 24V power supply:

Common Anode Connection Method, such as: Mitsubishi PLC.

![](_page_13_Figure_13.jpeg)

Common Cathode Connection Method: For example: Siemens PLC.

٠

![](_page_13_Figure_15.jpeg)

![](_page_13_Picture_17.jpeg)

![](_page_14_Picture_0.jpeg)

B) When using an external power supply:

Solution 1: Use the driver's internal resistor (Recommended Solution)

Common Anode Connection Method:

![](_page_14_Figure_4.jpeg)

Common Cathode Connection Method:

![](_page_14_Figure_6.jpeg)

Solution 2: Use driver external resistor.

Common Anode Connection Method:

![](_page_14_Figure_9.jpeg)

Common Cathode Connection Method:

![](_page_14_Figure_11.jpeg)

https://www.agvdrivewheel.com

![](_page_14_Picture_14.jpeg)

![](_page_15_Picture_0.jpeg)

| NOTE |  |
|------|--|
|      |  |
|      |  |

| The selection formula of resistor R1:<br><u>VCC-1.5</u><br>R1+240 = 10mm |                |                  |          |  |  |  |
|--------------------------------------------------------------------------|----------------|------------------|----------|--|--|--|
|                                                                          | VCC<br>Voltage | R1<br>Resistance | R1 Power |  |  |  |
|                                                                          | 24V            | 2.4ΚΩ            | 0.5W     |  |  |  |
|                                                                          | 12V            | 1.5ΚΩ            | 0.5W     |  |  |  |

### 4.4.4 Digital Input and Output Signal Description

| Signal Name      |        | Pin<br>Number | Default<br>Function                                                    | Instruction                                                                                                    |  |
|------------------|--------|---------------|------------------------------------------------------------------------|----------------------------------------------------------------------------------------------------|--|
|                  | DI1    | 20            | Servo Enable                                                           |                                                                                                    |  |
|                  | DI2    | 4             | Alarm Clear                                                            |                                                                                                    |  |
| DI:<br>DI<br>PUL | DI3    | 19            | Forward Drive<br>Prohibted                                             | Photoelectric isolation input<br>programmable function, defined                                                                                                    |  |
|                  | DI4    | 3             | Reverse Drive<br>Prohibted                                             | 0~P3-17.<br>Note:The COM terminal is a                                                                                                    |  |
|                  | PULS-  | 21            | In Position Mode<br>(Interna Position<br>Mode)and Non-<br>Positio Mode | <ul> <li>common anode or common cathode interface, and the input level is12V-24V.</li> <li>In positionmode (internal position mode) and non-position mode, 24V is connected to pin 7, DI5 is connected to pin 21, DI6 is connected to pin 22; or 0V is connected to pin 7, DI5 is connected to pin 5,</li> </ul> |  |
| Input            | SIGN-  | 22            |                                                                        |                                                                                                    |  |
|                  | PULS+  | 5             |                                                                        |                                                                                                    |  |
|                  | SIGN+  | 6             |                                                                        |                                                                                                    |  |
|                  | PULLHI | 7             |                                                                        |                                                                                                    |  |
|                  | СОМ    | 16            | Digital Input<br>Signal Common<br>Terminal                             | DI6 is connected to pin 6.                                                                                                    |  |

|                                         | DO1+         | 31 | 7 Signal Ou                        |  |
|-----------------------------------------|--------------|----|------------------------------------|--|
|                                         | DO1-         | 32 | Z Signal Ou                        |  |
|                                         | DO2+         | 33 | Alarm Outp                         |  |
|                                         | DO2-         | 34 | Alann Oulp                         |  |
|                                         | DO3+         | 35 | Positioning                        |  |
| Digital                                 | DO3-         | 36 | Completed                          |  |
| Output                                  | DO4+         | 37 | Electromagi                        |  |
|                                         | DO4-         | 38 | Brake                              |  |
|                                         | DO5+/<br>RSA | 26 | Z signal<br>Differential<br>Output |  |
|                                         | DO5-/<br>RSB | 10 |                                    |  |
| Internal                                | 0V           | 23 | Internal 0V                        |  |
| Power<br>Ouput                          | 5V           | 8  | Intenal 5V                         |  |
| Intemal<br>Isolation<br>Power<br>Output | E7V          | 43 | Internal 0V                        |  |
|                                         | E24V         | 44 | Internal 24V                       |  |
|                                         | L            | 1  | I                                  |  |

![](_page_15_Picture_9.jpeg)

| tput  |                                                                                       |
|-------|---------------------------------------------------------------------------------------|
| ut    | Photoelectric isolation output                                                        |
|       | programmable function, defined<br>by P3 group parameters P3-<br>20~P3-23              |
| netic | Note:When PA104 is set to 1, P3-<br>24 is a programmable differential<br>output port. |
|       |                                                                                       |
|       | Intenal 5V power output,<br>maximum output current 200mA.                             |
|       | Internal isolated 24V power supply output, voltage range                              |
| ,     | 20V~28V maximum output current 100mA.                                                 |

![](_page_16_Picture_0.jpeg)

### • Digital Input Circuit Diagram

Take DI1 as an example, DI1~DI4 interface circuits are the same.

1) When the upper unit is a relay output.

A) When using the servo driver's internal 24V power supply:

![](_page_16_Figure_5.jpeg)

B) When using external 24V power supply:

![](_page_16_Figure_7.jpeg)

https://www.agvdrivewheel.com

2)When the upper device is an open collector output. A)When using the internal 24V power supply of the servo drive:

![](_page_16_Figure_10.jpeg)

B) When using external 24V power supply:

![](_page_16_Figure_12.jpeg)

![](_page_16_Picture_13.jpeg)

![](_page_16_Picture_15.jpeg)

![](_page_17_Picture_0.jpeg)

#### Digital Output Circuit Diagram

Take DO1 as an example, DO1~DO4 interface circuits are the same.

1) When the upper device is a relay input:

![](_page_17_Figure_4.jpeg)

2) When the upper unit is an optocoupler input:

![](_page_17_Figure_6.jpeg)

![](_page_17_Picture_7.jpeg)

When the upper unit is a relay, be sure to connect a currentcontinuing diode, otherwise the DO port may be damaged or strong signal interference may result.

- The maximum allowable voltage and current capacity of the servo driver's internal optocoupler output circuit is as follows:
- Voltage: DC30V
- Current: DC50mA

### 4.4.5 Analog Command Signal Description

| Signa   | I Name   | Pin<br>Number |  |
|---------|----------|---------------|--|
| Analog  | AS+, AT+ | 24            |  |
| Command | AS-, AT- | 9             |  |
| Input   | AGND     | 25            |  |

#### **Pulse Command Input Interface Diagram**

Differential input and single-ended input are available, and differential input is recommended. The speed and torque share a common analog input with a range of -10V ~ +10V and an input impedance of about 10K $\Omega$ . Zero bias in the analog input is normal and can be compensated for by the parameters. 1)When analog differential input:

![](_page_17_Figure_16.jpeg)

2) When it is an analog single-ended input:

![](_page_17_Figure_18.jpeg)

https://www.agvdrivewheel.com

![](_page_17_Picture_21.jpeg)

#### **Function**

#### Analog input for speed/torque, range:-10V~+10V.

![](_page_18_Picture_0.jpeg)

#### 4.4.6 Brake Wiring instructions

A holding brake is a mechanism that prevents the servo motor shaft from moving when the servo drive is in a non-operational state, keeping the motor locked in position so that the moving parts of the machine do not move due to self-weight or external forces.

#### Schematicof Brake Signal Circuit Figure

The connection of the lock input signal has no polarity, and the user needs to prepare 24V power supply. An example of a standard connection between the lock signal BK and the lock power supply is shown below:

![](_page_18_Figure_5.jpeg)

Figure 4.10 Brake signal wiring figure

#### Notice:

- The brake mechanism built into the servo motor is a non-energized fixed dedicated mechanism and cannot be used for braking. It is only used to keep the servo motor in a stopped state.
- The brake coil has no polarity.
- The servo on signal (Servo On) should be cut off after the servo motor stops.
- When the motor with built-in holding brake is running, the holding brake may make a clicking sound, which has no effect on the function.
- When the brake coil is energized (the brake is open), magnetic flux leakage may occur at the shaft end and other parts. Please be careful when using instruments such as magnetic sensors as accessories to the motor.

https://www.agvdrivewheel.com

- It is forbidden to share the power supply with other electrical appliances to prevent the voltage or current from decreasing due to the operation of other electrical appliances, which may eventually cause the brake to malfunction.
- Recommended for cables of 0.5mm<sup>2</sup> or more.

# 4.5 CN2、 CN2A and CN2B Encoder Signal Terminal 4.5.1 CN2 Terminal Plug Diagram

CN2 Encoder signal terminal and motor encoder connection figure.

The terminals for the encoder use 6PIN sockets and it's appearance and pinout

as follows:

![](_page_18_Picture_20.jpeg)

Figure 4.11 CN2 Encoder signal terminal

| Signal Nam                                             | Pin<br>Number |             |             |
|--------------------------------------------------------|---------------|-------------|-------------|
| Encoder Signal                                         | 5V            | 5           | T<br>(f     |
| Power Supply                                           | 0V            | 6           | e<br>p<br>m |
| Absolute Encoder<br>Communication<br>Positive terminal | SD+           | 1           | A<br>p      |
| Absolute Encoder<br>Communication<br>Negative Terminal | SD-           | 2           | A<br>n      |
| Empty End                                              | NC            | 3           | R           |
| Empty End                                              | NC            | 4           | R           |
| Shielded Wire<br>Protective Ground                     | Plugs M       | letal Shell | С           |

![](_page_18_Picture_24.jpeg)

#### **Function**

he encoder uses a 5V power supply provided by the driver). When the cable more than 20m in order to prevent the encoder voltage from decreasing, the ower supply and ground wires can be nulti-wired or use thick wires.

bsolute encoder communication ositive terminal

bsolute encoder communication egative terminal

leservations

leservations

connect the encoder wire shield

![](_page_19_Picture_0.jpeg)

#### 4.5.2 CN2A Terminal Plug Diagram

CN2A Encoder signal terminal and motor encoder connection figure.

The terminals for the encoder use 15PIN sockets and it's appearance and pinout as follows:

![](_page_19_Picture_4.jpeg)

Figure 4.12 CN2A Encoder signal terminal

| Signal Name                     |                                | Pin<br>Nmber | FUNCTION                                                                             |  |  |
|---------------------------------|--------------------------------|--------------|--------------------------------------------------------------------------------------|--|--|
|                                 | 5V                             | 5            | The encoder uses 5V power supply (provided by the driver). When the cable is         |  |  |
| Encoder signal power supply     | GND                            | 10           | above 20m, in order to prevent the encoder voltage from decreasing, the power supply |  |  |
|                                 |                                | 15           | and ground wire can be connected by multiple wires or use thick wires.               |  |  |
| Encoder A                       | A+                             | 6            | Connected to the oneeder A phase output                                              |  |  |
| phase input                     | A-                             | 1            | Connected to the encoder A phase output                                              |  |  |
| Encoder B                       | B+                             | 7            | Connected to the oneeder P phase output                                              |  |  |
| phase input                     | B-                             | 2            | Connected to the encoder B phase output                                              |  |  |
| Encoder Z                       | Z+                             | 8            | Connected to the opender 7 phase output                                              |  |  |
| phase input                     | Z-                             | 3            |                                                                                      |  |  |
| Encoder U                       | U+                             | 9            | Connected to the oneodor LL phase output                                             |  |  |
| phase input                     | U-                             | 4            |                                                                                      |  |  |
| Encoder V                       | V+                             | 11           | Connected to the oneeder V phase output                                              |  |  |
| phase input                     | V-                             | 12           |                                                                                      |  |  |
| Encoder W                       | W+                             | 13           | Connected to the oneeder W phase output                                              |  |  |
| phase input                     | W-                             | 14           |                                                                                      |  |  |
| Shielded wire protection ground | vire<br>ground Plugs Metal She |              | Connect the encoder wire shield                                                      |  |  |

https://www.agvdrivewheel.com

#### 4.5.3 CN2B Terminal Plug Diagram

CN2B Encoder signal terminal and motor encoder connection figure. The terminals for the encoder use 15PIN sockets and it's appearance and pinout as follows:

![](_page_19_Picture_10.jpeg)

Figure 4.13 CN2B Encoder signal terminal

| Dia                                                    |               |             |             |  |  |
|--------------------------------------------------------|---------------|-------------|-------------|--|--|
| Signal Nam                                             | Pin<br>Number |             |             |  |  |
| Encoder Signal                                         | 5V            | 5           | T<br>  (    |  |  |
| Power Supply                                           | 0V            | 6           | e<br>p<br>n |  |  |
| Absolute Encoder<br>Communication<br>Positive terminal | SD+           | 1           | А<br>р      |  |  |
| Absolute Encoder<br>Communication<br>Negative Terminal | SD-           | 2           | A<br>n      |  |  |
| Empty End                                              | NC            | 3           | F           |  |  |
| Empty End                                              | NC            | 4           | F           |  |  |
| Shielded Wire<br>Protective Ground                     | Plugs M       | letal Shell | C           |  |  |

![](_page_19_Picture_14.jpeg)

#### Function

The encoder uses a 5V power supply (provided by the driver). When the cable s more than 20m in order to prevent the encoder voltage from decreasing, the ower supply and ground wires can be nulti-wired or use thick wires.

bsolute encoder communication ositive terminal

bsolute encoder communication negative terminal

Reservations

Reservations

Connect the encoder wire shield

![](_page_20_Picture_0.jpeg)

4.6 CN3 and CN4 Communication Interface

### 4.6.1 Communication Port Wiring Diagram

![](_page_20_Figure_3.jpeg)

Figure 4.14 Communication port wiring diagram

#### 4.6.2 Communication Port Pin Definition Description

Communication between the drive and PC, PLC and drive can be realized through the CN3 and CN4 ports on the drive, of which the pins of CN3 and CN4 are defined as follows:

| pin<br>number | CN3    | Name              | CN4    | Name              | Illustration |
|---------------|--------|-------------------|--------|-------------------|--------------|
| 1             | NC     | Empty End         | NC     | Empty End         |              |
| 2             | E0V    | CAN Signal Ground | E0V    | CAN Signal Ground |              |
| 3             | CAN H  | CAN Bus Interface | CAN H  | CAN Bus Interface |              |
| 4             | RS485- | RS485             | RS485- | RS485             |              |
| 5             | RS485+ | Interface         | RS485+ | Interface         |              |
| 6             | CAN L  | CAN Bus Interface | CAN L  | CAN Bus Interface |              |
| 7             | GND    | 485 Signal Ground | GND    | 485 Signal Ground |              |
| 8             | NC     | Empty End         | NC     | Empty End         |              |

https://www.agvdrivewheel.com

![](_page_20_Picture_9.jpeg)

Notice:

- with electricity.
- length of less than 2 meters.
- next drive.

#### 4.6.2 485 Communication Network Connection Instructions

#### 1. 485 communication connection with PLC

When using 485 communication network, the connection cables between the

driver and PLC are as follows:

![](_page_20_Figure_19.jpeg)

B Figure 4.15 Servo drive and PLC communication cable schematic diagram

| Driver Side RJ45        | (Side A)  | PLC Side(B Side)        |            |  |
|-------------------------|-----------|-------------------------|------------|--|
| Signal Name Pin Number  |           | Signal Name             | Pin Number |  |
| RS485+                  | 5         | RS485+                  | 5          |  |
| RS485-                  | 4         | RS485-                  | 4          |  |
| GND                     | 7         | GND                     | 7          |  |
| PE(Shielded mesh layer) | Clamshell | PE(Shielded mesh layer) | Clamshell  |  |

Table 4-2 Servo driver and PLC communication cable pin connection relationship

![](_page_20_Picture_25.jpeg)

It can be connected to a PC or host computer controller through a special serial cable, and is not allowed to be plugged or unplugged

It is recommended to use a twisted pair or shielded cable with a

• When multiple machines are connected in series, CN3 is connected to CN4 of the previous drive and CN4 is connected to CN3 of the

• When using RS485 bus communication, the 485 signal ground of the host computer is connected to the earth (PE), please connect the PE terminal of the host computer to the driver terminal through reasonable grounding. In this case, it is prohibited to connect the 485 signal ground of the host computer to the earth. Driver 485 signal ground (GND), otherwise the driver may be damaged.

![](_page_21_Picture_0.jpeg)

#### 2. 485 communication connection of multiple parallel connection

When using 485 communication network, the connecting cables for parallel

connection of multiple servo drives are as follow:

![](_page_21_Figure_4.jpeg)

Figure 4.16 Servo drive multi-machine parallel cable schematic diagram

| Driver Side RJ45        | (Side A)   | PLC Side(B Side)        |            |  |
|-------------------------|------------|-------------------------|------------|--|
| Signal Name             | Pin Number | Signal Name             | Pin Number |  |
| RS485+                  | 5          | RS485+                  | 5          |  |
| RS485-                  | 4          | RS485-                  | 4          |  |
| GND                     | 7          | GND                     | 7          |  |
| PE(Shielded mesh layer) | Clamshell  | PE(Shielded mesh layer) | Clamshell  |  |

Table 4-3 Servo drive multi-machine parallel communication cable pin connection relationship

#### 3.485 Communication Grounding Precautions

When using 485 communication network, the connecting cables for parallel connection of multiple servo drives are as follow:

![](_page_21_Figure_10.jpeg)

Figure 4.17 485 communication connection diagram

https://www.agvdrivewheel.com

When RS485 communication is used, the signal ground of the upper unit is

connected to earth are as follow:

![](_page_21_Figure_15.jpeg)

![](_page_21_Figure_16.jpeg)

![](_page_21_Figure_17.jpeg)

#### 4.7 Anti-interference Countermeasures for Power Wiring

To suppress interference, please take the following measures:

- The length of the command input cable should be less than 3m, and the length of the encoder cable should be less than 20m.
- Use thick wires as much as possible for ground wiring. (2.0mm<sup>2</sup> or more)
- Please use a noise filter to prevent radio frequency interference. When using it in a civil environment or in an environment with strong power interference, please install a noise filter on the input side of the power cord.
- To prevent erroneous operations caused by electromagnetic interference, the following processing methods can be adopted: 1) Install the upper unit as well as the noise filter as close to the servo drive as possible.

![](_page_21_Picture_25.jpeg)

It is recommended that the shielding layer be grounded at one end. Do not connect the GND terminal of the host device to the E0V terminal of the servo drive, otherwise the machine will be damaged.

![](_page_22_Picture_0.jpeg)

- 2) Install surge suppressors on the coils of relays, solenoids, and electromagnetic contactors.
- 3) When wiring, separate strong current lines from weak current lines, and keep a distance of more than 30cm. Do not put them in the same pipe or bundle them together.
- 4) Do not share the power supply with welding machines, electrical discharge machining equipment, etc. When there is a high-frequency generator nearby, install a noise filter on the input side of the power cord.

#### 4.7.1 Examples of Anti-Interference Wiring and Grounding Treatment

#### 1. Examples of Anti-Interference Wiring

![](_page_22_Figure_6.jpeg)

Figure 4.19 DL4S-0050—DL4S-1000 Examples of anti-interference wiring

![](_page_22_Figure_8.jpeg)

![](_page_22_Figure_9.jpeg)

![](_page_22_Picture_10.jpeg)

Notice:

- recommended.
- When using the noise filter, please observe the precautions described in "How to use the noise filter" below.

#### 2. Grounding treatment

To avoid possible electromagnetic interference problems, please ground as follows.

1) Grounding of the servo motor housing

Please connect the ground terminal of the servo motor to the ground terminal PE of the servo drive and ground the PE terminal reliably to reduce potential

electromagnetic interference problems.

2) Encoder Cable Shield Grounding

https://www.agvdrivewheel.com

![](_page_22_Picture_22.jpeg)

The outer box connection wire used for grounding should be thicker than 3.5mm<sup>2</sup> as much as possible, and braided copper wire is

Please ground the shielding layer of the motor encoder cable at both ends.

![](_page_23_Picture_0.jpeg)

#### 4.7.2 Method of using noise filter

In order to prevent the interference of the power line and weaken the influence of the servo driver on other sensitive devices, select the corresponding noise filter at the power input end according to the size of the input current. In addition, install a noise filter at the power line of the peripheral device if necessary. When installing and wiring the noise filter, please observe the following precautions to avoid weakening the actual use effect of the filter.

Please arrange the noise filter input and output wiring separately, do not put the two in the same pipe or bundle together.

![](_page_23_Figure_4.jpeg)

Figure 4.21 DL4S-0050—DL4S-1000 Noise Filter Input and Output Wiring Separation Diagrams

![](_page_23_Figure_6.jpeg)

Figure 4.22 DL4S-1300—DL4S-2300 Noise Filter Input and Output Wiring Separation Diagrams

https://www.agvdrivewheel.com

• Separate the ground wire of the noise filter from its output power wire.

![](_page_23_Figure_10.jpeg)

![](_page_23_Figure_11.jpeg)

![](_page_23_Figure_12.jpeg)

Figure 4.24 DL4S-1300—DL4S-2300 Noise filter ground and output wiring diagram

![](_page_23_Picture_15.jpeg)

![](_page_24_Picture_0.jpeg)

• The noise filter needs to be grounded separately using a thick wire as short as possible. Do not use a same ground wire with other grounding equipment.

![](_page_24_Figure_2.jpeg)

Figure 4.25 DL4S-0050—DL4S-1000 Single point grounding diagram

![](_page_24_Figure_4.jpeg)

Figure 4.26 DL4S-1300—DL4S-2300 Single point grounding diagram

• Ground wire treatment of the noise filter installed in the control cabinet. and ground the metal plate.

![](_page_24_Figure_7.jpeg)

Figure 4.25 DL4S-0050—DL4S-1000 Noise Filter Ground Handling Schematic

![](_page_24_Figure_9.jpeg)

Figure 4.26 DL4S-1300—DL4S-2300 Noise Filter Ground Handling Schematic

https://www.agvdrivewheel.com

![](_page_24_Picture_13.jpeg)

When the noise filter and the servo driver are installed in the same control cabinet, it is recommended to fix the filter and the servo driver on the same metal plate, ensure that the contact parts are conductive and well overlapped,

![](_page_25_Picture_0.jpeg)

# **Chapter 5 Operation Mode and Control** Wiring Diagram

According to the command mode and operation characteristics of servo drives, they can be categorized into three operation modes: position control operation mode, speed control operation mode, and torque control operation mode.

- The position control mode generally determines the moving displacement through the number of pulses, and the externally input pulse frequency determines the rotation speed. Since the position mode can strictly control the position and speed, it is generally used in positioning devices. It is the control mode with the most servo applications and is mainly used in manipulators, placement machines, engraving, milling and engraving, CNC machine tools, etc.
- The speed control mode controls the rotation speed through analog input, digital input, and communication input, and is mainly used in some constantspeed situations. For example, in the application of engraving and milling machines, the host computer adopts position control mode and the servo driver adopts speed control mode.
- The torque control mode is to control the torque through the analog quantity giving, digital quantity giving and communication giving. It is mainly used in the winding and unwinding devices which have strict requirements on the force of the material, such as the winding device or fiber pulling equipment and other tension control occasions. The torque setting should be changed at any time according to the change of the winding radius to ensure that the force of the material will not change with the change of the winding radius.

https://www.agvdrivewheel.com

# 5.1 Position Control Mode 5.1.1 Position Mode Description

![](_page_25_Figure_8.jpeg)

Position mode is a common working mode of servo drives. Its main usage steps are as follows:

- 1) Correctly connect the power supply of the servo main circuit and control circuit, panel displays", which means the servo power supply and encoder wiring are correct.
- 2) Perform a servo JOG test run by pressing the key to confirm that the motor can operate normally.
- 3) Refer to Figure 5.2 for wiring instructions to connect the pulse direction input and pulse command input in the CN1 terminal as well as the required DI/DO signals, such as servo enable, alarm clear, positioning completion signal, etc. actual situation.

![](_page_25_Picture_15.jpeg)

Figure 5.1 Position control mode diagram

as well as the motor power line and encoder line. After powering on, the servo

4) Make settings related to position mode. Set the DI/DO used according to the

![](_page_26_Picture_0.jpeg)

5) The servo is enabled to control the rotation of the servo motor by sending position commands from the host computer. First, the motor is rotated at a low speed and the direction of rotation and the electronic gear ratio are verified to be normal, and then gain adjustment is performed.

#### 5.1.2 Position Mode Wiring

![](_page_26_Figure_3.jpeg)

Figure 5.2 Position mode wiring diagram

Notice: NOTE 

The internal +24V power supply voltage range is 20V~28V, and the maximum operating current is 100mA. If using an external 24V power supply, please connect the external power supply +24V to pin 16 (COM) and the external power supply 0V to pin 43 (E0V). ◆ DO output power supply needs to be prepared by the user. The power supply range is 5V~24V. The maximum allowable voltage of the DO port is DC30V, and the maximum allowable current is 50mA.

#### 5.1.3 Parameters to be adjusted in position control mode

· Gain and smoothing filter parameter adjustment

| Required<br>Parameters | Parameter Description             | Parameter<br>Value | Factory<br>Default |
|------------------------|-----------------------------------|--------------------|--------------------|
| PA4                    | Control Mode Selection            | 0                  | 0                  |
| PA9                    | Position Poportional Gain         | 1-1000             | 80                 |
| PA19                   | Position Command Smoothing Filter | 0-1000×0.1ms       | 100                |
| PA100                  | Command Filter Selection          | 0-1                | 0                  |

DI input related parameter adjustment

| Required<br>Parameters | Parameter Description                                 | Parameter<br>Value | Factory<br>Default |
|------------------------|-------------------------------------------------------|--------------------|--------------------|
| PA11                   | Number of command pulses for 1 motor revolution       | 0-30000            | 10000              |
| PA12                   | Position command pulse electronic gear first molecule | 1-32767            | 0                  |
| PA13                   | Position command pulse electronic gear denominator    | 1-32767            | 10000              |
| PA14                   | Position command pulse input method                   | 0-3                | 0                  |

https://www.agvdrivewheel.com

![](_page_26_Picture_14.jpeg)

| PA15 | Position command pulse direction is reversed                   | 0-1     | 0 |
|------|----------------------------------------------------------------|---------|---|
| PA59 | Command pulse valid edge                                       | 0-1     | 0 |
| PA77 | Position command pulse electronic gear ratio second molecule   | 1-32767 | 0 |
| PA78 | Position command pulse electronic gear ratio third molecule    | 1-32767 | 0 |
| PA79 | Position Command PulseElectronic<br>Gear Ratio Fourth Molecule | 1-32767 | 0 |
| PA80 | Effective level of command direction signal                    | 0-1     | 0 |
| PA81 | Command pulse PULS signal filtering                            | 0-15    | 4 |
| PA82 | Command pulse SIGN signal filtering                            | 0-15    | 4 |

• DI input related parameter adjustment

HKTRobot 恒科通机器人

X

| Required<br>Parameters | Parameter<br>Description                    | Parameter<br>Value | Factory<br>Default |
|------------------------|---------------------------------------------|--------------------|--------------------|
| PA16                   | Positioning completion range                | 0-30001mpulse      | 130                |
| PA17                   | Position out-of-range detection             | 0-30000×1001mpulse | 6000               |
| PA18                   | Position overrun error invalid              | 0-1                | 0                  |
| PA83                   | CWL,CCWL Direction<br>Prohibition Method    | 0-1                | 0                  |
| PA84                   | Positioning Completion Return<br>Difference | 0-32767            | 65                 |
| PA85                   | Positioning Proximity Range                 | 0-32767            | 6500               |
| PA86                   | Positioning Proximity<br>Hysteresis         | 0-32767            | 650                |

https://www.agvdrivewheel.com

Adjustment of Input and Output Terminal Related Parameters

| Required<br>Parameters | Parameter<br>Description                        | Parameter<br>Value | Factory<br>Default                |
|------------------------|-------------------------------------------------|--------------------|-----------------------------------|
| PA55                   | Input Terminal Effective Level<br>Control Word  | 0000-1111          | 0000                              |
| PA57                   | Output Terminal Effective Level<br>Control Word | 0000-1111          | 0000                              |
| PA58                   | O input terminal debounce time constant         | 1-20ms             | 2                                 |
| P3-0                   | Digital Input DI1 Function                      | 0-99               | 1                                 |
| P3-1                   | Digital Input DI2 Function                      | 0-99               | 2                                 |
| P3-2                   | Digital Input DI3 Function                      | 0-99               | 3                                 |
| P3-3                   | Digital Input DI4 Function                      | 0-99               | 4                                 |
| P3-15                  | Digital Input DI Forced Valid 1                 | 00000000-11111111  | 0000000                           |
| P3-16                  | Digital Input DI Forced Valid 2                 | 00000000-11111111  | 0000000                           |
| P3-17                  | Digital Input DI Forced Valid 3                 | 00000000-11111111  | 0000000                           |
| P3-20                  | Digital Output DO1 Function                     | 0-99               | 18(DL4S-<br>1300—DL4S-<br>2300:2) |
| P3-21                  | Digital Output DO2 Function                     | 0-99               | 3                                 |
| P3-22                  | Digital Output DO3 Function                     | 0-99               | 5                                 |
| P3-23                  | Digital Output DO4 Function                     | 0-99               | 8                                 |

HKTRobot 但科通机器人

X

55

![](_page_28_Picture_0.jpeg)

 Internal Position Pr Mode Position Command Description and Related Parameters

The Pr position commands are derived from the built-in position command registers using the parameters (P4-2, P4-3)-(P4-23, P4-24), and can be used as position commands by selecting one of the eight groups in conjunction with the external I/Os (CN1, POS0-POS2, and CTRG):

| Position<br>Command | POS2 | POS1 | POSO | CTRG | Counter<br>Partparameter | Instructions                | Movement<br>Speed<br>Registers |       |
|---------------------|------|------|------|------|--------------------------|-----------------------------|--------------------------------|-------|
| P1                  | 0    | 0    | 0    | ↑ (  | P4-2                     | Number of<br>Laps(+/-30000) | P4-4                           |       |
|                     |      |      |      |      | P4-3                     | Pulse<br>(+/-max cnt)       | (V1)                           |       |
| P2                  | 0    | 0    | 1    | ↑    | P4-5                     | Number of<br>Laps(+/-30000) | P4-7                           |       |
|                     | Ū    | Ū    |      |      | P4-6                     | Pluse<br>(+/-max cnt)       | (V2)                           |       |
| D2                  | 0    | 1    | 0    | *    | P4-8                     | Number of<br>Laps(+/-30000) | P4-10                          |       |
| P3                  | 0    |      | 0    |      | P4-9                     | Pluse<br>(+/-max cnt)       | (V3)                           |       |
|                     | 0    | 1    | 1    | 1    |                          | P4-11                       | Number of<br>Laps(+/-30000)    | P4-13 |
| P4                  | 0    |      |      |      | T                        | P4-12                       | Pluse<br>(+/-max cnt)          | (V4)  |
|                     | 4    | 0    | 0    |      | P4-14                    | Number of<br>Laps(+/-30000) | P4-16                          |       |
| P5                  |      | 0    | 0    |      | P4-15                    | Pluse<br>(+/-max cnt)       | (V5)                           |       |
| De                  | 1    | 0    | 1    | •    | P4-17                    | Number of<br>Laps(+/-30000) | P4-19                          |       |
| PO                  |      | U    | I    |      | P4-18                    | Pluse<br>(+/-max cnt)       | (V6)                           |       |
| D7                  | 4    | 4    | 0    |      | P4-20                    | Number of<br>Laps(+/-30000) | P4-22                          |       |
|                     |      |      | U    | ↑    | P4-21                    | Pluse<br>(+/-max cnt)       | (V7)                           |       |
|                     |      | 4    | 4    |      | P4-23                    | Number of<br>Laps(+/-30000) | P4-25                          |       |
| Ρŏ                  | 1    |      | 1    | Ť    | P4-24                    | Pluse<br>(+/-max cnt)       | (V8)                           |       |

https://www.agvdrivewheel.com

![](_page_28_Picture_5.jpeg)

POS0-2 status: 0 for contact open, 1 for contact close. CTRG ↑ represents the moment when the contact goes from open (0) to open (1). max represents the command pulse for one revolution of the motor.

Absolute position registers are widely used and are equivalent to a simple program control. Users can easily complete the periodic operation by using the above table. For example, position command P1 =10 revolutions, P2 =20 revolutions, issue position command P1 first, and then issue position command P2. The difference between the two is as follows:

![](_page_28_Figure_8.jpeg)

![](_page_28_Picture_10.jpeg)

![](_page_29_Picture_0.jpeg)

### **5.2 Speed Control Mode**

#### 5.2.1Speed Mode Description

![](_page_29_Figure_3.jpeg)

Figure 5.3 Speed control mode block diagram

The main steps for using Speed Mode are shown below:

1) Correctly connect the power supply of the servo main circuit and control circuit, as well as the motor power line and encoder line, and the servo panel displays " after power on, which means that the servo power supply and encoder "г

are correctly wired.

- 2) Perform a servo JOG test run by pressing the key to confirm that the motor can operate normally.
- 3) Refer to Figure 5.4 for wiring instructions to connect the required DI/DO signals in the CN1 terminal, such as servo enable, alarm clear, position completion signal, etc.
- 4) Make settings related to speed mode. Set the DI/DO used according to the actual situation.

5) The servo is enabled to control the rotation of the servo motor by sending position commands from the host computer. First, the motor is rotated at a low speed and the direction of rotation and the electronic gear ratio are verified to be normal, and then gain adjustment is performed.

### 5.2.2 Speed Mode Wiring

![](_page_29_Figure_13.jpeg)

Figure 5.4 Speed mode wiring diagram

https://www.agvdrivewheel.com

![](_page_29_Picture_17.jpeg)

![](_page_30_Picture_0.jpeg)

#### 5.2.3 Parameters to be adjusted in speed control mode

· Parameters to be adjusted for the speed control method

| Required<br>Parameters | Parameter Description                              | Parameter<br>Value | Factory<br>Default |
|------------------------|----------------------------------------------------|--------------------|--------------------|
| PA4                    | Control mode selection                             | 1                  | 0                  |
| PA5                    | Speed proportional gain                            | 5-2000Hz           | 150                |
| PA6                    | Speed integral constant                            | 1-1000ms           | 75                 |
| PA22                   | Internal and external speed command selection      | 0-5                | 0                  |
| PA24                   | Internal speed 1                                   | -6000-6000r/min    | 100                |
| PA25                   | Internal speed 2                                   | -6000-6000r/min    | 500                |
| PA26                   | Internal speed 3                                   | -6000-6000r/min    | 1000               |
| PA27                   | Internal speed 4                                   | -6000-6000r/min    | 2000               |
| PA28                   | Arrival speed                                      | 0-3000r/min        | 3000               |
| PA40                   | Acceleration time constant                         | 1-10000ms          | 100                |
| PA41                   | Deceleration time constant                         | 1-10000ms          | 100                |
| PA42                   | S-type acceleration and deceleration time constant | 0-1000ms           | 0                  |
| PA43                   | Analog speed command input gain                    | 10-3000r/min/v     | 300                |
| PA44                   | Analog speed command direction inversion           | 0-1                | 0                  |
| PA45                   | Analog speed command zero offset compensation      | -5000-5000         | 0                  |
| PA46                   | Analog speed command filter                        | 1-300Hz            | 300                |
| PA75                   | Zero speed detection point                         | 0-1000r/min        | 10                 |
| PA76                   | Speed consistent setting value                     | 0-1000r/min        | 10                 |
| PA87                   | Arrival speed hysteresis                           | 0-5000r/min        | 30                 |
| PA88                   | Arrival speed polarity                             | 0-1                | 0                  |
| PA92                   | Zero speed detection hysteresis                    | 0-1000r/min        | 5                  |

https://www.agvdrivewheel.com

# **5.3 Torque Control Mode 5.3.1 Torque Control Description**

![](_page_30_Figure_6.jpeg)

Figure 5.5 Speed control mode block diagram

The main steps for using torque mode are as follows:

- 1) Correctly connect the power supply of the servo main circuit and control circuit,

  - "г are correctly wired.
- 2) Perform a servo JOG test run by pressing the key to confirm that the motor can operate normally.
- 3) Refer to Figure 5.6 for wiring instructions to connect the required DI/DO signals in the CN1 terminal, such as servo enable, alarm clear, positioning completion signal, etc.
- 4) Make settings related to torque mode. Set the DI/DO used according to the actual situation.

61

as well as the motor power line and encoder line, and the servo panel displays [] " after power on, which means that the servo power supply and encoder

![](_page_30_Figure_22.jpeg)

![](_page_31_Picture_0.jpeg)

5) The servo is enabled to control the rotation of the servo motor by sending position commands from the host computer. First, the motor is rotated at a low speed and the direction of rotation and the electronic gear ratio are verified to be normal, and then gain adjustment is performed..

#### 5.3.2 Torque Mode Wiring

![](_page_31_Figure_3.jpeg)

Figure 5.6 Torque mode wiring diagram

#### 5.3.3 Parameters to be adjusted in speed control mode

• Torque control method requires parameter adjustment

| Required<br>Parameters | Parameter<br>Description                          | Parameter<br>Value | Factory<br>Default |
|------------------------|---------------------------------------------------|--------------------|--------------------|
| PA4                    | Control mode selection                            | 2                  | 0                  |
| PA29                   | Analog torque command input gain                  | Setup on demand    | 30                 |
| PA32                   | Internal and external torque<br>command selection | 0-2                | 0                  |
| PA33                   | Analog torque command input direction is reversed | 0                  | 0                  |
| PA39                   | Analog torque command zero offset compensation    | 0                  | 0                  |
| PA50                   | Speed limit during torque control                 | Setup on demand    | Rated speed        |
| PA64                   | Internal torque 1                                 | -300-300           | 0                  |
| PA65                   | Internal torque 2                                 | -300-300           | 0                  |
| PA66                   | Internal torque 3                                 | -300-300           | 0                  |
| PA67                   | Internal torque 4                                 | -300-300           | 0                  |
| PA83                   | Prohibited methods                                | 0-1                | 0                  |
| PA89                   | Arrival torque                                    | -300%-300%         | 100                |
| PA90                   | Arrival torque hysteresis                         | 0%-300%            | 5                  |
| PA91                   | Arrival torque polarity                           | 0-1                | 0                  |

![](_page_31_Picture_10.jpeg)

![](_page_32_Picture_0.jpeg)

### 5.4 Origin return function and related parameter description 5.4.1 Related setting parameters

| Required<br>Parameters | Parameter<br>Description                            | Parameter<br>Value | Factory<br>Default |
|------------------------|-----------------------------------------------------|--------------------|--------------------|
| P4-32                  | Origin detector type and search direction settings  | 0-5                | 0                  |
| P4-33                  | Short distance movement setting to reach the origin | 0-2                | 0                  |
| P4-34                  | Origin trigger start mode                           | 0-2                | 0                  |
| P4-35                  | Origin stop mode setting                            | 0-1                | 0                  |
| P4-36                  | First stage high-speed origin return speed setting  | 1-2000<br>r/min    | 1000               |
| P4-37                  | Second stage low speed origin return speed setting  | 1-500 r/min        | 50                 |
| P4-38                  | Origin return offset turns                          | +/-30000           | 0                  |
| P4-39                  | Number of origin return offset pulses               | +/-max cnt         | 0                  |

#### 5.4.2 Origin Return Mode Description (must be used in internal position mode)

#### A. Origin trigger start mode (P4-34)

The origin trigger start mode is divided into two categories: automatic execution of origin return function and contact trigger origin return function:

P4-34=0: Turn off the origin return function. When P4-34 is set to 0, the origin return function cannot be started regardless of other setting values.

https://www.agvdrivewheel.com

P4-34=1: Automatically execute the origin return function when the power is turned on. This function is only valid once when the power supply and servo start are turned on, that is, it can be used under working conditions where the return to origin does not need to be repeated during servo operation. Use this function to omit an input contact used to perform return-to-origin.

P4-34=2: The origin return function is triggered by the SHOM input contact. When setting this function, any register in the input pin function planning register (P3-0~P3-3) must be set to the SHOM trigger origin input function. During servo operation, the SHOM contact can be triggered at any time and the origin return function can be executed.

B. Home Detector Types and Finding Direction Settings (P4-32)

The origin detector can use the left or right limit switch as the origin reference point, or an additional detector (such as a proximity or light gate type switch) as the origin reference point. When the servo motor only moves within one revolution, the Z pulse can also be set as the origin reference point.

P4-32=0: Positive direction to find the home position and use the CCWL limit input point as a rough reference point for the home position. When home positioning is complete, CCWL switches to the limit input function. Subsequent re-triggering will generate a limit alarm. When using the limit input point as a rough reference point for the home position, it is recommended that you set the return to search for the Z pulse (P4-33=0) as the exact mechanical home position.

![](_page_32_Picture_14.jpeg)

![](_page_33_Picture_0.jpeg)

P4-32=1: Reverse the direction to find the origin, and use the CWL limit input point as the rough reference point of the origin. When the origin positioning is completed, CWL switches to the limit input function. Subsequent retriggering will generate a limit warning. When using the limit input point as a rough reference point for the origin, it is recommended to set the return search Z pulse (P4-33=0) as the precise mechanical origin.

P4-32=2: Search for the origin in the forward direction, and use ORGP (external detector input point) as the reference point of the origin. At this time, the precise mechanical origin can be set to return to search (P4-33=0) or not to return to search. (P4-33=1) Z-phase pulse. When the Z-phase pulse is not used as the mechanical origin, the positive edge of ORGP can also be set as the mechanical origin (P4-33=2).

P4-32=3: Reverses direction to find the origin and uses the ORGP (external detector input point) as the reference point for the origin. In this case, the exact mechanical home position can be set as the Z-phase pulse with return search (P4-33=0) or without return search (P4-33=1). When the Z-phase pulse is not used as the mechanical home position, the positive edge of ORGP can also be set as the mechanical home position (P4-33=2).

P4-32=4: Positive direction directly find the absolute position zero point of one revolution, this function is usually used for the motion control of servo motor only in one revolution range, in this case, there is no external detection switch.P4-

32=5) https://www.agvdrivewheel.com

The reverse rotation directly searches for the single-turn absolute position zero point. This function is usually used for motion control of the servo motor in only one rotation range. In this case, no external detection switch is required.

C. Short distance movement setting to reach the origin (P4-33) P4-33=0: After finding the reference origin, the motor turns back and searches for the nearest single-turn absolute position zero point at the second speed as the mechanical origin.

P4-33=1: After finding the reference origin, the motor turns to the second speed and continues to move forward to find the nearest single-turn absolute position zero point as the mechanical origin.

P4-33=2: Find the rising edge of the detector ORGP as the mechanical origin and stop according to deceleration. It is applicable to the settings of P4-32 value 2 and 3; or find the single-turn absolute position zero point and stop according to deceleration., applicable to the setting of P4-32 value 4 and 5.

#### D. Origin stop mode setting (P4-35)

P4-35=0: After the origin detection is completed, the motor decelerates and pulls back to the origin. After obtaining the origin detection signal during the second stage speed operation, the motor decelerates and stops. After stopping, it moves to the mechanical origin position at the second-stage speed.

![](_page_33_Picture_13.jpeg)

![](_page_34_Picture_0.jpeg)

P4-35=1: After the origin detection is completed, the motor decelerates and stops in the forward direction. After obtaining the origin detection signal during the second stage speed operation, the motor decelerates and stops. The position overshoot after stop will no longer be corrected. At this time, the mechanical origin position will not change due to the difference in position override.

#### 5.5 Check Before Running

Please first disconnect the load connected to the servo motor, the coupling connected to the servo motor shaft and its related accessories. Make sure that the servo motor can work normally without load before connecting the load to avoid unnecessary danger.

- Please check and make sure before running:
- 1) There is no obvious damage to the appearance of the servo drive;
- 2) The wiring terminals are insulated;
- 3) There are no conductive objects or flammable objects such as screws or metal sheets inside the driver, and there are no conductive foreign objects at the wiring ports;
- 4) The servo drive or external braking resistor is not placed on flammable objects;
- 5) The wiring is complete and the wiring is correct.
- The driver power supply, auxiliary power supply, ground terminal, etc. are wired correctly; each control signal cable is wired correctly; each limit switch and protection signal are wired correctly.

1) The enable switch has been placed in the OFF state;

- 2) Cut off the power circuit and emergency stop alarm circuit to maintain access;
- 3) The external voltage reference of the servo drive is correct;
- Power up the servo drive without the controller sending a run command signal. Check and ensure:
- 1) The servo motor can rotate normally without vibration or excessive running sound:
- 2) If the parameters are set correctly, unexpected movements may occur parameters;
- 3) There is no abnormality in the bus voltage indicator and digital tube display.

![](_page_34_Picture_20.jpeg)

depending on the mechanical characteristics, so do not over-set extreme

https://www.agvdrivewheel.com

![](_page_35_Picture_0.jpeg)

# **Chapter 6 Operation and Display Interface**

### 6.1 Drive Panel Description

#### 6.1.1 Panel Composition

The panel consists of 5 LED digital tube displays and 4 keys,

which are used to display the system status, set parameters, etc. The operation is

hierarchical, unfolding layer by layer from the main menu.

![](_page_35_Picture_7.jpeg)

Figure 6.1 Drive Panel Display Interface

#### 6.1.2 Key Description

| Symbol | Name         | Function                                                         |
|--------|--------------|------------------------------------------------------------------|
|        | Add key      | Add serial number or value;<br>long press has repeat effect      |
|        | Decrease key | Decrease serial number or value;<br>long press has repeat effect |
|        | Escape key   | Menu exit; operation cancel                                      |
| SET    | Enter key    | Operation Confirmation                                           |

### 6.2 Main Menu

The first level is the main menu with 8 modes of operation  $\blacktriangle$ , vertice key change modePress **SET** to enter level 2 and perform specific operations, press d to return to the main menu from level 2.

![](_page_35_Figure_13.jpeg)

Figure 6.2 Main menu operation block diagram

### 6.3 Parameter Setting Process

Parameters are expressed as parameter segment + parameter number, the hundredth digit is the segment number, and the tenth and first digits are the parameter number. For example, if the parameter PA53, the segment number is "PA" and the parameter number is "53", the display will show "PA-53". Select parameter setting " P-" under the main menu and press SET to enter the parameter setting mode. First use the  $\blacktriangle$  and  $\bigtriangledown$  keys to select the parameter segment, after selecting it, press **SET** to enter the parameter number selection of the segment. Secondly, use the  $\blacktriangle$  and  $\bigtriangledown$  keys to select the parameter number again, after selecting it, press **SET** to display the parameter value.

![](_page_35_Picture_19.jpeg)

![](_page_36_Picture_0.jpeg)

Use the  $\blacktriangle$  and  $\bigtriangledown$  keys to modify the parameter values. Pressing the  $\bigstar$  or  $\bigtriangledown$  key once, the parameter increases or decreases by 1. Pressing and holding  $\bigstar$  or  $\bigtriangledown$ , the parameter can increase or decrease continuously. When the parameter value is modified, press the **SET** key, the decimal point of the rightmost LED digital tube will light up and flash twice, that is, the modification is completed, and the modified value will be reflected in the control immediately (some parameters need to be saved and re-powered before they can work)

#### 6.4 Monitor Status Content

The first layer is used to select the mode of operation, there are 8 modes, use the

▲ and ▼keys to change the mode, press the SET key to enter the selected mode of the second layer, and press ▲ key to return from the second layer to the first layer.

In the first layer, select "dp--" and press the **SET** key to enter the monitoring mode. There are 23 display states, the user uses the  $\blacktriangle$  and  $\bigtriangledown$  keys to select the required display mode, and then press the **SET** key to enter the specific display state.

| Monitoring Mode | Controls      | Monitoring<br>example | Instructions                                                              |
|-----------------|---------------|-----------------------|---------------------------------------------------------------------------|
| P-SPd           |               | r 1000                | Motor speed 1000r/min                                                     |
| P-PoS           |               | 04580                 | Current leastion 104500                                                   |
| P-PoS.          |               | P. 12                 |                                                                           |
| P-CPo           |               | C4581                 | Leasting assessed 404504                                                  |
| P-CPo.          |               | C. 12                 | Location command 124581                                                   |
| P-EPo           |               | EЧ                    | Desition deviation 4 mulass                                               |
| P-EPo.          |               | Ε. Ο                  | Position deviation 4 pulses                                               |
| P-6-9           | SET           | F 0.10                | Motor torque 70%                                                          |
| P-              | $\rightarrow$ | 1 2.3                 | Motor current 2.3A                                                        |
| P-Cnb           |               | նոե Օ                 | Current control mode 0: Position control mode                             |
| P-CS            |               | r. 500                | In speed mode, the corresponding analog input speed is 500r/min.          |
| P- CŁ           |               | £ 0.50                | In torque mode the analog input<br>is 50% of the corresponding<br>torque. |
| P-APo           |               | A3262                 | Deter absolute position 2265                                              |
| P-APo.          |               | A. 0                  |                                                                           |
| P- In           |               | о пп                  | Input terminal                                                            |
| P-oUL           |               | oUEiIII               | Output terminal                                                           |

![](_page_36_Picture_9.jpeg)

| P-UdC  |        | UC 336  | Bus voltage 336V                           |
|--------|--------|---------|--------------------------------------------|
| P-Err  |        | Err 4   | Alarm number four                          |
|        |        | rL-on   | Relay on condition                         |
| P- rL  |        | rLoF    | Relay off condition                        |
|        |        | rl-Er   | Relay alarm condition                      |
|        | SET    | rn - on | The raw circuit is operating normally      |
| P- co  | →<br>→ | rnoF    | The main circuit is not charged            |
|        |        | rn-CH   | Main circuit charged but servo not enabled |
|        |        | rn-Er   | Main circuit alarm                         |
|        |        | U-on    | The bus voltage is normal                  |
| P- US  |        | ULoU    | The bus voltage is too low                 |
|        |        | U-Err   | Presence alarm                             |
| P- AS  |        | 43210   | Motor absolute position                    |
| P- AS. |        | A.8765  | 876543210                                  |

## 6.5 Analog Zeroing

After the operation, the driver automatically detects the analog zero bias and writes the zero bias value to the parameter PA39 (or PA45). This operation has already saved the zero-bias parameters to the EEPROM, so no further parameter writing is required.

Select analog Zero A-A0 and press the **SET** key. Then select speed analog zero "A-SPd" or torque analog zero "A-Trq" by the  $\mathbf{\nabla}$  eys. After selecting the operation, hold down the **SET** key for more than 3 seconds, and activate the operation when "donE" is displayed. After finishing, you can press the again to return to the menu selection state.

### **6.6 Encoder Selection**

Select "F-res" to reset the encoder and set the multi-turn information of the encoder to zero. By setting the parameter value of P3-36, the single-turn information can be cleared to achieve the purpose of setting the origin. Select "F-clr" to clear the alarm on the encoder. The alarm 53 caused by battery power failure can be cleared by this operation. Select an operation and hold down the **SET** key for more than 3 seconds. After donE is displayed, activate the operation. After completion, you can press <a>key to return to the menu selection state.</a>

#### 6.7 The default parameters are restored

Use the Restore Default parameters (factory parameters) function when:

Parameters are messed up and the system cannot work properly.

To restore the default parameters, perform the following steps:

1. Connect the motor to the driver. After power-on, the driver will automatically

https://www.agvdrivewheel.com

**HKT**Robot

巨科诵机器人

![](_page_37_Picture_13.jpeg)

![](_page_38_Picture_0.jpeg)

read the motor parameters and automatically match the motor model.

- 2. Change the password PA0 to 385.
- 3. Go to Parameter management and perform the following operations:

All parameters are restored to their default values. The modified parameters are also restored to their factory default values. Press the key to return to the main menu, use the and keys to select "PA-" mode, press the **SET** key to enter the second layer operation interface, and then press the and keys to make PA=0, then press the **SET** key to enter the third layer interface, SET PA0 to the value 385, and press the **SET** key to save. Next, press the button to return to the "PA-" interface, and SET PA1 to DEF-, long press the Set key for 5 seconds, and wait for the LED indicator to blink several times to complete the default parameter saving. It works after being powered on again.

# **Chapter 7 Parameter Function Description**

### 7.1 PA Group Parameters

| NO. | Name                        | Function                                                                                                    | Parameter<br>Range | Factory<br>Value |
|-----|-----------------------------|----------------------------------------------------------------------------------------------------|--------------------|------------------|
| 0   | Password                    | <ol> <li>The user code is 315.</li> <li>Model code is 385.</li> </ol>                                                                                                    | 0-9999             | 315              |
| 1   | Model Code                  | Code This parameter is read-only and cannot be modified. The drive automatically recognizes the motor type number, no need to select.                                                                                                    |                    |                  |
| 2   | Software<br>Version         | This parameter is read-only and cannot<br>be modified. The drive automatically<br>recognizes the motor type number, no<br>need to select.                                                                                                    |                    |                  |
| 3   | Initial<br>Display<br>State | <ul> <li>0: Display motor speed;</li> <li>1: Display the lower 5 digits of the current position;</li> <li>2: Display the top 5 digits of the current position;</li> <li>3: Display the lower 5 digits of the position command (command pulse accumulation amount)</li> <li>4: Display the high 5 digits of the position command (command pulse accumulation amount)</li> <li>5: Display position deviation is lower than 5 digits;</li> <li>6: The display position deviation is 5 digits high;</li> <li>7: Display motor torque;</li> <li>8: Display motor current;</li> <li>9: Current control mode;</li> <li>10: Display the current temperature;</li> <li>11: Display speed command;</li> <li>12: Display torque command;</li> <li>13: Display the lower 5 digits of the absolute position of the rotor in one revolution;</li> </ul> | 0-25               | 0                |

https://www.agvdrivewheel.com

![](_page_38_Picture_10.jpeg)

https://www.agvdrivewheel.com

77

| 3 | Initial<br>Display<br>State   | <ul> <li>14: Display the upper 5 digits of the absolute position of the rotor in one revolution;</li> <li>15: Display input terminal status</li> <li>16: Display output terminal status</li> <li>17: Display encoder input signal</li> <li>18: Display the main circuit bus voltage value</li> <li>19: Display alarm code;</li> <li>20: Display the logic chip version number;</li> <li>21: Display the relay closing status;</li> <li>22: Display running status;</li> <li>23: Display external voltage status;</li> <li>24: Display the lower 5 digits of the absolute value position;</li> <li>25: Display the upper 5 digits of the absolute value.</li> </ul> | 0-25         | 0   |  |
|---|-------------------------------|----------------------------------------------------------------------------------------------------|--------------|-----|--|
| 4 | Control<br>Mode<br>Selection  | This parameter allows you to set the<br>control mode of the drive:<br>0:Position control mode;<br>1:Speed control mode;<br>2:torque control mode<br>3:position speed mixed control mode;<br>4:position torque mixed control mode;<br>5:Speed-torque hybrid control mode;<br>6:encoder zeroing mode.                                                                                                    | 0-6          | 0   |  |
| 5 | Speed<br>Proportional<br>Gain | <ol> <li>Set the proportional gain of the velocity<br/>loop regulator.</li> <li>The higher the setting value, the higher<br/>the gain and the greater the stiffness.<br/>Parameter number value is determined<br/>according to the specific servo drive<br/>system model and load situation. The<br/>value of the parameter is determined<br/>according to the specific servo drive<br/>system model and load condition. In<br/>general, the larger the load inertia, the<br/>larger the setting value.</li> <li>Under the condition that the system<br/>does not generate oscillation, set the<br/>value as large as possible.</li> </ol>                         | 5-2000<br>Hz | 150 |  |

| _ |                                           |                                                                                                    |               |            |
|---|-------------------------------------------|----------------------------------------------------------------------------------------------------|---------------|------------|
| 6 | Velocity<br>Constant of<br>integration    | <ol> <li>Set the integration time constant of the speed loop regulator.</li> <li>The smaller the value, the faster the integration speed and the more resistant the system is to deviations, i.e. the more rigid it is, but too small a value is prone to overshooting.</li> </ol>                                                                                                    | 1-1000<br>ms  | 75         |
| 7 | Torque Filter                             | <ol> <li>Sets the torque command filter<br/>characteristics.</li> <li>Used to suppress resonance generated<br/>by torque.</li> <li>The smaller the value, the lower the<br/>cutoff frequency, and the more the<br/>motor generates vibration and noise will<br/>be less. If the load inertia is large, the<br/>setting can be reduced appropriately.<br/>The smaller the value, the lower the<br/>cutoff frequency, the lower the vibration<br/>and noise generated by the motor.<br/>Too small a value results in a slower<br/>response and may cause oscillation.</li> <li>The larger the value, the higher the<br/>cut-off frequency and the faster the<br/>response.<br/>Higher torque response is required,<br/>the setting value can be increased<br/>appropriately.</li> </ol> | 20-500%       | 100        |
| 8 | Speed<br>Detection<br>Filter<br>Waveforms | <ol> <li>Set the speed detection filter<br/>characteristics.</li> <li>The smaller the value, the lower<br/>the cutoff frequency, and the noise<br/>generated by the motor the smaller. If<br/>the load inertia is large, you can reduce<br/>the setting value. If the value is too<br/>small, the response slows down and<br/>may cause oscillation.</li> <li>The larger the value, the higher the<br/>cutoff frequency, the faster the speed<br/>feedback response.</li> </ol>                                                                                                    | 20-500%       | 100        |
|   |                                           | https:                                                                                                    | //www.agvdriv | ewheel.com |

HKTRobot 但科通机器人

X

![](_page_39_Picture_4.jpeg)

![](_page_40_Picture_0.jpeg)

| 5 | Speed<br>Detection<br>Filter<br>Waveforms          | The higher the value, the higher the cutoff<br>frequency, the faster the speed feedback<br>response. If you need higher speed<br>response, you can increase the setting<br>value appropriately.<br>The larger the value, the higher the cutoff<br>frequency, the faster the speed feedback<br>response.                                                                                                    | 20-500%   | 100<br>(DL4S-1300-<br>DL4S-2300:<br>200) |    |                                                                                         | <ol> <li>Set f<br/>positi<br/>gear</li> <li>In th<br/>and<br/>mato<br/>orde<br/>cont</li> <li>P×G<br/>P: ni</li> </ol>                | the fre<br>tion cc<br>c).<br>PA13<br>ched to<br>r toac<br>rol res<br>G=N×13<br>umber                                                               | quency div<br>ommand pu-<br>tion control<br>parameters<br>o various pu-<br>hieve the u<br>olution (i.e.<br>31072.<br>of pulses o                                                                                                    | isi<br>Ise<br>In<br>SC<br>Uls<br>Se<br>. a                          |
|---|----------------------------------------------------|----------------------------------------------------------------------------------------------------|-----------|------------------------------------------|----|-----------------------------------------------------------------------------------------|----------------------------------------------------------------------------------------------------|----------------------------------------------------------------------------------------------------|----------------------------------------------------------------------------------------------------|---------------------------------------------------------------------|
| Ę | Position<br>Proportiona<br>Gain                    | <ol> <li>Set the proportional gain of the position<br/>loop regulator.</li> <li>The higher the setting value, the higher<br/>the gain, the higher the stiffness, and<br/>the same frequency<br/>The larger the setting value, the higher<br/>the gain, the greater the stiffness, and<br/>the smaller the position hysteresis<br/>for the same frequency of command<br/>pulses. However, too large a value may<br/>may cause oscillation.</li> <li>The parameter value according to the<br/>specific servo drive system model and<br/>load load conditions.</li> </ol> | 1-1000    | 80                                       | 12 | Position<br>Command<br>Pulse<br>Oscillating<br>electronic<br>gears<br>First<br>molecule | G: e<br>Cros<br>cros<br>moto<br>The<br>revo<br>4. For e<br>pulse<br>rotat<br>turn.<br>G=(I<br>P=(1<br>para<br>is se<br>5. The<br>mole | lectror<br>sover<br>or rota<br>numbe<br>lution<br>examp<br>e is 64<br>te one<br>. G=(N<br>N×131<br>1×131(<br>meter<br>et to 25<br>comm<br>ecule is | hic gear rat<br>frequency<br>frequency<br>tion circle;<br>er of pulses<br>is 131072 f<br>ole, if the in<br>00, the ser<br>revolution.<br>×131072)<br>072)/<br>072)/<br>0 | io;<br>nu<br>de<br>13<br>s f<br>by<br>pu<br>vo<br>:51<br>t t<br>ele |
| 1 | Motor<br>number of<br>pulses per 1<br>turns output | AB 1 turns per set equal to the motor, encoder output pulse number                                                                                                    | 100-30000 | 10000                                    |    |                                                                                         | follov                                                                                                    | meter<br>ws:<br>signal                                                                                                    | PA13. The                                                                                                    |                                                                     |
|   |                                                    |                                                                                                    |           |                                          |    |                                                                                         | 0                                                                                                    | 12                                                                                                    | 0                                                                                                    | F                                                                   |
|   | rotation of                                        | equivalent to each 1 revolution of the                                                                                                    |           |                                          |    |                                                                                         | 0                                                                                                    |                                                                                                    | - 1                                                                                                    | (F<br>S                                                             |
| 1 | 1 revolution o                                     | f 2. When this setting value is 0, PA-12                                                                                                    | 0-30000   | 10000                                    |    |                                                                                         |                                                                                                    |                                                                                                    |                                                                                                    | (F<br>Т                                                             |
|   | commanded                                          | division numerator) and PA-13 (position                                                                                                    |           |                                          |    |                                                                                         | 1                                                                                                    |                                                                                                    | 0                                                                                                    | (F                                                                  |
|   | number of pulses                                   | command pulse frequency division denominator) are valid.                                                                                                    |           |                                          |    |                                                                                         | 1                                                                                                    |                                                                                                    | 1                                                                                                    | ⊢<br>(F                                                             |
|   | http://www.signature.com/                          |                                                                                                    |           |                                          |    |                                                                                         | Not                                                                                                    | te: 0 m                                                                                                    | ieans OFF,                                                                                                    | 1                                                                   |

![](_page_40_Picture_4.jpeg)

| re<br>CO                                                                                                    | quency div<br>mmand pu                                                                                                    | ision of the<br>Ise (electronic                                                                                                    |               |            |
|----------------------------------------------------------------------------------------------------|----------------------------------------------------------------------------------------------------|----------------------------------------------------------------------------------------------------|---------------|------------|
| sif<br>3 to a sin a sin a s | tion control<br>parameters<br>o various p<br>nieve the u<br>olution (i.e<br>31072.<br>of pulses of<br>ic gear rat<br>frequency<br>frequency<br>fre | I mode, the PA12<br>s can be easily<br>ulse sources in<br>ser's desired<br>angle/pulse).<br>of input command;<br>io; G=<br>numerator /<br>denominator N:<br>131072<br>s for 1 motor<br>by default.<br>put command<br>to motor will<br>512/25. The<br>et to 512 and PA13<br>electronic gear<br>ed by Gear1 and<br>ator is set by<br>combination is as | 0-32767       | 0          |
| al                                                                                                    | {Note}                                                                                                    | Command Pulse                                                                                                    |               |            |
|                                                                                                    | Gear 1                                                                                                    | Denominator                                                                                                    |               |            |
|                                                                                                    | 0                                                                                                    | First molecule<br>(Parameter PA12)                                                                                                    |               |            |
|                                                                                                    | 1                                                                                                    | Second molecule<br>(Parameter PA77)                                                                                                    |               |            |
|                                                                                                    | 0                                                                                                    | Third molecule<br>(Parameter PA 78)                                                                                                    |               |            |
|                                                                                                    | 1                                                                                                    | Fourth molecule<br>(Parameter PA79)                                                                                                    |               |            |
| m                                                                                                    | eans OFF,                                                                                                    | 1 means ON.                                                                                                    | //www.agydriv | ewheel com |
|                                                                                                    |                                                                                                    | nups                                                                                                    |               |            |

![](_page_41_Picture_0.jpeg)

| 13 | Position<br>Command<br>Pulse<br>Electronics<br>Gear<br>Denominator | See parameter PA12.                                                                                                    | 1-32767 | 10000 |
|----|--------------------------------------------------------------------|----------------------------------------------------------------------------------------------------|---------|-------|
| 14 | Position<br>Command<br>Pulse Input<br>Mode                         | <ol> <li>Set the input form of position command<br/>pulse.</li> <li>Set to one of the 3 input forms by<br/>parameterizing.         <ol> <li>Pulse + direction</li> <li>C C W pulse / C W pulse</li> <li>A,B two-phase orthogonal pulse input;</li> </ol> </li> <li>Internal position input.         <ol> <li>Note: CCW is viewed from the axial<br/>direction of the servomotor, and<br/>counterclockwise</li> <li>Note: CCW is defined as forward<br/>direction when viewed from the axial<br/>direction of the servomotor and rotated<br/>in counterclockwise direction.</li> <li>CW is defined as the reverse direction<br/>if it is rotated in the clockwise direction<br/>from the servo motor's axial direction.</li> <li>CW is defined as anti-clockwise rotation<br/>when viewed from the servo motor's<br/>axial direction.</li> </ol> </li> </ol> | 0-3     | 0     |
| 15 | Command<br>Pulse<br>Direction<br>Reversal                          | Set to:<br>0:Normal;<br>1:Position command pulse direction<br>reversed.                                                                                                    | 0-1     | 0     |

| 16 | Positioning<br>Complete<br>Range.           | <ol> <li>Set the positioning completion pulse<br/>range under position control.</li> <li>This parameter provides the basis for<br/>the driver to judge whether positioning<br/>is completed in position control mode.<br/>When the number of remaining pulses<br/>in the position deviation counter is less<br/>than or equal to the setting value of<br/>this parameter, the COIN (positioning<br/>completion) of the digital output DO is<br/>ON, otherwise it is OFF.</li> <li>The comparator has hysteresis function.<br/>Set by parameter PA84</li> </ol>                                                                                                    | 0-30000<br>Pulse     | 130  |
|----|---------------------------------------------|----------------------------------------------------------------------------------------------------|----------------------|------|
| 17 | Position<br>Overshoot<br>Range<br>Detection | <ol> <li>Setting the detection range of position<br/>over deviation alarms</li> <li>In position control mode, when the<br/>position deviation counter's value<br/>exceeds the value of this parameter, the<br/>drive gives a position alarm.</li> </ol>                                                                                                    | 0-30000×100<br>Pulse | 6000 |
| 18 | Poor location<br>Error Invalid              | Set to:<br>0:Position overrun alarm detection is<br>effective<br>1:Position overrun alarm detection is invalid<br>and stops detecting position overrun error.                                                                                                    | 0-1                  | 0    |
| 19 | Position<br>Commands<br>Smoothing<br>Filter | <ol> <li>Smoothing and filtering the command<br/>pulse in exponential form<br/>Acceleration and deceleration, the<br/>numerical value represents the time<br/>constant.</li> <li>The filter will not lose the input pulse, but<br/>there will be a command delay.<br/>late phenomenon.</li> <li>This filter is used for:         <ol> <li>The upper controller does not have<br/>acceleration and deceleration functions;</li> <li>The electronic gear frequency<br/>multiplication is large (&gt;10);</li> <li>The instruction frequency is low.</li> </ol> </li> <li>Step jumps and instability occur when<br/>the motor is running.</li> <li>When set to 0, the filter has no effect.</li> </ol> | 0-1000×<br>0.1ms     | 100  |

![](_page_41_Picture_5.jpeg)

![](_page_42_Picture_0.jpeg)

| 20 | Driver<br>Disabled<br>Invalid Input | S<br>0<br>is<br>di<br>C<br>is<br>pi<br>ei<br>1<br>T<br>T<br>ei<br>S<br>V<br>A<br>di<br>ei | et to:<br>CCW, CW<br>/hen CCW<br>ON, CCW<br>rive prohibit<br>CW direction<br>the same.<br>rohibition ar<br>ron alarm is<br>Cancel CC<br>he CCW an<br>egardless of<br>witch status<br>t the same<br>rive inhibit a<br>rror alarm is | input prohi<br>drive prohib<br>drive is allo<br>switch (FS<br>onal torque<br>If both CCV<br>re OFF, a dr<br>generated<br>CW and CW<br>d CW drive<br>the CCW a<br>time, if both<br>are OFF, no<br>s generated | 0-1                                                                                                    | 1                |     |
|----|-------------------------------------|-------------------------------------------------------------------------------------------|----------------------------------------------------------------------------------------------------|----------------------------------------------------------------------------------------------------|----------------------------------------------------------------------------------------------------|------------------|-----|
| 21 | JOG<br>Running<br>Speed             | S<br>0                                                                                    | ets the runr<br>peration.                                                                                                    | ning speed                                                                                                    | of the JOG                                                                                                    | 0- 6000<br>r/min | 100 |
| 22 | Speed<br>Command<br>Source          | W<br>sr<br>0:<br>ai<br>1:<br>S                                                            | /hen speed<br>beed comm<br>analog spe<br>nalog port A<br>internal sp<br>P1 , SP2 of<br>DI sign<br>SP2<br>0                                                                                                    | control, set<br>and , paran<br>eed comma<br>S+, AS-;<br>eed comma<br>DI input:<br>al{Note}<br>SP1<br>0                                                                                                    | t the source of<br>neter significance:<br>nd is input from<br>and, decided by<br><b>Speed Command</b><br>Internal Speed 1<br>(Parameter PA24) | 0-5              | 0   |
|    |                                     |                                                                                           | 0                                                                                                    | 1                                                                                                    | (Parameter PA24)<br>Internal Speed 2<br>(Parameter PA25)                                                                                      |                  |     |
|    |                                     | 1                                                                                         |                                                                                                    | 0                                                                                                    | Internal Speed 3<br>(Parameter PA26)                                                                                                    |                  |     |
|    |                                     |                                                                                           | 1 1 Internal Speed 4<br>(Parameter PA27)                                                                                                    |                                                                                                    |                                                                                                    |                  |     |
|    |                                     |                                                                                           |                                                                                                    |                                                                                                    |                                                                                                    |                  |     |

|    |                           | 2<br>C | : Analog spee<br>ommand:                                                                                                    | d command -                                                                                                    | + Internal speed                                                                                      |                     |      |
|----|---------------------------|--------|----------------------------------------------------------------------------------------------------|----------------------------------------------------------------------------------------------------|----------------------------------------------------------------------------------------------------|---------------------|------|
|    |                           |        | DI sign<br>SP2                                                                                                    | al{Note}<br>SP1                                                                                                 | Speed Command                                                                                         |                     |      |
|    |                           |        | 0                                                                                                    | 0                                                                                                    | Analog Speed<br>Command                                                                               |                     |      |
|    |                           |        | 0                                                                                                    | 1                                                                                                    | Internal Speed 2<br>(Parameter PA25)                                                                  |                     |      |
| 22 | Speed<br>Command          |        | 1                                                                                                    | 0                                                                                                    | Internal Speed 3<br>(Parameter PA26)                                                                  | 0-5                 | 0    |
|    | Source                    |        | 1                                                                                                    | 1                                                                                                    | Internal Speed 4<br>(Parameter PA27)                                                                  |                     |      |
|    |                           |        | Note: 0 mea<br>3: JOG spee<br>when perfor<br>4: Keyboard<br>be set when<br>adjustment (<br>5: IO termina                                                                | ns OFF, 1 me<br>ed command,<br>ming jog (JOC<br>speed comm<br>performing k<br>(Sr) operation<br>al controls jog | eans ON.<br>needs to be set<br>G) operation.<br>nand, needs to<br>eyboard speed<br>n.<br>g operation. |                     |      |
| 23 | Maximum<br>Speed<br>Limit | 12     | <ul> <li>Independent of the direction of rotation.</li> <li>If the setting value exceeds the rated speed, the actual maximum speed limit is the rated speed.</li> </ul> |                                                                                                    |                                                                                                    | 0-6000<br>r/min     | 5000 |
| 24 | Internal<br>Speed 1       | 12     | . Set intern<br>. Speed co<br>SP1 OFF,<br>selected a                                                                                                    | al speed 1.<br>ntrol mode<br>SP2 OFF,<br>as speed co                                                            | (PA22=1),When<br>internal speed 1 is<br>ommand.                                                       | -6000-6000<br>r/min | 100  |
| 25 | Internal<br>Speed 2       | 12     | <ul> <li>Set internal speed 2.</li> <li>In the speed control mode (PA22=1),<br/>when SP1 ON, SP2 OFF, internal speed<br/>2 is selected as the speed command.</li> </ul> |                                                                                                    |                                                                                                    | -6000-6000<br>r/min | 500  |
| 26 | Internal<br>Speed 3       | 12     | <ul> <li>Set internal speed 3.</li> <li>In the speed control mode (PA22=1), when SP1 OFF, SP2 ON, internal speed 4 is selected as the speed command.</li> </ul>         |                                                                                                    |                                                                                                    | -6000-6000<br>r/min | 1000 |
| 27 | Internal<br>Speed 4       | 1      | . Set intern<br>. In the spe<br>when SP<br>4 is select                                                                                                    | al speed 4.<br>ed control i<br>I ON, SP2 (<br>ted as the s                                                      | mode (PA22=1),<br>ON, internal speed<br>speed command.                                                | -6000-6000<br>r/min | 2000 |

![](_page_42_Picture_5.jpeg)

![](_page_43_Picture_0.jpeg)

|    |                                           | <ol> <li>When the parameter, t the digital or OFF.</li> <li>The comp which is set</li> <li>With polar</li> </ol>                                                                                                    | motor spee<br>he ASP (sp<br>utput DO is<br>parator has<br>by paramet<br>rity setting f                                                                                                    | ed exceeds this<br>eed reached) of<br>ON, otherwise it is<br>hysteresis function,<br>er PA87.<br>function:                             |                       |      |
|----|-------------------------------------------|----------------------------------------------------------------------------------------------------|----------------------------------------------------------------------------------------------------|----------------------------------------------------------------------------------------------------|-----------------------|------|
| 28 | Arrival                                   | PA88                                                                                                    | PA28                                                                                                    | Comparator                                                                                                    | 0-3000                | 3000 |
| 20 | Speed                                     | 0                                                                                                    | >0                                                                                                    | Speed<br>regardless of<br>direction                                                                                                    | r/min                 | 3000 |
|    |                                           |                                                                                                    | >0                                                                                                    | Only detect<br>forward speed                                                                                                    |                       |      |
|    |                                           | 1     <0                                                                                                    |                                                                                                    | Only detects reverse speed                                                                                                    |                       |      |
| 29 | Analog<br>Torque<br>Command<br>Input Gain | <ol> <li>Set the product of the analogical op actual op</li> <li>The unit of 0.1v/1009</li> <li>The defauto 3v/100 produces</li> </ol>                                                                                 | roportional r<br>g torque inp<br>erating torq<br>of the setting<br>%.<br>ult value is 3<br>%, that is, in<br>100% rated                                                                                                 | relationship between<br>out voltage and the<br>ue of the motor.<br>g value is<br>30, corresponding<br>nputting 3v voltage<br>d torque. | 10-100<br>(0.1v/100%) | 30   |
| 30 | User Torque<br>Overload<br>Alarm Value    | <ol> <li>Set the us<br/>which is t<br/>torque, an<br/>protected<br/>directions</li> <li>protected<br/>directions</li> <li>In the cas<br/>torque &gt;<br/>drive alar<br/>stop. Afte<br/>drive mus<br/>alarm.</li> </ol> | ser torque of<br>he percentand the torqu<br>in both pos<br>5. The torqu<br>in both pos<br>5, regardless<br>6, regardless<br>6, regardless<br>6, regardless<br>7A30, durat<br>m, alarm nu<br>r the alarm<br>5t be re-pow | 1-300                                                                                                    | 300                   |      |

| 31 | User Torque<br>Overload<br>Alarm<br>Detection<br>Time | <ol> <li>User torque overload detection time in<br/>milliseconds.</li> <li>When set to zero, the user torque<br/>overload alarm does not work.</li> </ol> |                                                                   |                                                              | 0-32767                               | 0      |   |
|----|-------------------------------------------------------|----------------------------------------------------------------------------------------------------|-------------------------------------------------------------------|--------------------------------------------------------------|---------------------------------------|--------|---|
|    |                                                       | Du<br>th<br>co<br>AS<br>de                                                                                                    | uring torque<br>e torque o<br>ommand, i<br>S+ and AS<br>etermined | ue control<br>command:<br>nput from<br>S 1: Inter<br>by TRQ1 |                                       |        |   |
|    |                                                       |                                                                                                    | DI sign                                                           | al{Note}                                                     | Torque                                |        |   |
|    |                                                       |                                                                                                    | TRQ2                                                              | TRQ1                                                         | Command                               |        |   |
|    | Torque<br>Command<br>Source                           |                                                                                                    | 0                                                                 | 0                                                            | Internal Torque 1<br>(Parameter PA64) |        |   |
|    |                                                       |                                                                                                    | 0                                                                 | 1                                                            | Internal Torque 2<br>(Parameter PA65) |        |   |
|    |                                                       |                                                                                                    | 1                                                                 | 0                                                            | Internal Torque 3<br>(Parameter PA66) |        |   |
|    |                                                       |                                                                                                    | 1                                                                 | 1                                                            | Internal Torque 4<br>(Parameter PA67) |        |   |
| 32 |                                                       | 2:Analog tor command;                                                                                                    |                                                                   | rque comr                                                    | mand + Internal torque                | 0-1    | 0 |
|    |                                                       |                                                                                                    | DI sign                                                           |                                                              | al{Note}                              | Torque |   |
|    |                                                       |                                                                                                    | TRQ2                                                              | TRQ1                                                         | Command                               |        |   |
|    |                                                       |                                                                                                    | 0                                                                 | 0                                                            | Analog Torque<br>Command              |        |   |
|    |                                                       |                                                                                                    | 0                                                                 | 1                                                            | Internal Torque 2<br>(Parameter PA65) |        |   |
|    |                                                       |                                                                                                    | 1                                                                 | 0                                                            | Internal Torque 3<br>(Parameter PA66) |        |   |
|    |                                                       |                                                                                                    | 1                                                                 | 1                                                            | Internal Torque 4<br>(Parameter PA67) |        |   |
|    |                                                       |                                                                                                    | Note: 0                                                           | means O                                                      | FF, 1 means ON.                       |        |   |

![](_page_43_Picture_5.jpeg)

![](_page_44_Picture_0.jpeg)

| 33 | Analog Rotary<br>Moment<br>Command<br>Input Input<br>Direction<br>Reversal | Reverse polarity for analog torque input.                                                                                                    | 0-1     | 0    |
|----|----------------------------------------------------------------------------|----------------------------------------------------------------------------------------------------|---------|------|
| 34 | Internal CCW<br>Torque<br>Limitation                                       | <ol> <li>The setting value is a percentage of the rated torque, e.g. if the setting is 2 times the rated torque, the setting value is 200.</li> <li>This limit is valid at all times.</li> <li>If the setting value exceeds the maximum allowable overload capacity of the system, the actual torque is limited to the maximum allowable overload capacity of the system.</li> </ol>                                                                                             | 0-300%  | 300  |
| 35 | Internal CCW<br>Torque<br>Limitation                                       | <ol> <li>The setting value is a percentage of the rated torque, e.g. if the setting is 2 times the rated torque, the setting value is -200.</li> <li>This limit is valid at all times</li> <li>If the setting value exceeds the maximum allowable overload capacity of the system, the actual torque is limited to the maximum allowable overload capacity of the system. then the actual torque is limited to the maximum allowable overload capacity of the system.</li> </ol> | -300-0% | -300 |
| 36 | External CCW<br>Torque Limit                                               | <ol> <li>The setting value is a percentage of the rated torque. For example, if it is set to 1 times the rated torque, the setting value is 100.</li> <li>This limit is only effective when the CCW torque limit input terminal (CCWL) is ON.</li> <li>When the limit is valid, the actual torque limit is the minimum value among the maximum overload capacity allowed by the system, the internal CCW torque limit.</li> </ol>                                                | 0-300%  | 100  |

|    | 1                                                       | [                                                                                                    |                |      |
|----|---------------------------------------------------------|----------------------------------------------------------------------------------------------------|----------------|------|
| 37 | External CW<br>Moment Limit                             | <ol> <li>Set the external torque limit value of the<br/>servo motor in the CW direction.<br/>The setting value is a percentage of the<br/>rated torque. For example, if it is set to 1<br/>times the rated torque, the setting value<br/>is -100.</li> <li>This limit is only valid when the CW<br/>torque limit input terminal (CWL) is ON.</li> <li>When the limit is valid, the actual torque<br/>limit is the minimum absolute value<br/>among the maximum allowable overload<br/>capacity of the system, the internal CW<br/>torque limit, and the external CW torque<br/>limit.</li> </ol> | -300-0%        | -100 |
| 38 | Temperature<br>Alarm Value                              | Set the drive temperature to reach the upper limit alarm value.                                                                                                    | 200-1350       |      |
| 39 | Analog Torque<br>Command<br>Zero Offset<br>Compensation | Zero offset compensation amount for analog torque input.                                                                                                    | -2000-<br>2000 | 0    |
| 40 | Acceleration<br>Time<br>Constant                        | <ul> <li>The setting value indicates the acceleration time of the motor from 0 to 1000 r/min.</li> <li>1. Acceleration and deceleration characteristics are linear.</li> <li>2. Only used for speed control and internal position control method, other Other control methods are invalid.</li> </ul>                                                                                                    | 1-10000ms      | 100  |
| 41 | Deceleration<br>Time<br>Constant                        | The setting value indicates the deceleration<br>time of the motor from 1000-0r/min.<br>1. Acceleration and deceleration<br>characteristics are linear.<br>2. Only used for speed control and internal<br>position control mode, other control modes<br>are invalid. Other control methods are<br>invalid.                                                                                                    | 1-10000ms      | 100  |

![](_page_44_Picture_5.jpeg)

![](_page_45_Picture_0.jpeg)

| 42 | S-type<br>Acceleration<br>and<br>Deceleration<br>Time<br>Constants | To make the motor start and stop<br>smoothly, set the S-type acceleration and<br>deceleration curve part of the time.                                                                                                    | 0-1000ms           | 0   |
|----|--------------------------------------------------------------------|----------------------------------------------------------------------------------------------------|--------------------|-----|
| 43 | Analog Speed<br>Command<br>Input<br>Input Gain                     | Set the proportional relationship between<br>the analog speed input voltage and the<br>actual operating speed of the motor.                                                                                                    | 10-3000<br>r/min/v | 300 |
| 44 | Analog Speed<br>Degree<br>Command<br>Party<br>Negate               | <ul> <li>Reverse the polarity of the analog speed input.</li> <li>1. When set to 0, when the analog speed command is positive, the speed direction is When set to 0, the speed direction is CCW when the analog speed command is positive.</li> <li>2. When set to 1, the speed direction is CW when the analog speed command is positive. When set to 1, when the analog speed command is positive. When set to 1, when the analog speed command is positive. When set to 1, when the analog speed command is positive. When set to 1, when the analog speed command is positive. When set to 1, when the analog speed command is positive. When set to 1, when the analog speed command is positive. When set to 1, when the analog speed command is positive. When set to 1, when the analog speed command is positive. When set to 1, when the analog speed command is positive. When set to 1, when the analog speed command is positive. When set to 1, when the analog speed command is positive. When set to 1, when the analog speed command is positive. When set to 1, when the analog speed command is positive. When set to 1, when the analog speed command is positive.</li> </ul> | 0-1                | 0   |
| 45 | Analog Speed<br>Zero Bias<br>Compensation                          | Zero offset compensation amount for analog speed input.                                                                                                    | -5000<br>-5000     | 0   |
| 46 | Analog Speed<br>Command<br>Filter                                  | <ol> <li>Low-pass filter for analog speed input.</li> <li>The larger the setting, the faster the<br/>response speed to the speed input analog<br/>quantity, and the greater the impact of<br/>signal noise. The smaller the setting, the<br/>slower the response speed, and the smaller<br/>the impact of signal noise.</li> </ol>                                                                                                    | 1-1000<br>Hz       | 300 |

| 47 | Mechanical<br>brake action<br>setting when<br>the motor<br>stops      | <ol> <li>Define the delay time from the<br/>mechanical brake action (the output<br/>terminal BRK changes from ON to OFF)<br/>to the motor current cutoff during the<br/>motor stop.</li> <li>This parameter should not be less than<br/>the delay time of mechanical braking<br/>(Tb) to avoid small displacement of the<br/>motor or work drop.</li> </ol>                                                                                                    | 0-200×<br>10ms  | 0                                               |
|----|-----------------------------------------------------------------------|----------------------------------------------------------------------------------------------------|-----------------|-------------------------------------------------|
| 48 | Mechanical<br>brake action<br>setting when<br>the motor is<br>running | <ol> <li>Define the delay time from the motor<br/>current cutoff to the mechanical braking<br/>action (the output terminal BRK changes<br/>from ON to OFF) during the motor stop.</li> <li>This parameter is used to decelerate the<br/>motor from high-speed rotation to low<br/>speed and then activate the mechanical<br/>brake to avoid damage to the brake.</li> <li>The actual action time is the time<br/>required for PA48 or the motor to<br/>decelerate to the PA49 value, whichever<br/>is the minimum.</li> </ol> | 0-200×<br>10ms  | 50<br>(DL4S-<br>1300—<br>DL4S-<br>2300:<br>500) |
| 49 | Mechanical<br>brake action<br>speed when<br>the motor is<br>running   | <ol> <li>Define the delay time from the motor<br/>current cutoff to the mechanical braking<br/>action (the output terminal BRK changes<br/>from ON to OFF) during the motor stop.</li> <li>This parameter is used to decelerate the<br/>motor from high-speed rotation to low<br/>speed and then activate the mechanical<br/>brake to avoid damage to the brake.</li> <li>The actual action time is the time<br/>required for PA48 or the motor to<br/>decelerate to the PA49 value, whichever<br/>is the minimum.</li> </ol> | 0-3000<br>r/min | 100                                             |
| 50 | Speed<br>Limitation<br>During Torque<br>Control                       | <ol> <li>When torque control is used, the motor<br/>running speed is limited to this parameter.</li> <li>It prevents over-speed phenomenon in<br/>light load.</li> </ol>                                                                                                    | 0-5000<br>r/min | 3000                                            |

![](_page_45_Picture_5.jpeg)

| 53 | Servo Force<br>Enable                             | Set as:<br>0: The er<br>SON of t<br>1: Softwa                                                                                                    | able si<br>ne DI ir<br>re forc                                                                                                    | gnal i<br>iput;<br>ed en                                                                                                    | s con<br>abler                                                                                                    | trolle                                                                                                    | d by t                                                                                                    | he                                                                                       | 0-1                                                                     | 0    |
|----|---------------------------------------------------|----------------------------------------------------------------------------------------------------|----------------------------------------------------------------------------------------------------|----------------------------------------------------------------------------------------------------|----------------------------------------------------------------------------------------------------|----------------------------------------------------------------------------------------------------|----------------------------------------------------------------------------------------------------|------------------------------------------------------------------------------------------|-------------------------------------------------------------------------|------|
| 54 | Servo Enable<br>Delay Off Time                    | Defines t<br>current a<br>turned of                                                                                                    | he dela<br>fter the<br>f for a t                                                                                                    | iy in c<br>servo<br>ime.                                                                                                    | utting<br>o ena                                                                                                    | g off tl<br>ble si                                                                                                    | ne mo<br>gnal i                                                                                                    | otor<br>s                                                                                | 0-30000ms                                                               | 0    |
| 55 | Input Terminal<br>Effective Level<br>Control Word | <ol> <li>Set the The n the sw the sw is invavalid w</li> <li>Represent the out inverted termining the out inverted termining termining termining terminining termining termining termining term</li></ol> | e input<br>on-inve<br>itch is<br>itch is<br>lid whe<br>/hen th<br>sented<br>ermina<br>ers are<br><b>DL4S-(</b><br>D<br>level is<br><b>DL4S-</b> 7<br>5<br>7 DI6<br>level is | termi<br>rted t<br>close<br>open;<br>en the<br>e swi<br>by a<br>e bit is<br>minal<br>1 me<br>esent<br>Is rep<br>as fol<br>050-<br>2<br>13<br>s valid | nal to<br>ermin<br>d and<br>the i<br>switc<br>tch is<br>4-dig<br>s 0, it<br>repre-<br>ed is<br>reser<br>llows:<br><b>-DL4</b><br>1; 1: A | be in<br>al is v<br>is inverted<br>open<br>it bina<br>mean<br>esent<br>hat th<br>inverted<br>b<br><b>S-10</b><br>1<br>12<br>ctive<br><b>S-23</b><br>2<br>DI3<br>ctive | overte<br>valid v<br>valid v<br>valid v<br>ed ter<br>closed<br>ary<br>ns that<br>ed is<br>red is<br>red. T<br>by bins<br>00<br>00<br>00<br>10w le<br>00<br>10w le | ed.<br>when<br>when<br>minal<br>d and<br>d and<br>d and<br>he<br>ary<br>0<br>11<br>evel. | 0000-1111<br>(DL4S-<br>1300—<br>DL4S-<br>2300:<br>00000000<br>-1111111) | 0000 |

| 57 | Output Terminal                                   | <ol> <li>Set the output terminal to be inverted.<br/>For the inverted terminal, the definitions<br/>of on and off are exactly opposite to the<br/>standard definitions.</li> <li>Represented by a 4-digit binary number,<br/>the output terminal represented by 0<br/>is not inverted, and the output terminal<br/>represented by 1 is inverted. The input<br/>terminals represented by binary numbers<br/>are as follows:</li> </ol> | 00000-11111<br>(DL4S-<br>1300— | 0 |
|----|---------------------------------------------------|----------------------------------------------------------------------------------------------------|--------------------------------|---|
|    | Control Word                                      | 3         2         1         0           DO4         DO3         DO2         DO1                                                                                                    | 2300:<br>000000-               |   |
|    |                                                   | 0: High level is valid; 1: Active low level.                                                                                                    | 111111)                        |   |
|    |                                                   | DL4S-1300—DL4S-2300                                                                                                    |                                |   |
|    |                                                   | 5         4         3         2         1         0           DO6         DO5         DO4         DO3         DO2         DO1                                                                                                    |                                |   |
|    |                                                   | 0: High level is valid; 1: Active low level.                                                                                                    |                                |   |
| 58 | IO Input<br>Terminal<br>Debounce Time<br>Constant | <ol> <li>The time to de-jitter filter the input<br/>terminals.</li> <li>The smaller the value, the faster the<br/>terminal input response.</li> <li>The larger the value, the better the<br/>interference immunity of the terminal<br/>input, but the slower the response.<br/>response becomes slower.</li> </ol>                                                                                                    | 1-20ms                         | 2 |
| 59 | Command<br>Pulse Valid<br>Edge                    | Set to:<br>0:Pulse rising edge valid;<br>1:Pulse falling edge valid.                                                                                                    | 0-1                            | 0 |
| 60 | Soft Reset                                        | 0:Soft reset is not valid;<br>1:Soft reset valid, system will reboot.                                                                                                    | 0-1                            | 0 |

HKTRobot 但科通机器人

X

![](_page_46_Picture_4.jpeg)

![](_page_47_Picture_0.jpeg)

| 61 | System Alarm<br>Clear | Set as:<br>0: System alarm clearing is invalid;<br>1: System alarm clearing is valid.                                                                                                    | 0-1                                                                          | 0                                |
|----|-----------------------|----------------------------------------------------------------------------------------------------|------------------------------------------------------------------------------|----------------------------------|
| 62 | Encoder<br>Selection  | <ul> <li>DL4S-0050—DL4S-1000</li> <li>4: Single-turn absolute encoder;</li> <li>5: Multi-turn absolute encoder.</li> <li>DL4S-1300—DL4S-2300</li> <li>0: Incremental encoder;</li> <li>1: wire-saving encoder;</li> <li>4: Single-turn absolute encoders;</li> <li>5: multi-turn absolute encoder.</li> <li>Note: To switch from absolute to incremental (wire-saving) encoder, set PA61 to 1 and restart the power supply. The reverse is also true</li> </ul> | DL4S0050—<br>DL4S-<br>1000: 4-5<br>DL4S1300—<br>DL4S-<br>2300: 0, 1,<br>4, 5 | By<br>the<br>motor<br>Determined |
| 63 | Load Inertia<br>Ratio | <ol> <li>Set the load inertia ratio of the rotational<br/>inertia of the corresponding motor.</li> <li>The set value is:=((load inertia +<br/>rotational inertia)/rotational inertia) x<br/>100.</li> </ol>                                                                                                    | 1-500                                                                        | 100                              |
| 64 | Internal<br>Torque1   | In the torque control mode (PA4=2), when<br>TRQ1 OFF<br>TRQ2 OFF, internal torque 1 is selected as<br>the torque command.                                                                                                    | -300-300                                                                     | 0                                |
| 65 | Internal<br>Torque2   | In the torque control mode (PA4=2), when<br>TRQ1 ON<br>TRQ2 OFF, internal torque 2 is selected as<br>the torque command.                                                                                                    | -300-300                                                                     | 0                                |
| 66 | Internal<br>Torque3   | In the torque control mode (PA4=2), when TRQ1 OFF<br>TRQ2 ON, internal torque 3 is selected as the torque command.                                                                                                    | -300-300                                                                     | 0                                |

|    | 1                                                |                                                                                                    |                 | 1  |
|----|--------------------------------------------------|----------------------------------------------------------------------------------------------------|-----------------|----|
| 67 | Internal<br>Torque4                              | In the torque control mode (PA4=2), when TRQ1 ON TRQ2 ON, internal torque 3 is selected as the torque command.                                                                                                    | -300-300        | 0  |
| 71 | MODBUS<br>Slave Address                          | MODBUS communication slave address value.                                                                                                    | 1-254           | 1  |
| 72 | MODBUS<br>Communication<br>Baud Rate             | MODBUS Communication Baud Rate                                                                                                    | 48-1152<br>×100 | 96 |
| 73 | MODBUS<br>Communication<br>Protocol<br>Selection | Set as :<br>0:8,N,2(MODBUS,RTU)<br>1:8,E,1(MODBUS,RTU);<br>2:8,0,1(MODBUS,RTU)<br>3:8,N,1(MODBUS,RTU)<br>This parameter determines the<br>communication protocol. The number 8<br>indicates the data to be transmitted.<br>bit is 8 bits; the letters N, E, O stand for<br>parity:<br>N: indicates that this bit is not used;<br>E: indicates 1 even bit;<br>O: indicates 1 odd bit.<br>The number 1 or 2 indicates that the<br>communication bit is 1 or 2 bits. | 0-3             | 0  |
| 74 | Communication<br>Error Handling                  | <ul><li>When the communication signal is wrong, choose:</li><li>0: Continue to operate;</li><li>1: Alarm and stop operation.</li></ul>                                                                                                    | 0-1             | 0  |
| 75 | Zero Speed<br>Detection Point                    | <ol> <li>When the motor speed is lower than this<br/>parameter, the digital output DO<br/>ZSP (zero speed) is ON, otherwise it is<br/>OFF.</li> <li>When ZCLAMP of digital input DI is ON,<br/>the speed indicator<br/>When the command value is lower than<br/>this value, the speed command value is<br/>forced to zero.</li> </ol>                                                                                                    | 0-1000<br>r/min | 10 |

![](_page_47_Picture_5.jpeg)

![](_page_48_Picture_0.jpeg)

| 76 | Speed<br>Consistent<br>Setting Value                                          | When the difference between the actual speed and the commanded speed is less than this setting, UCO2N (speed consistency) of the digital output DO is ON, otherwise OFF.                                                                                                    | 0-1000<br>r/min | 10 |
|----|-------------------------------------------------------------------------------|----------------------------------------------------------------------------------------------------|-----------------|----|
| 77 | Position<br>Command<br>Pulses<br>Electronic Gear<br>Ratios Second<br>Molecule | See parameter PA12 for details.                                                                                                    | 0-32767         | 0  |
| 78 | Position<br>Command<br>Pulses<br>Electronic Gear<br>Ratios Third<br>Molecule  | See parameter PA12 for details.                                                                                                    | 0-32767         | 0  |
| 79 | Position<br>Command<br>Pulse<br>Electronic Gear<br>Ratio Fourth<br>Molecule   | See parameter PA12 for details.                                                                                                    | 0-32767         | 0  |
| 80 | Command<br>Direction Signal<br>Effective level                                | Set as:<br>0:High level positive direction<br>1:Low level positive direction.                                                                                                    | 0-1             | 0  |
| 81 | Command<br>Pulse PULS<br>Signal Filtering                                     | <ol> <li>Digitally filter the pulse input PULS<br/>signal. The larger the value, the larger<br/>the filtering time constant.</li> <li>The default value is the maximum pulse<br/>input frequency of 500kHz (kpps).<br/>The larger the value, the maximum<br/>pulse input frequency will be reduced<br/>accordingly.</li> </ol> | 0-15            | 4  |

| 81 | Command<br>Pulse PULS<br>Signal Filtering   | <ol> <li>Used to filter out nois<br/>to avoid counting error<br/>phenomenon of inacc<br/>due to inaccurate cou<br/>parameter value can<br/>appropriately</li> <li>After the parameters<br/>must be saved and th<br/>again to take effect.</li> </ol>                                                                                                    |
|----|---------------------------------------------|----------------------------------------------------------------------------------------------------|
| 82 | Command<br>Pulse SIGN<br>Signal Filtering   | <ol> <li>Digitally filter the pulsi<br/>signal. The larger the<br/>the filtering time consist<br/>input frequency of 50<br/>The larger the value,<br/>pulse input frequency<br/>accordingly.</li> <li>Used to filter out noise<br/>to avoid counting error<br/>phenomenon of inaccondue to inaccurate couparameter value can<br/>appropriately.</li> <li>After the parameters<br/>must be saved and th<br/>again to take effect.</li> </ol> |
| 83 | CWL,CCWL<br>Directionally<br>Prohibited Way | <ol> <li>When the machine hir<br/>limit switch, CWL is trigg<br/>When CCWL is restricte<br/>used to select the prohit<br/>Parameter meaning:</li> <li>Limit the torque in this</li> <li>Disable pulse input in</li> </ol>                                                                                                    |

![](_page_48_Picture_5.jpeg)

| se on signal lines<br>rors. If there is a<br>ccurate movement<br>ounting, the<br>be increased<br>s are modified, they<br>then powered on                                                                                                    | 0-15 | 4 |
|----------------------------------------------------------------------------------------------------|------|---|
| lse input SIGN<br>e value, the larger<br>istant.<br>the maximum pulse<br>00kHz (kpps).<br>, the maximum<br>cy will be reduced<br>se on signal lines<br>rors. If there is a<br>ccurate movement<br>ounting, the<br>be increased<br>s are modified, they<br>then powered on | 0-15 | 1 |
| its the mechanical<br>gered.<br>ed, this parameter is<br>ibition method.<br>is direction to 0;<br>n this direction.                                                                                                    | 0-1  | 0 |

![](_page_49_Picture_0.jpeg)

| 84 | Positioning<br>Completion<br>Return<br>Difference                                                                                                    | <ol> <li>Set the positioning completion pulse<br/>range under position control.</li> <li>When the number of remaining pulses<br/>in the position deviation counter is less<br/>than or equal to the setting value of this<br/>parameter, the digital output DO<br/>COIN (positioning completed) ON,<br/>otherwise OFF.</li> </ol> | 0-32767<br>pulse | 65                            | 87 |                                                                                                    | , Arrival Speed<br>Hysteresis | 1. When the motor spectra parameter, the ASP (spectra digital output DO is ON OFF.2. The comparator has3. With polarity settingPA88PA28 |      |
|----|----------------------------------------------------------------------------------------------------|----------------------------------------------------------------------------------------------------|------------------|-------------------------------|----|----------------------------------------------------------------------------------------------------|-------------------------------|----------------------------------------------------------------------------------------------------|------|
|    |                                                                                                    | 3. The comparator has hysteresis function, which is set by parameter PA85.                                                                                                    |                  |                               |    |                                                                                                    |                               |                                                                                                    | >0   |
|    |                                                                                                    | 1. Set the range of positioning proximity                                                                                                    |                  |                               |    |                                                                                                    | 1                             | <0                                                                                                    |      |
| 85 | <ul> <li>Positioning Provide the realise of positioning provide position in the position control.</li> <li>When the number of remaining pulses in the position deviation counter is less than or equal to the set value of this parameter, the digital output DO's When the number of remaining pulses in the position deviation counter is less than or equal to the value set in this parameter, the digital output DO will be ON for NEAR, otherwise OFF.</li> <li>The comparator has a return difference function, set by parameter PA86.</li> <li>When the positioning is about to be positioning is about to be positioning pulses.</li> </ul> |                                                                                                    |                  | 88 Reach Velocity<br>Polarity |    | Refer to the descriptior                                                                                                    |                               |                                                                                                    |      |
|    |                                                                                                    | 0-32767<br>pulse                                                                                                    | 6500             |                               |    | <ol> <li>When the motor<br/>parameter, the dig<br/>(torque reached) (2)</li> <li>the comparator<br/>function, set by pa<br/>3. Polarity setting</li> </ol> |                               | e motor torq<br>the digital or<br>ched) ON, o<br>parator has a<br>et by parame<br>setting functi                                        |      |
|    |                                                                                                    | completed, the host computer accepts                                                                                                    |                  |                               |    |                                                                                                    |                               | PA91                                                                                                    | PA89 |
|    |                                                                                                    | NEAR signal for the next step.<br>NEAR signal to prepare for the next<br>step. General parameter The value                                                                                                    |                  |                               | 89 | 89                                                                                                    | Arrival Torque                | 0                                                                                                    | >0   |
|    |                                                                                                    | should be larger than the positioning completion range.                                                                                                    |                  |                               |    |                                                                                                    |                               | 1 -                                                                                                    | >0   |
|    |                                                                                                    |                                                                                                    |                  |                               |    |                                                                                                    |                               |                                                                                                    | <0   |
| 86 | Positioning<br>Proximity<br>Hysteresis                                                                                                    | See the description of parameter PA85 for details.                                                                                                    | 0-32767<br>pulse | 650                           |    |                                                                                                    |                               |                                                                                                    |      |

![](_page_49_Picture_4.jpeg)

| eed<br>pee<br>N, o<br>s hy<br>fun           | exceeds this<br>d arrival) of the<br>therwise it is<br>steresis function.<br>action:                               |                 |     |
|---------------------------------------------|----------------------------------------------------------------------------------------------------|-----------------|-----|
|                                             | Comparator<br>Speed<br>regardless of<br>direction<br>Only detect<br>forward speed<br>Only detects<br>reverse speed | 0-5000<br>r/min | 30  |
| n of                                        | parameter PA87.                                                                                                    | 0-1             | 0   |
| que<br>outp<br>othe<br>a re<br>eter<br>tion | exceeds this<br>out DO's ATRQ<br>erwise OFF.<br>eturn difference<br>PA90.<br>:                                     |                 |     |
|                                             | Comparator                                                                                                    | -300%-          |     |
| Torque regardless of<br>direction           |                                                                                                    | 300%            | 100 |
| Positive torque detection only              |                                                                                                    |                 |     |
| Re<br>de                                    | everse torque<br>etection only                                                                                     |                 |     |
|                                             |                                                                                                    |                 |     |

![](_page_50_Picture_0.jpeg)

|    |                            | <ol> <li>When the motor torque exceeds this<br/>parameter, the digital output DO's ATRQ<br/>(torque reached) ON, otherwise OFF.</li> <li>the comparator has a return difference<br/>function, set by parameter PA90.</li> <li>Polarity setting function:</li> </ol>                        |      |                                |                               |   |  |
|----|----------------------------|----------------------------------------------------------------------------------------------------|------|--------------------------------|-------------------------------|---|--|
|    |                            | PA91                                                                                                    | PA89 | Comparator                     |                               | 5 |  |
| 90 | Arrival Torque<br>Return   | 0                                                                                                    | >0   | Torque regardless of direction | 0-300%                        |   |  |
|    |                            | 1                                                                                                    | >0   | Positive torque detection only |                               |   |  |
|    |                            |                                                                                                    | <0   | Reverse torque detection only  |                               |   |  |
|    |                            |                                                                                                    |      |                                |                               |   |  |
|    |                            | <ol> <li>When the motor torque exceeds this<br/>parameter, the ATRQ (torque arrival) of<br/>the digital output DO is ON, otherwise it is<br/>OFF.</li> <li>The comparator has hysteresis function,<br/>which is set by parameter PA90.</li> <li>With polarity setting function:</li> </ol> |      |                                |                               |   |  |
|    |                            | PA91                                                                                                    | PA89 | Comparator                     |                               |   |  |
| 91 | Arrival Torque<br>Polarity | 0                                                                                                    | >0   | Torque regardless of direction | 0-1                           | 0 |  |
|    |                            | 1                                                                                                    | >0   | Positive torque detection only |                               |   |  |
|    |                            |                                                                                                    | I    | <0                             | Reverse torque detection only |   |  |
|    |                            |                                                                                                    |      |                                |                               |   |  |

| https://www.agvdrivewheel.com |
|-------------------------------|
|-------------------------------|

| 92 | Zero Speed<br>Detection<br>Hysteresis          | <ol> <li>When the motor speed is lower than this<br/>parameter, the ZSP (zero speed) of the<br/>digital output DO is ON, otherwise it is<br/>OFF.</li> <li>The comparator has hysteresis function.</li> </ol>                                                                                     | 0-1000<br>r/min | 5    |
|----|------------------------------------------------|----------------------------------------------------------------------------------------------------|-----------------|------|
| 94 | Electromagnetic<br>Brake Opening<br>Delay Time | <ol> <li>Set the delay time for electromagnetic<br/>brake opening.</li> <li>When the system changes from the<br/>disable state to the enable state, define<br/>the delay time from the motor current<br/>opening to the electromagnetic brake<br/>release (DO output terminal BRK ON).</li> </ol> | 0-200 ms        | 0    |
| 95 | Motor Encoder<br>Resolution                    | Encoder resolution, the default is 2 to the<br>17th power = 131072, the setting value is<br>17, please modify it with caution, otherwise<br>incorrect settings will cause speeding.                                                                                                    | 10-32           | 17   |
| 96 | Number of<br>Motor Pole<br>Pairs               | This parameter represents the number of pole pairs of the motor. Please modify it with caution, otherwise incorrect settings may cause overspeed.                                                                                                    | 1-360           | 5    |
| 97 | Motor zero<br>Position<br>Offset Angle         | The encoder zero position is offset from<br>the motor zero position at an angle that the<br>motor is determines.                                                                                                    | 0-3600          | 1800 |
| 99 | Maximum duty<br>cycle when<br>braking          | Maximum duty cycle setting when braking.                                                                                                    | 5-90            | 50   |

![](_page_50_Picture_5.jpeg)

![](_page_51_Picture_0.jpeg)

# 7.2 P3 Multifunction Terminal Series Parameters 7.2.1 P3 Group Series Parameter List

P series drivers all have 4 input terminals and 4 output terminals. The terminal input and output definition values can be changed through the P3 group series parameters to complete various input and output definitions. (The input terminal is active at low level by default)

| Parameter | Name                                                                | Range            | Factory<br>Default |
|-----------|---------------------------------------------------------------------|------------------|--------------------|
| P3-0      | Digital Input DI1 Function                                          | 0-99             | 1                  |
| P3-1      | Digital Input DI2 Function                                          | 0-99             | 2                  |
| P3-2      | Digital Input DI3 Function                                          | 0-99             | 3                  |
| P3-3      | Digital Input DI4 Function                                          | 0-99             | 4                  |
| P3-4      | Digital Input DI5 Function                                          | 0-99             | 0                  |
| P3-5      | Digital Input DI6 Function                                          | 0-99             | 0                  |
| P3-13     | Setting the lower 16 bits of the current position value coordinate  | -32768-32767     | 0                  |
| P3-14     | Setting the higher 16 bits of the current position value coordinate | -32768-32767     | 0                  |
| P3-15     | Digital Input DI is Forced to be Valid 1                            | 0000000-11111111 | 00000000           |
| P3-16     | Digital Input DI is Forced to be Valid 2                            | 0000000-11111111 | 00000000           |
| P3-17     | Digital Input DI is Forced to be Valid 3                            | 0000000-11111111 | 00000000           |
| P3-18     | Digital Input DI is Forced to be Valid 4                            | 0000000-11111111 | 00000000           |
| P3-19     | Digital Input DI is Forced<br>to be Valid 5                         | 0000000-11111111 | 00000000           |

![](_page_51_Picture_6.jpeg)

![](_page_51_Picture_7.jpeg)

![](_page_52_Picture_0.jpeg)

| P3-20 | Digital Output DO1 Function                                                                                           | 0-99                                                                                                    | 18( <b>DL4S-</b><br><b>1300</b> —<br><b>DL4S-</b><br><b>2300</b> :2) |
|-------|----------------------------------------------------------------------------------------------------|----------------------------------------------------------------------------------------------------|----------------------------------------------------------------------|
| P3-21 | Digital Output DO2 Function                                                                                           | 0-99                                                                                                    | 3                                                                    |
| P3-22 | Digital Output DO3 Function                                                                                           | 0-99                                                                                                    | 5                                                                    |
| P3-23 | Digital Output DO4 Function                                                                                           | 0-99                                                                                                    | 8                                                                    |
| P3-24 | Digital Output DO5 Function                                                                                           | 0-99                                                                                                    | 18                                                                   |
| P3-30 | Virtual Input Terminal Control                                                                                        | 0-2                                                                                                    | 0                                                                    |
| P3-31 | Virtual Input Terminal Status<br>Values                                                                               | 0000000-11111111                                                                                                    | 00000000                                                             |
| P3-32 | Motor Position, Commanded<br>Position, Position Difference,<br>Display of absolute position of a<br>single revolution | <ul> <li>0: Motor resolution<br/>display increment;</li> <li>1: Motor resolution<br/>displays absolute<br/>position;</li> <li>2: The resolution<br/>display increment of<br/>the host computer<br/>(PA11);</li> <li>3: The host computer<br/>resolution displays<br/>the absolute position.</li> </ul> | 0                                                                    |
| P3-33 | Virtual Output Terminal Status<br>Values                                                                              | 0000-1111                                                                                                    | 0000                                                                 |
| P3-34 | Reset to zero encoder multiturn data                                                                                  | 0-1                                                                                                    | 0                                                                    |
| P3-35 | Clearing Encoder Fault Alarms                                                                                         | 0-1                                                                                                    | 0                                                                    |

| The current position is the zero<br>point of the single-turn position<br>(valid when P3-34 is set to 1)                 | 0-1                                                                                                    | 0                                                                                                    |
|----------------------------------------------------------------------------------------------------|----------------------------------------------------------------------------------------------------|----------------------------------------------------------------------------------------------------|
| 0:Single lap + multilap position<br>overall 64 bit data<br>1:Split into single-turn position<br>and multi-turn position | 0-1                                                                                                    | 0                                                                                                    |
| Virtual IO input DI1 Function                                                                                           | 0-99                                                                                                    | 0                                                                                                    |
| Virtual IO input DI2 Function                                                                                           | 0-99                                                                                                    | 0                                                                                                    |
| Virtual IO input DI3 Function                                                                                           | 0-99                                                                                                    | 0                                                                                                    |
| Virtual IO input DI4 Function                                                                                           | 0-99                                                                                                    | 0                                                                                                    |
| Virtual IO input DI5 Function                                                                                           | 0-99                                                                                                    | 0                                                                                                    |
| Virtual IO input DI6 Function                                                                                           | 0-99                                                                                                    | 0                                                                                                    |
| Virtual IO input DI7 Function                                                                                           | 0-99                                                                                                    | 0                                                                                                    |
| Virtual IO input DI8 Function                                                                                           | 0-99                                                                                                    | 0                                                                                                    |
|                                                                                                    | The current position is the zero<br>point of the single-turn position<br>(valid when P3-34 is set to 1)<br>0:Single lap + multilap position<br>overall 64 bit data<br>1:Split into single-turn position<br>and multi-turn position<br>Virtual IO input DI1 Function<br>Virtual IO input DI2 Function<br>Virtual IO input DI2 Function<br>Virtual IO input DI3 Function<br>Virtual IO input DI5 Function<br>Virtual IO input DI5 Function<br>Virtual IO input DI6 Function<br>Virtual IO input DI7 Function | The current position is the zero<br>point of the single-turn position<br>(valid when P3-34 is set to 1)0-10:Single lap + multilap position<br>overall 64 bit data<br>1:Split into single-turn position<br>and multi-turn position0-1Virtual IO input DI1 Function0-99Virtual IO input DI2 Function0-99Virtual IO input DI3 Function0-99Virtual IO input DI4 Function0-99Virtual IO input DI5 Function0-99Virtual IO input DI5 Function0-99Virtual IO input DI5 Function0-99Virtual IO input DI5 Function0-99Virtual IO input DI5 Function0-99Virtual IO input DI6 Function0-99Virtual IO input DI7 Function0-99Virtual IO input DI8 Function0-99 |

#### Notice:

When P3-30=0, the IO input is determined by DI1~DI4. The number of input IOs is 4, corresponding to parameters P3-0~P3-3;
 When P3-30=1, the IO input is determined by the bit corresponding to virtual IOP3-31. The number of input IOs is 8, and the corresponding parameters P3-38~P3-45;

When P3-30=2, the IO input is determined by DI1~DI4 and P3-31. The number of input IOs is 12, corresponding parameters P3-0~P3-3 and P3-38~P3-45.
 For parameter No. P3-24, when PA104=1, this port can be set as a differential output port.

![](_page_52_Picture_8.jpeg)

![](_page_53_Picture_0.jpeg)

#### 7.2.2 DI Function List

Input terminals (4 terminals correspond to P3 group parameters P3-0, P3-1, P3-2,

P3-3, respectively) defined values.

| Define<br>value | Sign | Function                       | Function Analysis                                                                                                    |  |
|-----------------|------|--------------------------------|----------------------------------------------------------------------------------------------------|--|
| 0               | NULL | No<br>Function                 | The input state has no effect on the system.                                                                                                    |  |
| 1               | SON  | Servo<br>Enable                | Servo enable input terminal.<br>OFF:Servo driver is not available, motor does<br>not pass current;<br>ON:Servo driver is enabled, motor passes<br>current.                                                                                                    |  |
| 2               | ARST | Alarm<br>Clear                 | Alarm Clear Input Terminal:<br>There is an alarm is, if that alarm is allowed<br>to clear, the input rising edge (OFF to ON<br>momentarily) clears the alarm.<br>Note: Only some alarms are allowed to clear.                                                                                                    |  |
| 3               | CCWL | Forward<br>Drive<br>Prohibited | <ol> <li>CCW drive prohibit input terminals:<br/>OFF: Forward (CCW) rotation is prohibited;<br/>ON: Positive (CCW) rotation is allowed.</li> <li>For mechanical limit travel protection, function<br/>controlled by parameter PA-20.<br/>Note that the default value of PA-20 ignores<br/>this function, if you need to enable this<br/>function, you need to modify PA-20. To enable<br/>this function, it is necessary to modify PA-20.</li> <li>When PA-20 is 0, the function of input<br/>prohibition is effective, and whether CCW is<br/>prohibited or not is controlled by PA-83. CCW<br/>is controlled by PA-83;</li> <li>When PA-20 is 1, the function of input<br/>prohibition is invalid, and whether CCW is<br/>prohibited or not is not controlled by PA-83. or<br/>not prohibited is not controlled by PA-83.</li> </ol> |  |

https://www.agvdrivewheel.com

| 3 | CCWL | Forward<br>Drive<br>Prohibited | 3. When<br>is 0).<br>(1) W<br>is 0, a<br>pulse<br>(2) W<br>function<br>or not                                                                                                    |
|---|------|--------------------------------|----------------------------------------------------------------------------------------------------|
| 4 | CWL  | Reverse<br>Drive<br>Prohibited | <ol> <li>CW d<br/>OFF:<br/>ON: F</li> <li>For m<br/>contro<br/>Note f</li> <li>ignore<br/>function<br/>(1) If l<br/>prohite<br/>prohite<br/>(2) W<br/>prohite</li> <li>When<br/>0):<br/>(1) W<br/>is 0 and<br/>(2) W<br/>prohite</li> </ol> |
| 5 | TCCW | Positive<br>Torque<br>Limit    | OFF:CC<br>36 paran<br>ON:CCV<br>36 paran<br>NOTE: F<br>invalid, th<br>by the pa                                                                                                    |

![](_page_53_Picture_8.jpeg)

#### n the prohibited function is valid (PA-20

/hen PA-83 is 0, the forward torque limit and there is no restriction on the forward input;

/hen PA-83 is 1, the input prohibit ion is invalid, whether CCW is prohibited t is not controlled by PA-83.

drive prohibit input terminals: Forward (CW) rotation is prohibited; Positive (CW) rotation is allowed. nechanical limit travel protection, function olled by parameter PA-20. that the default value of PA-20 is to e this function, if you need to enable this ion, you need to modify PA-20. PA-20 is 0, the function of input bition is effective, whether CW is bited or not is controlled by PA-83; /hen PA-20 is 1, the function of input bition is invalid, and whether CW is bited or not is not controlled by PA-83. n the prohibit function is valid (PA-20 is

/hen PA-83 is 0, the reverse torque limit and the reverse pulse input is not limited; /hen PA-83 is 1, reverse pulse input is bited.

W direction torque is not limited by PAmeter;

V directional torque is limited by the PAmeter.

Regardless of whether TCCW is valid or the CCW directional torque is still limited arameter PA-34 limitation.

| 6  | TCW    | Reverse<br>Torque<br>Limit     | OFF:CW direction torque is not limited by PA-37<br>parameters;<br>ON:CW direction torque is limited by the PA-37<br>parameter.<br>NOTE: Regardless of whether TCW is active or<br>inactive, the CW direction torque is still limited<br>by the parameter PA-35 limitation.                                                                                                    |
|----|--------|--------------------------------|----------------------------------------------------------------------------------------------------|
| 7  | ZCLAMP | Zero Speed<br>Reed<br>Position | The zero speed box position function is on<br>(speed forced to zero) when the following<br>conditions are met.<br>Condition 1: Speed control mode (PA4=1), when<br>external speed is selected (PA22=0).<br>Condition 2: ZCLAMP ON.<br>Condition 3: The speed command is lower than<br>parameter PA-75.<br>When any of the above conditions is not<br>satisfied, normal speed control is executed. |
| 8  | CZERO  | Zero<br>Instruction            | Under speed or torque control, the speed or<br>torque commands are respectively:<br>OFF:Normal command;<br>ON:zero command.                                                                                                    |
| 9  | CINV   | Negate the<br>Instruction      | Under speed or torque control, the speed or<br>torque commands are respectively<br>OFF:Normal command;<br>ON:command reversal.                                                                                                    |
| 10 | SP1    | Speed<br>Selection 1           | In speed control mode (PA4=1), when selecting<br>internal speeds (PA22=1), SP1 and SP2 are<br>combined to select different internal speeds:<br>SP2=OFF SP1=OF: internal speed 1 (parameter<br>PA-24)                                                                                                    |
| 11 | SP2    | Speed<br>Selection 2           | PA-25)<br>SP2=ON SP1=OFF: internal speed 2 (parameter<br>PA-26)<br>SP2=ON SP1=ON:Internal speed 4 (parameter<br>PA-27)                                                                                                    |

**HKT**Robot

恒科通机器人

| 13 | TRQ1  | Torque<br>Selection 1                           | In torque<br>torque is<br>of TRQ1<br>torque:<br>TRQ2=0<br>(paramet                                      |
|----|-------|-------------------------------------------------|----------------------------------------------------------------------------------------------------|
| 14 | TRQ2  | Torque<br>Selection 2                           | TRQ2=0<br>(paramet<br>TRQ2=0<br>(paramet<br>TRQ2=0<br>(paramet                                          |
| 16 | CMODE | Composite<br>Mode<br>Control<br>Mode<br>Setting | When PA<br>mode and<br>through t<br>(1)When<br>mode; Cl<br>(2) When<br>mode; Cl<br>(3) When<br>mode; Cl |
| 18 | GEAR1 | Electronic<br>Gear<br>Selection 1               | When PA<br>with GEA<br>with the s<br>GEAR2=<br>(paramet                                                 |
| 19 | GEAR2 | Electronic<br>Gear<br>Selection 2               | (paramet<br>(paramet<br>GEAR2=<br>(paramet<br>GEAR2=<br>PA-79)                                          |
| 20 | CLR   | Position<br>Deviation<br>Removal                | Position of position of                                                                                 |
| 21 | INH   | Pulse Input<br>Inhibit                          | Position of position of OFF:Con<br>OFF:Con                                                              |

![](_page_54_Picture_4.jpeg)

control mode (PA4=2), when internal selected (PA32=1), the combination and TRQ2 selects different internal )FFTRQ1=OFF: internal torque 1 ter PA-64) )FFTRQ1=ON: internal torque 2 ter PA-65) N TRQ1=OFF: Internal torque 3 ter PA-66) N TRQ1=ON:Internal torque 4 ter PA-67) A-4 is set to 3,4,5, it is in mixed control d can be control mode can be switched this input terminal: PA-4 is 3, CMODE OFF, is position MODEON, is speed mode; PA-4 is 4, CMODE OFF is position MODEON is torque mode. n PA-4 is 5, CMODE OFF, is speed MODEON, is torque mode.

A-11 is 0, the combination of GEAR1 AR2 is used to select different molecules same electronic gear ratio:

- OFF GEAR1=OFF: Molecule 1 ter PA-12)
- OFF GEAR1=ON: molecule 2
- ter PA-77)
- ON GEAR1=OFF: molecule 3
- ter PA-78)
- ON GEAR1=ON: molecule 4 (parameter

deviation counter clear input terminal in control mode.

- command pulse inhibit terminal in control mode:
- mmand pulse input valid;
- mand pulse input disabled

![](_page_55_Picture_0.jpeg)

| 22 | JOGP | Forward<br>Inching                                    | In speed mode, with PA22=5, this signal is<br>turned on and the motor moves in the positive<br>direction of inching, speed is set by PA21.<br>Note: This signal is turned on at the same time<br>as reverse inching, and the inching function is<br>invalid.                                                                                                    |
|----|------|-------------------------------------------------------|----------------------------------------------------------------------------------------------------|
| 23 | JOGN | Reverse<br>Inching                                    | In speed mode and PA22=5; this signal is turned<br>on and the motor moves in reverse Inching in the<br>opposite direction, the speed is set by PA21.<br>Note: If this signal is turned on at the same time<br>as forward inching, the inching function is invalid                                                                                                    |
| 27 | HOLD | Internal<br>Position<br>Control<br>Command<br>to Stop | In internal position register mode, when this signal is turned on, the motor will stop running (can only be used when internal position mode PA-14=3).                                                                                                    |
| 28 | CTRG | Internal Bit<br>Insertion<br>Command<br>Trigger       | In internal position register mode, after selecting<br>the internal position register control command<br>(POSO-2), this signal triggers and the motor<br>operates according to the internal position<br>register command. The next trigger of the<br>internal position register command is accepted<br>only after the digital output of the zero speed<br>signal (ZSPD=1) before the next trigger internal<br>position command is accepted. |

|         |      |                                                | Correspon                                                                                                    | Idence                                            | of inte                                           | rnal po                                             | sition s                                     | selection                                             |
|---------|------|------------------------------------------------|----------------------------------------------------------------------------------------------------|---------------------------------------------------|---------------------------------------------------|-----------------------------------------------------|----------------------------------------------|-------------------------------------------------------|
| 29      | POSO | Internal<br>Location<br>Command<br>Selection 0 |                                                                                                    |                                                   |                                                   |                                                     |                                              |                                                       |
|         |      |                                                | Position<br>Command                                                                                                    | POS2                                              | POS1                                              | POSO                                                | CTRG                                         | Parameters                                            |
|         |      |                                                | P1                                                                                                    | 0                                                 | 0                                                 | 0                                                   | ↑                                            | P4-2<br>P4-3                                          |
|         |      | Internal                                       | P2                                                                                                    | 0                                                 | 0                                                 | 1                                                   | Î                                            | P4-5<br>P4-6                                          |
| 30 POS1 | POS1 | Location                                       | P3                                                                                                    | 0                                                 | 1                                                 | 0                                                   | Ţ                                            | P4-8<br>P4-9                                          |
|         |      | Selection 1                                    | P4                                                                                                    | 0                                                 | 1                                                 | 1                                                   | ¢                                            | P4-11<br>P4-12                                        |
|         |      |                                                | P5                                                                                                    | 1                                                 | 0                                                 | 0                                                   | Ť                                            | P4-14<br>P4-15                                        |
|         | POS2 | Internal<br>Location<br>Command<br>Selection 3 | P6                                                                                                    | 1                                                 | 0                                                 | 1                                                   | Î                                            | P4-17<br>P4-18                                        |
|         |      |                                                | P7                                                                                                    | 1                                                 | 1                                                 | 0                                                   | Î                                            | P4-20<br>P4-21                                        |
| 31      |      |                                                | P8                                                                                                    | 1                                                 | 1                                                 | 1                                                   | Î                                            | P4-23<br>P4-24                                        |
|         |      |                                                |                                                                                                    |                                                   |                                                   |                                                     |                                              |                                                       |
| 33      | SHOM | Primordial<br>Regression                       | In the internal position register mode, the hoposition needs to be searched, and this sign is turned on This signal is turned on to activate the home position search function (refer to the setting of P4-34). |                                                   |                                                   |                                                     |                                              | , the home<br>his signal<br>o activate<br>efer to the |
| 34      | ORGP | Return to<br>Origin                            | In the inter<br>searching<br>the positio<br>when this<br>parameter                                                                                                    | rnal po<br>for the<br>n of thi<br>signal<br>P4-32 | sition r<br>home<br>is point<br>is turne<br>param | egister<br>positio<br>as the<br>ed on (r<br>neter P | mode<br>n, the<br>home<br>refer to<br>4-32). | , when<br>servo treats<br>position<br>the             |

![](_page_55_Picture_6.jpeg)

![](_page_56_Picture_0.jpeg)

| 37 | SLADR0 | Modbus<br>slave<br>number<br>select 0 | DL4S-1300—DL4S-2300:<br>Modbus slave number selection correspondence |        |        |        |              |  |  |  |
|----|--------|---------------------------------------|----------------------------------------------------------------------|--------|--------|--------|--------------|--|--|--|
| 20 |        | Modbus<br>slave<br>number<br>select 1 | SLADR3                                                               | SLADR2 | SLADR1 | SLADR0 | slave number |  |  |  |
| 38 | SLADR1 |                                       | 0                                                                    | 0      | 0      | 0      | 0(broadcast) |  |  |  |
|    |        |                                       | 0                                                                    | 0      | 0      | 1      |              |  |  |  |
|    |        | Modbus<br>slave<br>number<br>select 2 | 0                                                                    | 0      | 1      | 0      | 2            |  |  |  |
| 39 | SLADR2 |                                       |                                                                      |        |        |        |              |  |  |  |
|    |        |                                       | 1                                                                    | 1      |        | 0      | 14           |  |  |  |
|    |        | Modbus                                | 1                                                                    | 1      | 1      | 1      | 15           |  |  |  |
| 40 | SLADR3 | slave<br>number<br>select 1           |                                                                      |        |        |        |              |  |  |  |

# 7.2.3 DO Function List

Defined value of output terminals (4 terminals correspond to P3 group parameters

P3-20, P3-21, P3-22, P3-23 respectively):

| Define<br>value | Sign | Function                                                                                                    | Function Analyse                                                                                                    |  |  |
|-----------------|------|----------------------------------------------------------------------------------------------------|----------------------------------------------------------------------------------------------------|--|--|
| 1               | ON   | Always Valid                                                                                                    | Force the output to be ON.                                                                                                    |  |  |
| 2               | RDY  | Servo is Ready                                                                                                    | OFF: The servo main power supply is not<br>closed or there is an alarm;<br>ON: The servo main power supply is normal<br>and there is no alarm.                                                                                         |  |  |
| 3               | ALM  | Alarm                                                                                                    | OFF: There is an alarm;<br>ON: No alarm.                                                                                                    |  |  |
| 4               | ZSP  | Zero Speed                                                                                                    | During speed and torque control,<br>OFF: Motor speed is higher than parameter<br>PA-75 (Regardless of direction);<br>ON: Motor speed is lower than parameter<br>PA-75 (Regardless of direction).                                       |  |  |
| 5               | COIN | Positioning<br>CompletedDuring position control,<br>OFF: Position deviation is greater than<br>parameter PA-16;<br>ON: Position deviation is less than<br>parameter PA-16. |                                                                                                    |  |  |
| 6               | ASP  | Arrive at Speed                                                                                                    | During speed and torque control,<br>OFF: Motor speed is lower than parameter<br>PA-28;<br>ON: Motor speed is higher than parameter<br>PA-28.<br>With polarity setting function, please refer to<br>the description of parameter PA-28. |  |  |
| 7               | ATRQ | Torque Arrival                                                                                                    | OFF: The motor torque is lower than<br>parameter PA-89;<br>ON: The motor torque is higher than<br>parameter PA-89.<br>With polarity setting function, please refer to<br>the description of parameter PA-89.                           |  |  |

![](_page_56_Picture_8.jpeg)

![](_page_57_Picture_0.jpeg)

| 8  | BRK                                        | Electromagnetic<br>Brake                                                                                                    | OFF :Electromagnetic brake braking;<br>ON :Electromagnetic brake released.                                                                                                    |
|----|--------------------------------------------|----------------------------------------------------------------------------------------------------|----------------------------------------------------------------------------------------------------|
| 9  | RUN                                        | Servo is<br>Running                                                                                                    | OFF: The servo motor is running without<br>power;<br>ON: The servo motor is powered on and<br>running.                                                                                                    |
| 10 | NEAR                                       | Proximity of<br>Positioning                                                                                                    | For position control<br>OFF :Position deviation greater than<br>parameter PA-85.<br>ON :Position deviation less than parameter<br>PA-85.                                                                                                    |
| 11 | TRQL                                       | Torque Limited                                                                                                    | OFF :Motor torque has not reached the limit<br>value;<br>ON :Motor torque has reached the limiting<br>value.<br>The torque limiting method is via parameters<br>PA-34, PA-35, PA-36, PA-37.                                                                                                    |
| 12 | SPL                                        | Speed Limited                                                                                                    | During torque control,<br>OFF: The motor speed does not reach the<br>limit value;<br>ON: The motor speed reaches the limit<br>value.The speed limit method is set via<br>parameter PA-50.                                                                                                    |
| 13 | VCOIN                                      | Consistent<br>Speed                                                                                                    | OFF : The absolute value of the difference<br>between the actual speed and the<br>commanded speed is greater than PA76;<br>ON : The absolute value of the difference<br>between the actual speed and the<br>commanded speed is less than PA76.                                                     |
| 15 | HOME                                       | Return to Origin<br>Completed                                                                                                    | OFF : No signal is output when home return<br>is not completed;<br>ON : Signal is output when home return is<br>completed.                                                                                                    |
| 16 | CMDOK                                      | Internal<br>Location<br>Command<br>Completed                                                                                                    | OFF: When the internal position command<br>is not completed or the internal position<br>command is not stopped, no signal is output;<br>ON: When the internal position command is<br>completed or the internal position command<br>is stopped, the signal is output after the time<br>set by P4-1. |
|    | 8<br>9<br>10<br>11<br>12<br>13<br>15<br>16 | 8       BRK         9       RUN         10       NEAR         11       TRQL         12       SPL         13       VCOIN         15       HOME         16       CMDOK | 8BRKElectromagnetic<br>Brake9RUNServo is<br>Running10NEARProximity of<br>Positioning11TRQLTorque Limited12SPLSpeed Limited13VCOINConsistent<br>Speed15HOMEReturn to Origin<br>Completed16CMDOKInternal<br>Completed                                                                                |

OFF: When the Z signal is invalid, no signal is output; ZOUT Z Signal Output 18 ON: When the Z signal is valid, the signal is output.

#### 7.2.4 DI Mandatory Effective

There are five parameters (P3-15, P3-16, P3-17, P3-18, P3-19) in the P3 group parameters that can set the digital input DI to be forced valid.

(1) The corresponding function of P3-15 is represented by 8-bit binary:

| Digit    | Bit7  | Bit6   | Bit5 | Bit4 | Bit3 | Bit2 | Bit1 | Bit0 |
|----------|-------|--------|------|------|------|------|------|------|
| Function | CZERO | ZCLAMP | TCW  | TCCW | CWL  | CCWL | ARST | SON  |

(2) The corresponding function of P3-16 is represented by 8-bit binary:

| Digit    | Bit7  | Bit6 | Bit5 | Bit4 | Bit3 | Bit2 | Bit1 | Bit0 |
|----------|-------|------|------|------|------|------|------|------|
| Function | CMODE | NULL | TRQ2 | TRQ1 | NULL | SP2  | SP1  | CINV |

(3) The corresponding function of P3-17 is represented by 8-bit binary:

| Digit    | Bit7 | Bit6 | Bit5 | Bit4 | Bit3 | Bit2  | Bit1  | Bit0 |
|----------|------|------|------|------|------|-------|-------|------|
| Function | NULL | JOGN | JOGP | INH  | CLR  | GEAR2 | GEAR1 | NULL |

(4) The corresponding function of P3-18 is represented by 8-bit binary:

| Digit    | Bit7 | Bit6 | Bit5 | Bit4 | Bit3 | Bit2 | Bit1 | Bit0 |
|----------|------|------|------|------|------|------|------|------|
| Function | NULL | POS2 | POS1 | POS0 | CTRG | HOLD | NULL | NULL |

(5) The corresponding function of P3-19 is represented by 8-bit binary:

| Digit    | Bit7 | Bit6 | Bit5 | Bit4 | Bit3 | Bit2 | Bit1 | Bit0 |
|----------|------|------|------|------|------|------|------|------|
| Function | NULL | NULL | NULL | NULL | NULL | NULL | ORGP | SHOM |

nups.//www.agvunvewneei.com

![](_page_57_Picture_17.jpeg)

![](_page_58_Picture_0.jpeg)

#### Parameter Meaning:

| Any one of the 5 parameters | Corresponding Function | Functional Results          |
|-----------------------------|------------------------|-----------------------------|
| 0                           | Not Planned            | OFF(Invalid)                |
| U                           | Planned                | Determined by the signal    |
| 1                           | Not Planned or Planned | ON (forced to be effective) |

![](_page_58_Picture_3.jpeg)

Planned means that the parameter has been selected by the input terminal function in P3-0P3-3, and unplanned is the opposite.

# 7.3 P4 Group Internal Position Command Series Parameters

| NO.  | Name                                                                              | Function                                                                                                    | Parameter<br>Range | Factory<br>Value |
|------|-----------------------------------------------------------------------------------|----------------------------------------------------------------------------------------------------|--------------------|------------------|
| P4-0 | Internal<br>Position<br>Command<br>Command<br>Control Mode                        | 0:Absolute position instruction for<br>PA62 =5 multiturn encoder mode;<br>1:Incremental position instruction;<br>2:Absolute position command for<br>PA62 =4 single-turn encoder mode.                                                                                                    | 0-2                | 0                |
| P4-1 | Internal<br>Location<br>Command<br>Order<br>Completion<br>Digital Output<br>Delay | <ol> <li>When the internal position<br/>command is completed or the<br/>internal position command is<br/>stopped, after the delay time set<br/>by P4-1, the DO signal of internal<br/>position command completion<br/>(CMDOK) is output.</li> <li>When the P4-1 delay time is set to<br/>0, and the DO signal zero speed<br/>detection (ZSPD) is set to 1, the<br/>internal position command of the<br/>trigger signal will be accepted<br/>again.</li> <li>When the P4-1 delay time is<br/>not set to 0, it is set to 1 when<br/>the DO signal internal position<br/>command is completed (CMDOK),<br/>and then the internal position<br/>command triggered by the DI<br/>signal command trigger (CTRG) is<br/>accepted.</li> </ol> | 0-200ms            | 0                |
| P4-2 | Position<br>Lap Setting<br>of Internal<br>Position<br>Command 1                   | Set the position circle number of the internal position of the first segment.                                                                                                    | -30000—<br>30000   | 0                |

https://www.agvdrivewheel.com

![](_page_58_Picture_9.jpeg)

![](_page_59_Picture_0.jpeg)

| P4-3 | Setting the<br>Number of<br>Pulses in<br>the Position<br>Circle of<br>Internal<br>Position<br>Command 1                                                                                  | <ol> <li>Set the number of position pulses<br/>at the internal position of the first<br/>segment.</li> <li>Internal position command 1 = the<br/>first-stage internal position circle<br/>setting value + the first-stage<br/>internal position pulse number<br/>setting value.<br/>(Max is the set number of pulses<br/>for one revolution of the motor,<br/>please refer to the settings of PA-<br/>11 PA-12 PA-13).</li> </ol> | +/-max<br>.cnt/rev | 0    |
|------|----------------------------------------------------------------------------------------------------|----------------------------------------------------------------------------------------------------|--------------------|------|
| P4-4 | Internal<br>position<br>command<br>control 1<br>travel speed<br>setting.                                                                                                    | Setting the internal position command controls the speed of movement of 1.                                                                                                    | 0-5000<br>r/min    | 1000 |
| P4-5 | Internal<br>Position<br>Indicator<br>Position<br>of Order 2<br>Number of<br>Turns Setting                                                                                                | Set the number of position turns for the inner position of segment 2.                                                                                                    | -30000—<br>30000   | 0    |
| P4-6 | Internal<br>position Bit of<br>instruction 2<br>Pulses in the<br>position circle<br>Number of<br>pulses in the<br>position circle<br>of internal<br>position<br>instruction 2<br>is set. | <ol> <li>Set the number of position pulses<br/>for the 2nd segment internal<br/>position.</li> <li>Internal position command 2 =<br/>Setting value of the number of<br/>turns of the 2nd segment internal<br/>position + Setting value of the<br/>number of pulses of the 2nd<br/>segment internal position.</li> </ol>                                                                                                    | +/-max<br>.cnt/rev | 0    |

| P4-7                          | Internal<br>position<br>command<br>control 2<br>travel speed<br>setting.                             | Set the movement speed of internal position command control 2.                                                                                                    | 0-5000<br>r/min    | 1000 |
|-------------------------------|----------------------------------------------------------------------------------------------------|----------------------------------------------------------------------------------------------------|--------------------|------|
| P4-8                          | Internal<br>Location<br>Indicator<br>Position<br>of order 3<br>Number of<br>turns setting            | Sets the number of position turns for the 3rd segment internal position.                                                                                                    | -30000—<br>30000   | 0    |
| P4-9                          | Setting the<br>number of<br>pulses in the<br>position circle<br>of internal<br>position<br>command 3 | <ol> <li>Set the number of position pulses<br/>for the 3rd segment internal position.</li> <li>Internal position command 3         <ul> <li>Setting value of the number of<br/>internal position turns for the 3rd<br/>segment + Setting value of the<br/>number of internal position pulses for<br/>the 3rd segment.</li> </ul> </li> </ol> | +/-max<br>.cnt/rev | 0    |
| P4-<br>10                     | Internal<br>Position<br>Indication The<br>command<br>controls 3's<br>travel speed<br>Setting         | Set the movement speed of internal position command control 3.                                                                                                    | 0-5000<br>r/min    | 1000 |
| P4-<br>11                     | Position<br>circle setting<br>of internal<br>position<br>command 4                                   | Set the number of position turns for<br>the internal position of segment 4. 3000                                                                                                    |                    | 0    |
| P4-<br>12                     | Setting the<br>number of<br>pulses in the<br>position circle<br>of internal<br>position<br>command 4 | <ol> <li>Set the number of position pulses<br/>for the 4th segment internal position.</li> <li>Internal position command 4 =<br/>Setting value of the number of turns<br/>of the 4th segment internal position +<br/>Setting value of the number of pulses<br/>of the 4th segment internal position.</li> </ol>                              | +/-max<br>.cnt/rev | 0    |
| https://www.agvdrivewheel.com |                                                                                                    |                                                                                                    |                    |      |

![](_page_59_Picture_5.jpeg)

![](_page_60_Picture_0.jpeg)

| P4-<br>13 | Internal<br>position<br>command the<br>command<br>controls 4's<br>travel speed<br>setting            | Setting the internal position command controls the speed of movement of 4.                                                                                                    | 0-5000<br>r/min    | 1000 |
|-----------|----------------------------------------------------------------------------------------------------|----------------------------------------------------------------------------------------------------|--------------------|------|
| P4-<br>14 | Position<br>circle setting<br>of internal<br>position<br>command 5                                   | Set the position circle number of the inner position of the 5th segment.                                                                                                    | -30000—<br>30000   | 0    |
| P4-<br>15 | Setting the<br>number of<br>pulses in the<br>position circle<br>of internal<br>position<br>command 5 | <ol> <li>Set the number of position pulses<br/>for the 5th segment internal position.</li> <li>Internal position command 5 =<br/>Set value of the number of internal<br/>position turns for segment 5 + Set<br/>value of the number of internal<br/>position pulses for segment 5.</li> </ol> | +/-max<br>.cnt/rev | 0    |
| P4-<br>16 | Internal<br>positional<br>instructions<br>the command<br>controls 5's<br>travel speed<br>setting     | Set the movement speed of internal position command control 5.                                                                                                    | 0-5000<br>r/min    | 1000 |
| P4-<br>17 | Internal<br>location<br>Indicator<br>position<br>of order 6<br>number of<br>turns setting            | Sets the number of bitwise turns for the internal position of segment 6.                                                                                                    | -30000—<br>30000   | 0    |
| P4-<br>18 | Setting the<br>number of<br>pulses in the<br>position circle<br>of internal<br>position<br>command 6 | <ol> <li>Set the number of position pulses<br/>for the 6th segment internal position.</li> <li>Internal position command 6 =<br/>Set value of the number of internal<br/>position turns for segment 6 + Set<br/>value of the number of internal<br/>position pulses for segment 6.</li> </ol> | +/-max<br>.cnt/rev | 0    |

| P4-<br>19 | Internal<br>position<br>command the<br>command<br>controls 6's<br>travel speed<br>setting            | Sets the speed of movement of the internal position command control 6.                                                                                                    | 0-5000<br>r/min    | 1000 |
|-----------|----------------------------------------------------------------------------------------------------|----------------------------------------------------------------------------------------------------|--------------------|------|
| P4-<br>20 | Internal<br>position<br>indicator<br>position<br>of order 7<br>number of<br>turns setting            | Set the number of position turns for the internal position of segment 7.                                                                                                    | -30000—<br>30000   | 0    |
| P4-<br>21 | Setting the<br>number of<br>pulses in the<br>position circle<br>of internal<br>position<br>command 7 | <ol> <li>Set the position pulse number of<br/>the 7th segment internal position.</li> <li>Internal position command 7 =<br/>7th segment internal position circle<br/>setting value + 7th segment internal<br/>position pulse number setting value.</li> </ol> | +/-max<br>.cnt/rev | 0    |
| P4-<br>22 | Movement<br>speed setting<br>of internal<br>position<br>command<br>control 7                         | Set the movement speed of internal position command control 7.                                                                                                    | 0-5000<br>r/min    | 1000 |
| P4-<br>23 | Position<br>circle setting<br>of internal<br>position<br>command 8                                   | Set the number of position turns for the internal position of segment 8.                                                                                                    | -30000—<br>30000   | 0    |
| P4-<br>24 | Setting the<br>number of<br>pulses in the<br>position circle<br>of internal<br>position<br>command 8 | <ol> <li>Set the position pulse number of<br/>the 8th segment internal position.</li> <li>Internal position command 8 =<br/>8th segment internal position circle<br/>setting value + 8th segment internal<br/>position pulse number setting value.</li> </ol> | +/-max<br>.cnt/rev | 0    |

![](_page_60_Picture_5.jpeg)

![](_page_61_Picture_0.jpeg)

| P4-<br>25 | Movement<br>speed setting<br>of internal<br>position<br>command<br>control 8 | Set the movement speed of internal position command control 8.                                                                                                    | 0-5000<br>r/min | 1000 |
|-----------|------------------------------------------------------------------------------|----------------------------------------------------------------------------------------------------|-----------------|------|
| P4-<br>32 | Origin<br>detector type<br>and search<br>direction<br>setting                | <ul> <li>0: Return to the origin in the forward direction, CCWL is used as the return origin;</li> <li>1: Reverse direction of origin return, CWL is used as the return origin;</li> <li>2: Return to the origin in the forward direction, ORGP is used as the return origin;</li> <li>3: Reverse direction of origin return, ORGP is used as the return origin;</li> <li>4: Forward rotation, directly find the absolute position zero point of a single circle as the return to origin.</li> <li>5: Reverse and directly find the absolute position zero point of a single circle as the return origin.</li> </ul> | 0-5             | 0    |
| P4-<br>33 | Short-<br>distance<br>movement<br>setting to<br>reach the<br>origin          | <ul> <li>0: After finding the reference origin, return to find the single-turn absolute position zero point as the mechanical origin;</li> <li>1: Do not return after finding the reference origin, and look forward to the single-turn absolute position zero point as the mechanical origin;</li> <li>2: After finding the reference origin (ORGP rising edge or single-turn absolute position zero) as the mechanical origin, decelerate and stop.</li> </ul>                                                                                                    | 0-2             | 0    |
| P4-<br>34 | Origin trigger<br>start mode                                                 | <ul> <li>0: Turn off the origin return function;</li> <li>1: When the power is turned on, the origin return function is automatically executed;</li> <li>2: The origin return function is triggered by the input contact of the origin search function (SHOM).</li> </ul>                                                                                                    | 0-2             | 0    |

| P4-<br>35 | Origin stop<br>mode setting                                              | <ul> <li>0: After the origin detection is completed, the motor decelerates and pulls back to the origin;</li> <li>1: After the origin detection is completed, the motor decelerates and stops in the forward direction.</li> </ul>                                                                                                    | 0-1                | 0    |
|-----------|--------------------------------------------------------------------------|----------------------------------------------------------------------------------------------------|--------------------|------|
| P4-<br>36 | First section<br>high-speed<br>origin return<br>speed setting<br>(HSPD1) | Set the first high-speed origin return<br>speed.<br>HSP1<br>Z pulse<br>HSP2                                                                                                    | 1-2000<br>r/min    | 1000 |
| P4-<br>37 | Second stage<br>low-speed<br>origin return<br>speed setting<br>(HSPD2)   | Set the second low-speed origin return speed.                                                                                                    | 1-500<br>r/min     | 50   |
| P4-<br>38 | Origin return<br>offset turns<br>(HOF1)                                  | Set the number of offset turns for origin return.                                                                                                    | -30000—<br>30000   | 0    |
| P4-<br>39 | Number of<br>origin return<br>offset pulses<br>(HOF2)                    | <ol> <li>Set the number of origin return<br/>offset pulses.</li> <li>When parameter functions<br/>HOF1 and HOF2 are set to zero,<br/>the origin will be the single-turn<br/>absolute position zero point or<br/>ORGP according to the definition of<br/>the origin return mode. If the setting<br/>value is not zero, the origin will be<br/>based on the above-mentioned<br/>single-turn absolute position zero<br/>point or ORGP plus a pulse offset<br/>HOF1 x10000+HOF2 as the new<br/>origin.</li> </ol> | +/-max<br>.cnt/rev | 0    |

![](_page_61_Picture_4.jpeg)

![](_page_62_Figure_0.jpeg)

# **Chapter 8 Fault Codes**

| Fault<br>Symbol | Fault Name                                                        | Fault Content                                                                                                    |
|-----------------|-------------------------------------------------------------------|----------------------------------------------------------------------------------------------------|
| _               | Normal                                                            |                                                                                                    |
| 1               | Overspeed                                                         | The servo motor speed exceeds the set value                                                                       |
| 2               | Main Circuit Overvoltage                                          | Main circuit power supply voltage is too high                                                                     |
| 3               | Main Circuit<br>Undervoltage                                      | Main circuit power supply voltage is too low                                                                      |
| 4               | Location out of Tolerance                                         | The value of the position deviation counter exceeds the set value                                                 |
| 5               | Drive Overheating                                                 | Drive temperature is too high                                                                                     |
| 6               | Speed Amplifier<br>Saturation Fault                               | Speed adjustment is saturated for a long time                                                                     |
| 7               | Driver Disable Exception                                          | CCW/CW drive prohibition input is both OFF                                                                        |
| 8               | Position Deviation<br>Counter Overflow                            | The absolute value of the position deviation count value exceeds 230                                              |
| 11              | IPM Module Failure                                                | IPM intelligent module failure                                                                                    |
| 13              | Drive Overloaded                                                  | Servo drive and motor are overloaded (instantaneous overheating)                                                  |
| 14              | Brake Failure                                                     | Brake circuit failure                                                                                             |
| 18              | Relay Switch Failure                                              | The actual status of the relay is inconsistent with the control status                                            |
| 19              | Brake Delay Error                                                 | There is pulse input when the brake is not opened                                                                 |
| 20              | EEPROM Error                                                      | EEPROM Error                                                                                                    |
| 21              | FPGA Module Failure                                               | FPGA module function abnormality                                                                                  |
| 22              | Parameter storage does<br>not match encoder<br>parameter storage. | The value of the PA62 parameter was<br>modified, resulting in a change in the default<br>supported encoder types. |
| 23              | Current Collection Circuit<br>Failure                             | Current collection circuit failure                                                                                |
| 29              | User Torque Overload<br>Alarm                                     | The motor load exceeds the value and duration set by the user.                                                    |

https://www.agvdrivewheel.com

| 31 | Encoder UVW signal error                                                         | Encoo<br>misma            |
|----|----------------------------------------------------------------------------------|---------------------------|
| 32 | Encoder UVW signal<br>illegal encoding.                                          | UVW<br>or end             |
| 33 | UVW signal fault.                                                                | No hig<br>seque           |
| 34 | UVW signal is unstable, fluctuating.                                             | UVW                       |
| 36 | When connecting a provincial-line worker encoder, the illegal state is too long. | When<br>encoc<br>prolor   |
| 38 | Reading and Writing<br>Encoder EEPROM<br>Communication Failed                    | The e or the              |
| 39 | Data CRC Check Error                                                             | The n all are             |
| 40 | Not Supported Model                                                              | The d                     |
| 41 | Need to Switch Motor<br>Model                                                    | The c<br>select           |
| 42 | AC input voltage too low                                                         | AC in                     |
| 47 | The main circuit voltage<br>is too high when<br>powering on                      | The n<br>power            |
| 50 | Encoder Communication Failure                                                    | The d<br>a com            |
| 51 | Encoder Communication<br>Abnormality                                             | After<br>an int<br>discor |
| 52 | Encoder Battery Voltage<br>Low Alarm                                             | The e<br>alarm<br>to be   |
| 53 | Encoder Battery Voltage<br>Error Alarm                                           | Encoo<br>has o<br>the er  |
| 54 | Encoder Error Alarm                                                              | The encod                 |

![](_page_62_Picture_6.jpeg)

- der UVW signal error or encoder atch.
- signal has full high level, full low level, coder mismatch.
- gh impedance state in power-up ence or encoder mismatch.
- signal is poor.
- n connecting a provincial-line worker der, the encoder's illegal state is too nged.
- encoder cable is not connected properly e encoder interface circuit is faulty.
- notor encoder has not written data yet, e 0.
- frive does not support this motor model
- current motor is inconsistent with the ted model of the driver.
- put voltage too low
- nain circuit voltage is too high when ring on
- Iriver and encoder have not established nmunication connection.
- the encoder establishes communication, terruption occurs and the connection is nnected.
- encoder battery voltage is low and is. The information is not lost but needs replaced as soon as possible.
- der battery voltage error alarm, an error occurred in the stored information and ncoder needs to be reset.
- encoder is not a battery alarm, but the der needs to be reset again.

![](_page_63_Picture_0.jpeg)

| 55 | CRC Check Error 3<br>Times in a Row           | The CRC check of the data received by the encoder communication has errors three times in a row. |
|----|-----------------------------------------------|--------------------------------------------------------------------------------------------------|
| 55 | CRC check failed continuously for 5 times.    | The encoder data received by the driver has more than 5 consecutive CRC check errors.            |
| 56 | MODBUS Frame too<br>Long Error                | The received MODBUS frame data is too long                                                       |
| 57 | MODBUS<br>Communication Format<br>Abnormality | Communication parameters are improperly set or the address or value is incorrect.                |
| 58 | Single Lap Position<br>Value Error            | The single-turn position offset value stored by the drive exceeds the encoder resolution.        |
| 59 | Encoder Reports CF<br>Error                   | The encoder continuously reports CF domain errors, and the encoder needs to be reset.            |

# **Chapter 9 Alarm Handling Methods**

| Alarm<br>Code | Alarm<br>Name | Running<br>Status                                 | Reason                                                                                                    | Treatment                                                                                                    |
|---------------|---------------|---------------------------------------------------|----------------------------------------------------------------------------------------------------|----------------------------------------------------------------------------------------------------|
|               |               | Appears<br>when control<br>power is<br>turned on. | <ol> <li>Control circuit board<br/>failure.</li> <li>Encoder failure.</li> </ol>                                                                                                    | <ol> <li>Replace the servo driver.</li> <li>Replace the servo motor.</li> </ol>                                                                       |
|               |               | Occurs while-<br>the motor is<br>running          | The input command pulse frequency is too high.                                                                                                    | Correctly set the input command pulse.                                                                                                    |
|               | Overspeed     |                                                   | The acceleration/<br>deceleration time<br>constant is too small,<br>causing the speed<br>overshoot to be too<br>large.                                                                     | Increase the acceleration/<br>deceleration time constant.                                                                                             |
|               |               |                                                   | The input electronic gear ratio is too large.                                                                                                    | Correct settings.                                                                                                    |
|               |               |                                                   | Encoder Failure.                                                                                                    | Replace the servo motor.                                                                                                    |
| 1             |               |                                                   | Defective encoder cable.                                                                                                    | Replace the encoder cable.                                                                                                    |
|               |               |                                                   | The servo system<br>is unstable, causing<br>overshoot.                                                                                                    | <ol> <li>Reset the relevant gain<br/>value.</li> <li>If the gain cannot be set to<br/>a suitable value, reduce the<br/>load inertia ratio.</li> </ol> |
|               |               |                                                   | Load capacity is too<br>large.                                                                                                    | <ol> <li>Reduce the load.</li> <li>Replace the driver and<br/>motor with higher power.</li> </ol>                                                     |
|               |               | Occurs when<br>the motor is<br>first started      | <ol> <li>Encoder zero point<br/>error.</li> <li>The UVW lead of<br/>the motor is incorrectly<br/>connected.</li> <li>The encoder cable<br/>leads are connected<br/>incorrectly.</li> </ol> | <ol> <li>Replace the servo motor.</li> <li>Ask the manufacturer to<br/>readjust the zero point of the<br/>encoder.</li> <li>Correct wiring</li> </ol> |

![](_page_63_Picture_7.jpeg)

| × | HKTRobot<br>恒科通机器人 |
|---|--------------------|
|   |                    |

|   |                                                                            | Occurs<br>when<br>control<br>power is<br>turned o | Occurs<br>when<br>control<br>power is<br>turned on                                                                                                    | Circuit board failure.                                                                                                    | Replace the servo drive. |
|---|----------------------------------------------------------------------------|---------------------------------------------------|----------------------------------------------------------------------------------------------------|----------------------------------------------------------------------------------------------------|--------------------------|
|   |                                                                            | Occurs<br>when mains<br>power is<br>switched on   | <ol> <li>The power supply<br/>voltage is too high</li> <li>The power supply<br/>voltage waveform is<br/>abnormal.</li> </ol>                                                                                          | Check the power supply.                                                                                                    |                          |
|   |                                                                            |                                                   | The braking resistor wiring is disconnected.                                                                                                    | Rewire.                                                                                                    |                          |
| 2 | Main Circuit<br>Overvoltage                                                |                                                   | <ol> <li>The brake transistor<br/>is damaged.</li> <li>The internal braking<br/>resistor is damaged.</li> </ol>                                                                                                    | Replace the servo drive.                                                                                                    |                          |
|   |                                                                            | Occurs<br>while the<br>motor is<br>running        | The brake circuit capacity is insufficient.                                                                                                    | <ol> <li>Reduce the frequency of<br/>start and stop.</li> <li>Increase the acceleration<br/>and deceleration time<br/>constant.</li> <li>Reduce the torque limit<br/>value.</li> <li>Reduce load inertia.</li> <li>Replace with a higher<br/>power driver and motor.</li> </ol> |                          |
|   |                                                                            | Occurs<br>when mains<br>power is<br>switched on   | <ol> <li>Circuit board failure.</li> <li>The power fuse is<br/>damaged.</li> <li>The soft start circuit<br/>is faulty.</li> <li>The rectifier is<br/>damaged.</li> <li>The power supply<br/>voltage is low</li> </ol> | Replace the servo drive.                                                                                                    |                          |
| 3 | Main Circuit<br>Undervoltage<br>Occurs<br>while the<br>motor is<br>running | n Circuit<br>Iervoltage                           | 2. Temporary power<br>outage for more than<br>20ms.                                                                                                    | Check the power supply.                                                                                                    |                          |
|   |                                                                            | Occurs<br>while the<br>motor is<br>running        | <ol> <li>The power supply<br/>capacity is not<br/>enough.</li> <li>Instantaneous<br/>power failure.</li> </ol>                                                                                                    | Check the power supply.                                                                                                    |                          |
|   |                                                                            |                                                   | Radiator overheated.                                                                                                    | Check the load condition.                                                                                                    |                          |

|  |   | Location out of tolerance                       | Occurs<br>when<br>control<br>power is<br>turned on                                                                                           | Circuit board failure                                                                          | Replace the servo drive.                                                                                                    |
|--|---|-------------------------------------------------|----------------------------------------------------------------------------------------------------|------------------------------------------------------------------------------------------------|----------------------------------------------------------------------------------------------------|
|  | 4 |                                                 | Connect the<br>main power<br>supply and<br>control<br>line, input<br>the pulse<br>command,<br>the motor<br>does not<br>rotate or<br>reverses | <ol> <li>The encoder zero<br/>point changes.</li> <li>Encoder failure.</li> </ol>              | <ol> <li>Readjust the encoder<br/>zero point.</li> <li>Replace the servo motor.</li> </ol>                                                        |
|  |   |                                                 | Occurs<br>while the<br>motor is<br>running                                                                                                   | The set position out-<br>of-tolerance detection<br>range is small.                             | Increase the position out-of-<br>tolerance detection range.                                                                                       |
|  |   |                                                 |                                                                                                    | Position proportional gain is too small.                                                       | Increase the gain value.                                                                                                    |
|  |   |                                                 |                                                                                                    | Insufficient torque.                                                                           | <ol> <li>Check the torque limit<br/>value.</li> <li>Reduce load capacity.</li> <li>Replace the driver and<br/>motor with higher power.</li> </ol> |
|  |   |                                                 |                                                                                                    | The command pulse frequency is too high.                                                       | Reduce frequency.                                                                                                    |
|  |   |                                                 |                                                                                                    | Encoder zero point changes.                                                                    | Readjust the encoder zero point.                                                                                                    |
|  | 5 | Drive<br>Overheated                             | Occurs<br>while the<br>drive is<br>running                                                                                                   | <ol> <li>Circuit board failure.</li> <li>The drive<br/>temperature is too<br/>high.</li> </ol> | <ol> <li>Reduce the drive<br/>temperature.</li> <li>Replace the servo driver.</li> </ol>                                                          |
|  | 6 | Speed<br>Amplification<br>Saturation<br>Failure | Occurs<br>while the<br>motor is<br>running                                                                                                   | <ol> <li>The load is too large</li> <li>The motor is<br/>mechanically stuck.</li> </ol>        | <ol> <li>Reduce load.</li> <li>Replace the driver and<br/>motor with higher power.</li> <li>Check the load<br/>mechanical part.</li> </ol>        |
|  | 7 | Driver<br>Prohibited<br>Exception               |                                                                                                    | CCW/CW drive<br>prohibition input<br>terminals are all<br>disconnected.                        | Check the wiring.                                                                                                    |

![](_page_64_Picture_5.jpeg)

![](_page_65_Picture_0.jpeg)

| 0  | 恒科通机器人                                       |                                                    |                                                                                                    |                                                                                                    |
|----|----------------------------------------------|----------------------------------------------------|----------------------------------------------------------------------------------------------------|----------------------------------------------------------------------------------------------------|
| 8  | Position<br>Deviation<br>Counter<br>Overflow |                                                    | <ol> <li>The motor is<br/>mechanically stuck.</li> <li>The input command<br/>pulse is abnormal.</li> </ol> | <ol> <li>Check the load<br/>mechanical part</li> <li>Check the command<br/>pulse</li> <li>Check whether the motor<br/>rotates according to the<br/>command pulse.</li> </ol>                      |
|    | IPM Module<br>Failure                        | Occurs<br>when<br>control<br>power is<br>turned on | Circuit board failure.                                                                                     | Replace the servo drive.                                                                                                    |
| 44 |                                              | Occurs<br>while the<br>motor is<br>running         | <ol> <li>The power supply<br/>voltage is low.</li> <li>Overheating</li> </ol>                              | <ol> <li>Check the drive.</li> <li>Power on again.</li> <li>Replace the drive.</li> </ol>                                                                                                    |
| 11 |                                              |                                                    | Short circuit between driver UVW.                                                                          | Check the wiring.                                                                                                    |
|    |                                              |                                                    | Poor grounding.                                                                                            | Proper grounding.                                                                                                    |
|    |                                              |                                                    | The motor insulation is damaged.                                                                           | Replace the motor.                                                                                                    |
|    |                                              |                                                    | Interference.                                                                                              | <ol> <li>Add line filter.</li> <li>Stay away from sources<br/>of interference.</li> </ol>                                                                                                    |
|    |                                              | Occurs<br>when<br>control<br>power is<br>turned on | Circuit board failure.                                                                                     | Replace the servo drive.                                                                                                    |
| 13 | Overload                                     | Occurs                                             | Operation exceeding rated torque.                                                                          | <ol> <li>Check the load.</li> <li>Reduce the frequency of<br/>starts and stops.</li> <li>Reduce the torque limit<br/>value.</li> <li>Replace with a higher<br/>power driver and motor.</li> </ol> |
|    |                                              | while the                                          | Keep the brake off.                                                                                        | Check the holding brake.                                                                                                    |
|    |                                              | motor is<br>running                                | The motor oscillates unstable.                                                                             | <ol> <li>Adjust the gain.</li> <li>Increase acceleration/<br/>deceleration time.</li> </ol>                                                                                                    |

3. Reduce load inertia.

Check the wiring.

Replace the drive

1. One phase of UVW

2. Encoder connection

Braking circuit failure.

is disconnected.

error.

| 18 | Relay Switch<br>Failure                                        |                             | The relay is damaged.                                                                                                    | Return to factory for repair.                                                                                                    |
|----|----------------------------------------------------------------|-----------------------------|----------------------------------------------------------------------------------------------------|----------------------------------------------------------------------------------------------------|
| 19 | The brake<br>delay is not<br>opened                            |                             | The PA94 parameter<br>value is set too high,<br>the control pulse is<br>coming, and the brake<br>has not been opened<br>yet. | Reduce the value of parameter PA94                                                                                                    |
| 20 | EEPROM Error                                                   |                             | The chip or circuit board is damaged.                                                                                        | <ol> <li>Replace the servo driver.</li> <li>After repair, the driver<br/>model must be reset (refer<br/>to PA10), and then the<br/>default parameters must be<br/>restored.</li> </ol> |
| 21 | FPGA Module<br>Failure                                         |                             | The FPGA module functions abnormally.                                                                                        | Replace the drive.                                                                                                    |
| 23 | Current<br>Collection<br>Circuit Failure                       |                             | The current collection circuit is faulty.                                                                                    | Replace the servo drive.                                                                                                    |
| 29 | User torque<br>overload alarm                                  |                             | <ol> <li>The parameters of<br/>PA30 and PA31 are<br/>unreasonable.</li> <li>Unexpected large<br/>load occurs.</li> </ol>     | <ol> <li>Modify parameters</li> <li>Maintenance of<br/>machinery.</li> </ol>                                                                                                    |
| 38 | Read and<br>write encoder<br>EEPROM<br>communication<br>failed |                             | <ol> <li>The encoder cable<br/>is not connected<br/>properly.</li> <li>Encoder interface<br/>circuit failure</li> </ol>      | Check the wiring.                                                                                                    |
| 39 | Data CRC<br>check error                                        |                             | The motor encoder<br>has not written data<br>yet, all are 0.                                                                 | Write the motor parameters of the corresponding model into the encoder.                                                                                                    |
| 40 | Not supported model                                            |                             | The drive does not support this motor model.                                                                                 | Use matching motor.                                                                                                    |
| 41 | Need to switch<br>the motor<br>model                           |                             | The current motor is inconsistent with the selected model of the driver.                                                     | Manually switch the model to the current model.                                                                                                    |
| 42 | AC input<br>voltage<br>too low                                 | Run when<br>powered<br>down | <ol> <li>Normal.</li> <li>The external AC voltage input is too low.</li> </ol>                                               | Check AC220V input.                                                                                                    |
|    |                                                                |                             | h                                                                                                    | ttps://www.aqvdrivewheel.com                                                                                                    |

https://www.agvdrivewheel.com

Brake Failure

14

![](_page_65_Picture_5.jpeg)

![](_page_66_Picture_0.jpeg)

| 47 | The main circuit<br>voltage is too<br>high when<br>powering on | <ol> <li>The external AC<br/>voltage input is too<br/>high.</li> <li>Main circuit failure.</li> </ol>                                      | <ol> <li>Check AC220V input.</li> <li>Replace the drive.</li> </ol>                                           |
|----|----------------------------------------------------------------|----------------------------------------------------------------------------------------------------|----------------------------------------------------------------------------------------------------|
| 50 | Encoder<br>Communication<br>Failure                            | The driver and<br>encoder have<br>not established<br>a communication<br>connection.                                                        | Connect the encoder cable and power on again.                                                                 |
| 51 | Encoder<br>Communication<br>Abnormality                        | After the encoder<br>communication was<br>established, an<br>interruption occurred<br>and the connection<br>was disconnected.              | Connect the encoder cable and power on again.                                                                 |
| 52 | Encoder battery<br>voltage low<br>alarm                        | The encoder battery<br>voltage is low<br>and alarms. The<br>information is not<br>lost but needs to be<br>replaced as soon as<br>possible. | Replace the encoder battery.                                                                                  |
| 53 | Encoder battery<br>voltage error<br>alarm                      | Encoder battery<br>voltage error alarm,<br>the stored information<br>has been wrong, and<br>the encoder needs to<br>be reset.              | The encoder battery is exhausted and must be replaced.                                                        |
| 54 | Encoder error<br>alarm                                         | The encoder is not a battery alarm, but the encoder needs to be reset.                                                                     | Reset the encoder.                                                                                            |
| 55 | CRC check<br>error 3 times in<br>a row                         | Data received<br>through MODBUS<br>communication.<br>CRC validation error<br>occurred 3 times in a<br>row.                                 | Replace the drive.                                                                                            |
| 56 | MOD BUS<br>frame too long<br>error                             | <ol> <li>The communication<br/>protocol does not<br/>match.</li> <li>Be disturbed.</li> </ol>                                              | <ol> <li>Confirm the frame length.</li> <li>Add a line filter and stay<br/>away from interference.</li> </ol> |

| 57 | MOD BUS<br>communication<br>format    | <ol> <li>Improper<br/>communication<br/>parameter settings.</li> <li>The communication<br/>address or value is</li> </ol> | Replace the drive.        |
|----|---------------------------------------|----------------------------------------------------------------------------------------------------|---------------------------|
|    | abhormailty                           | incorrect.                                                                                                    |                           |
| 58 | Single lap<br>position value<br>error | The single-turn<br>position offset value<br>stored by the drive<br>exceeds the encoder<br>resolution.                     | Power on again and start. |
| 59 | Encoder<br>reports CF<br>error        | The encoder<br>continuously reports<br>CF field errors and the<br>encoder needs to be<br>reset.                           | Reset the encoder.        |

When connecting a provincial-line worker encoder, the encoder's illegal state is too prolonged.

![](_page_66_Picture_6.jpeg)

![](_page_67_Picture_0.jpeg)

#### Shenzhen Hengketong Robot Co.,Ltd

Sales Center: 1702, Building 4, Phase 2, Tian'an Yungu Industrial Park, Gangtou Community, Bantian Street, Longgang District, Shenzhen

R&D Center: Room 501, 5th Floor, Building 1, Guanghui Science and technology Park, Minqing Road, Longhua Street, Longhua District, Shenzhen

Zip code: 518129

Tel: Ms Liu: 133 1295 3695 (Whastapp) Ms Wang: 188 2652 6042 (Whastapp)

Email: ivy@hkt-robot.com

Jessiewang@hkt-robot.com

![](_page_67_Picture_8.jpeg)

![](_page_67_Picture_9.jpeg)